# MANUAL PARA USO DE FERRAMENTAS Utilizadas em aulas remotas

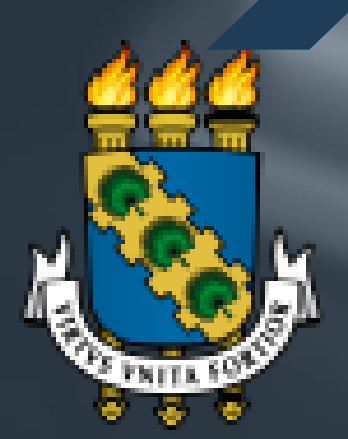

UNIVERSIDADE FEDERAL DO CEARÁ

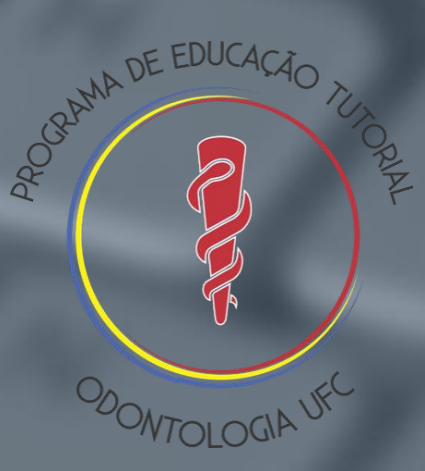

## APRESENTAÇÃO

Nesta cartilha, produzida pelo PET Odontologia, temos como propósito compartilhar conhecimentos acerca de plataformas digtais como o Skype, Zoom e Google Meet a fim de promover um suporte para os estudantes, funcionários e professores da graduação em Odontologia pela Universidade Federal do Ceará nesse momento de isolamento social em decorrência da pandemia de COVID-19. Assim, este material foi desenvolvido para introduzir o uso dessas ferramentas entre discentes, docentes e funcionários da Universidade. Recomendamos a leitura de todas as etapas para a utilização eficiente destas ferramentas!

# APRESENTAÇÃO

### Autores:

Gabriela de Sena Ferreira Igor Carvalho Chaves Igor Ferreira Batista Ribeiro Julyana Raab Pareira de Mesquita Marco Gabriel Silva Leitão Maria Clara Ayres estellita Maria Fernanda Loiola Couto Mário Rogério Lima Mota **Priscila Ellen Carneiro Vitor** Rairam Fernandes de Aguiar **Tales Freitas Dantas** Victória Geisa Brito de Oliveira Vitória Moraes Marques

### Fortaleza, julho de 2020

# SUMÁRIO

| 1. Email Institucional                    |  |
|-------------------------------------------|--|
| 1.1. Como criar?                          |  |
| 2. Zoom                                   |  |
| 2.1. Acesso                               |  |
| 2.2. Como iniciar uma videochamada        |  |
| 2.3. Ícones da tela                       |  |
| 2.4. Gravação de reuniões                 |  |
| 2.5. Compartilhamento de tela             |  |
| 2.6. Permissões de acesso                 |  |
| 2.7. Formatos de apresentação             |  |
| 2.8. Compartilhamento de arquivos         |  |
| 2.9. Métodos de compartilhamento de links |  |
| 3. Google Meet                            |  |
| 3.1. Acesso                               |  |
| 3.2. Como iniciar uma videochamada        |  |
|                                           |  |

# SUMÁRIO

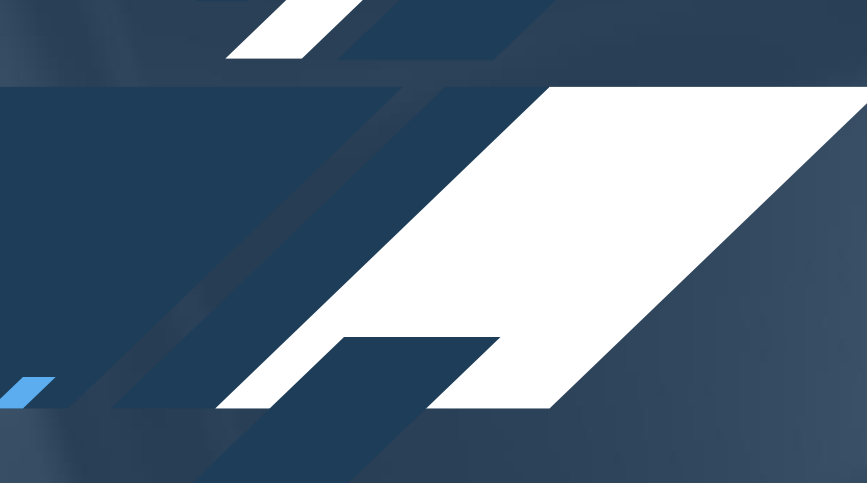

# 3. Google Meet 3.3. Ícones da tela ..... 3.4. Gravação de reuniões ..... 3.5. Compartilhamento de tela ..... 3.6. Permissões de acesso ..... 3.7. Formatos de apresentação ..... 3.8. Métodos de compartilhamento de links .....

### 4. Skype

| 4.1. Acesso                               | 87   |
|-------------------------------------------|------|
| 4.2. Como iniciar uma videochamada        | . 94 |
| 4.3. Ícones e gravação de tela            | . 98 |
| 4.4. Compartilhamento de tela             | 99   |
| 4.5. Métodos de compartilhamento de links | 103  |

| • • • • • • • • • • • • • • • • • • • • | 61 |
|-----------------------------------------|----|
|                                         | 62 |
| • • • • • • • • • • • • • • • • • • • • | 63 |
|                                         | 67 |
| • • • • • • • • • • • • • • • • • • • • | 68 |
|                                         | 72 |

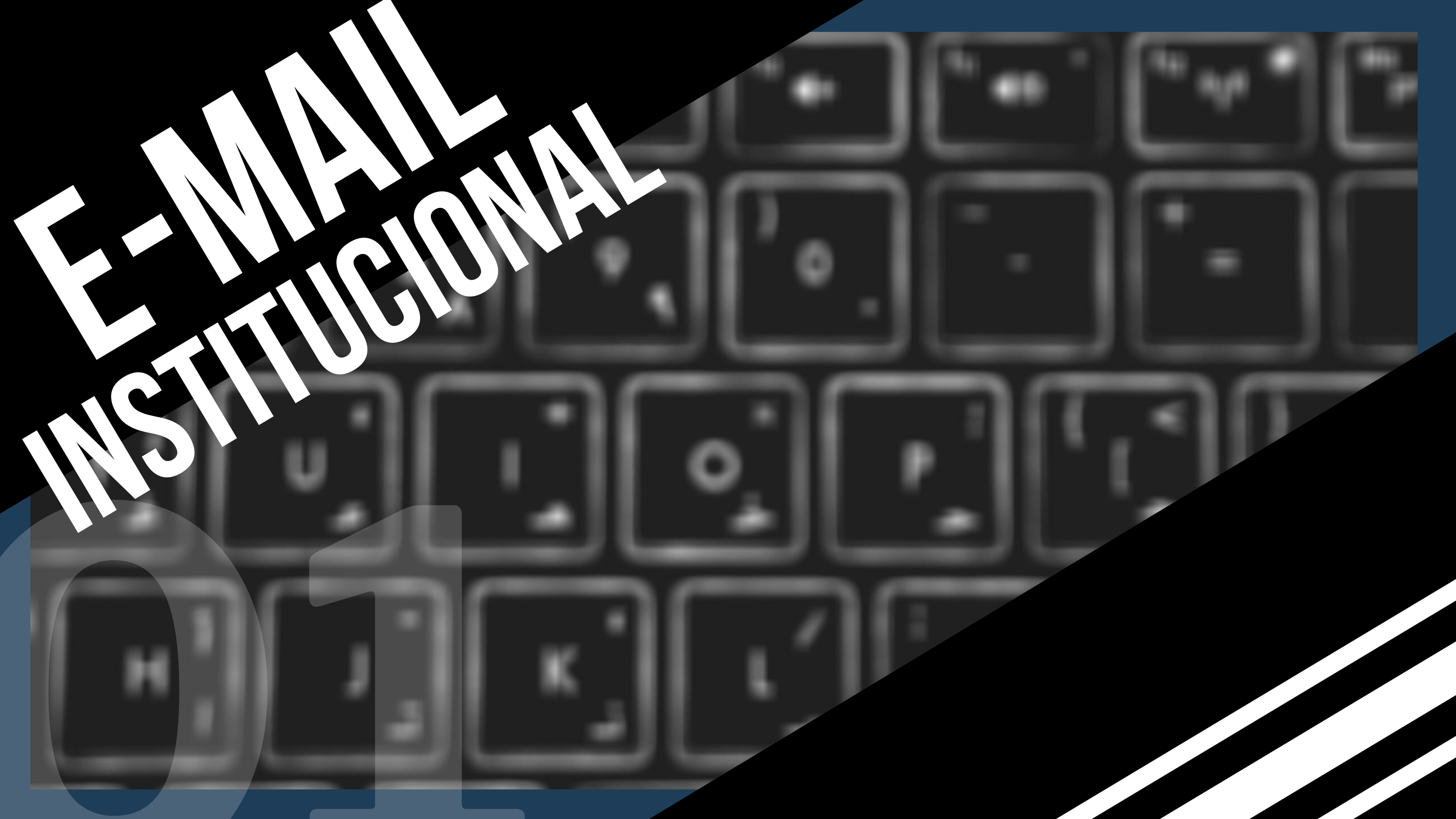

# **COMO CRIAR?**

1. No google, Pesquise por "Fazer email institucional UFC". ou site: diretamente acesse Ο www.webmail.ufc.br.

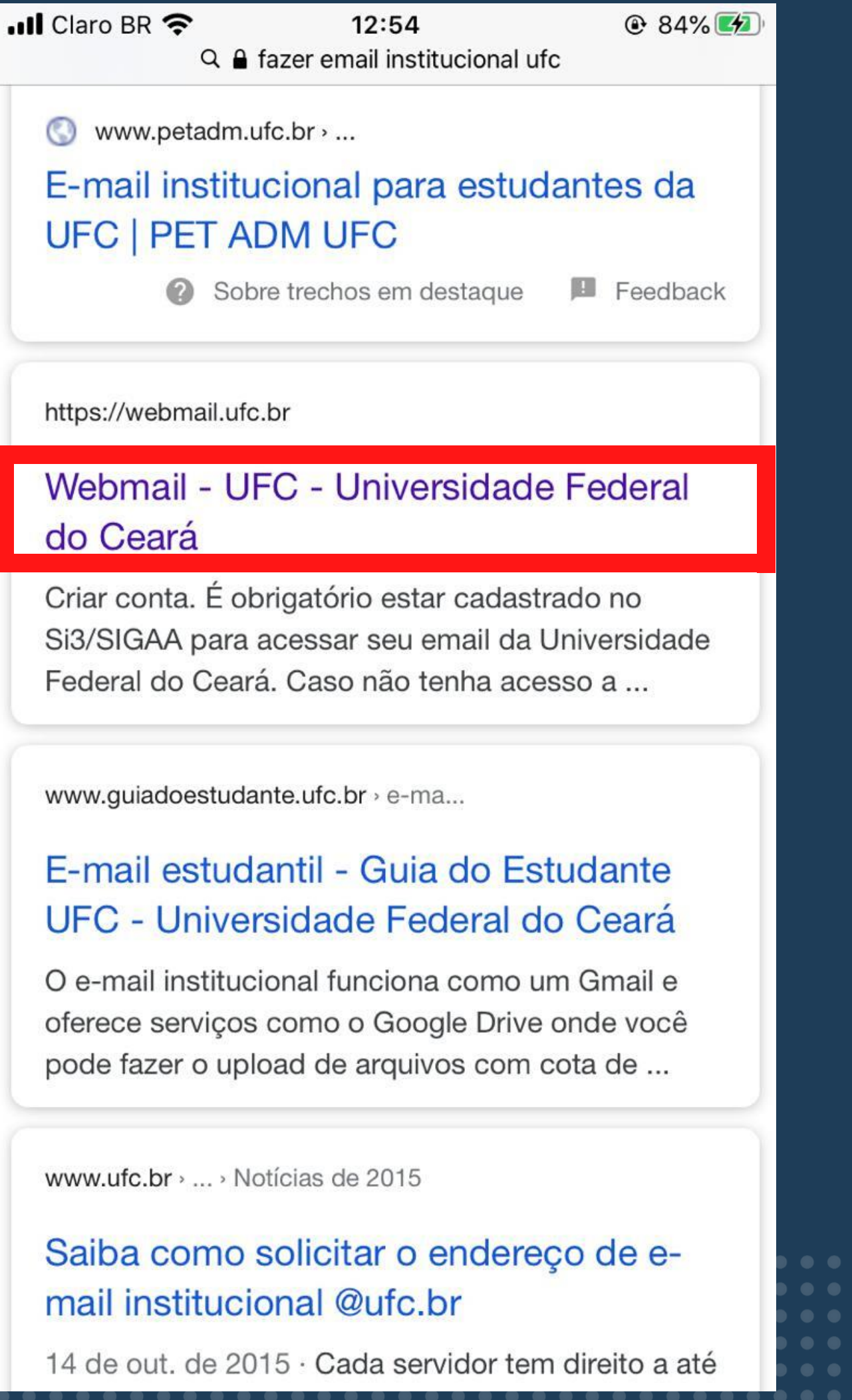

|           | C      |                    |                  |                                         |                 |                          |
|-----------|--------|--------------------|------------------|-----------------------------------------|-----------------|--------------------------|
|           | Google | fazer er           | mail institu     | icional ufc                             |                 |                          |
|           | oogie  | TORE OF G          | intern in source | Gronnen eno                             |                 |                          |
|           |        |                    |                  |                                         |                 |                          |
|           |        |                    |                  |                                         |                 |                          |
|           |        | 100                | 1000             | 121120000000000000000000000000000000000 | <b>—</b>        | (7) al                   |
|           |        | I AII              | tta News         | U Videos                                | Images          | C Shopping               |
|           |        |                    |                  |                                         |                 |                          |
|           |        |                    |                  |                                         |                 |                          |
|           |        | About 43           | 34.000 resul     | Its (0.51 seco                          | nds)            |                          |
|           |        |                    |                  |                                         | - CO            |                          |
|           |        |                    |                  |                                         |                 |                          |
|           |        |                    |                  |                                         |                 |                          |
|           |        | Em                 | il institue      | ional nara                              | actudantac      | da LIEC                  |
|           |        | E-1110             | in msuluc        | aunai para                              | estudantes      | ua urc                   |
|           |        |                    |                  |                                         |                 |                          |
|           |        | 1 V:               | nesse lin        | k https://ufe                           | net sti ufc h   | r/suporte/-              |
|           |        | 1. 1.              | 4 116 9 9 6 111  | n. mapo.non                             |                 | mouporter,               |
|           |        | 2 CI               | ique no qu       | adro "Emai                              | Malu ufc h      | an <sup>er</sup> .       |
|           |        | 2. 01              | que no qu        |                                         | a Grand. and. b | a .                      |
|           |        | 3 CI               | ique na or       | cão "Novo I                             | Email"          |                          |
|           |        | 0. 01              | ique na op       | 140101                                  | Lindin ,        |                          |
| ••••      |        | 4 Int              | forme seu        | CPF e sent                              | a do SIGAA      | *                        |
|           |        | 4. 00              | ionne oca        | or r c bern                             | 10 00 010/01    | 1                        |
|           |        | 5 De               | enois de c       | onfirmado o                             | s dados de a    | icesso será ne           |
|           |        | 0.01               | obolo de e       | orminado o                              | 0 00000 00 0    | receard acre be          |
|           |        | VC                 | cê crie o s      | seu e-mail, (                           | escolha a su    | gestão que lhe           |
|           |        |                    |                  |                                         |                 | Experies a subset of the |
|           |        | M                  | ano itome        | · Eab 12 2015                           |                 |                          |
|           |        | inter and a second | are norma        | - rou is, suio                          |                 |                          |
|           |        |                    |                  |                                         |                 |                          |
|           |        |                    | antadas uda      | ber i                                   |                 |                          |
| •••••     |        | www.               | peradm.uic.      | DL >                                    |                 |                          |
|           |        | Em                 | all institu      | unional no                              | are estude      | nton de LIEC             |
|           |        | E-111              | an msuu          | ucional pa                              | ara estuda      | nies da OFC              |
|           |        |                    |                  |                                         |                 |                          |
|           |        |                    |                  |                                         |                 | 11/2-01                  |
|           |        |                    |                  |                                         |                 | 0                        |
|           |        |                    |                  |                                         |                 |                          |
|           |        |                    |                  |                                         |                 |                          |
| • • • • • |        |                    |                  |                                         |                 |                          |
|           |        | weomaii            | uic.or + Ir      | ansiate this p                          | age             |                          |
|           |        | Maha               |                  | C Haine                                 | raidada Er      | doral de Ce              |
|           |        | webn               | iali - UF        | C - Unive                               | Isidade Fe      | sueral do Ce             |
|           |        | -                  | 2 A              | 1.1.1                                   |                 |                          |
|           |        | Criatico           | ata E abria      | otorio ootor o                          | adaateada na S  | CONCICTA A MARA A        |
|           |        | Universit          | dade Eoder       | al do Coará (                           | aso não toph    | a arosso a osta e        |
|           |        | CHINGISH           | oune renell      | al uo ceala. (                          | Jaso nao term   | a avessu a dold s        |
| ••••      |        |                    |                  |                                         |                 |                          |
|           |        |                    |                  |                                         |                 |                          |
|           |        |                    |                  |                                         |                 |                          |
|           |        |                    |                  |                                         |                 |                          |

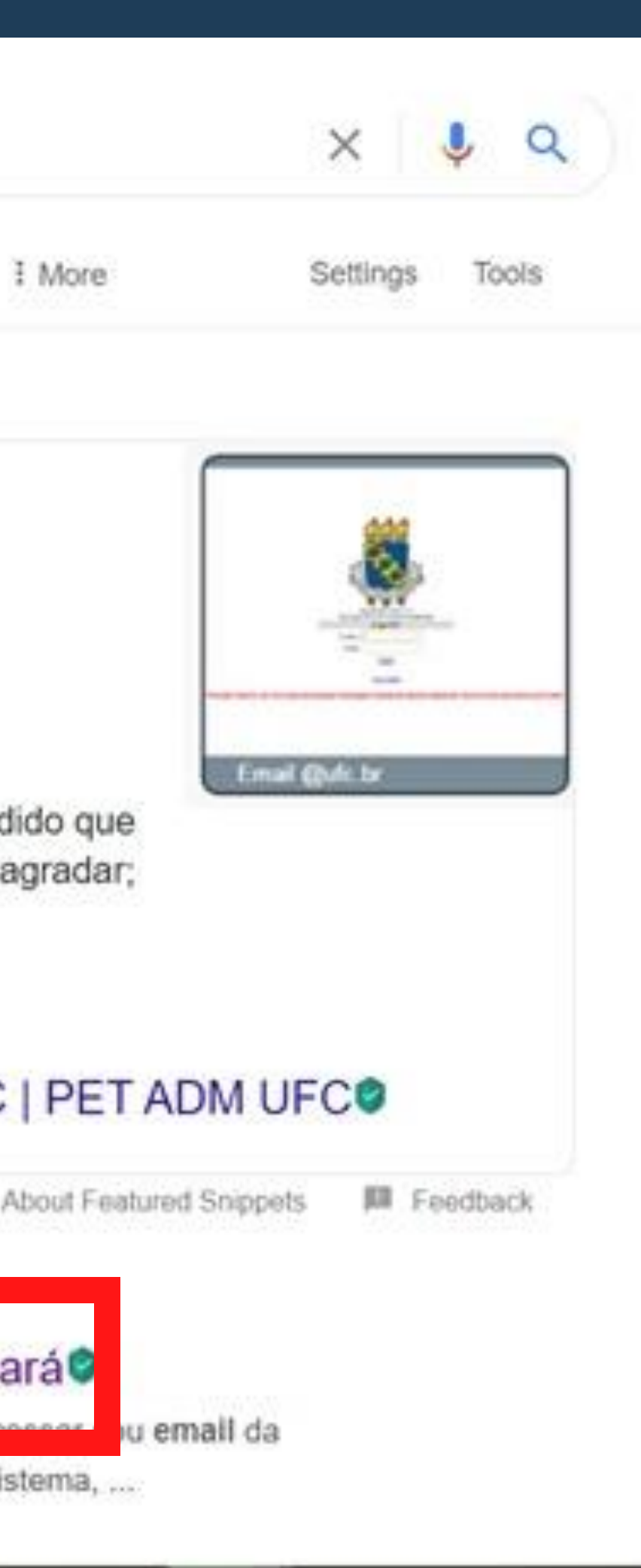

### 2. Na interface do site, na parte de alunos da graduação, entre em "criar conta".

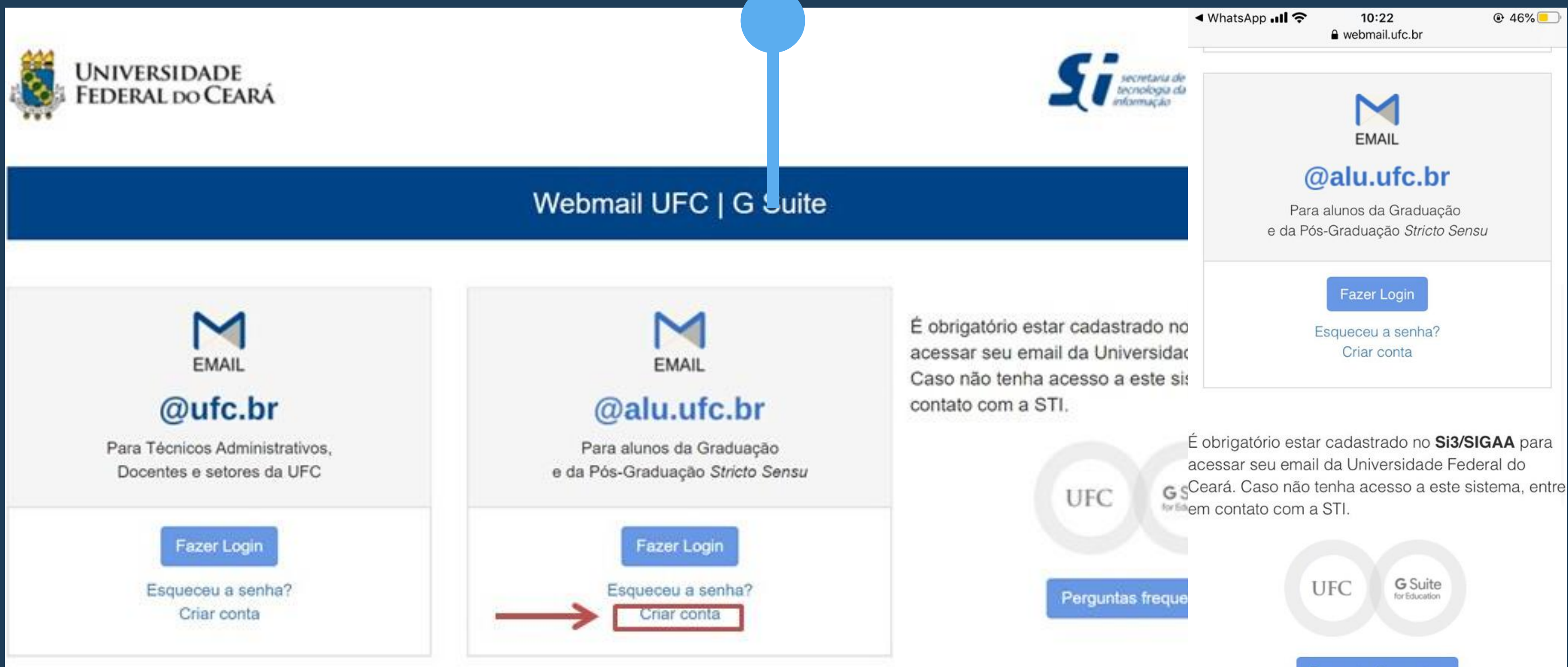

G SCeará. Caso não tenha acesso a este sistema, entre

3. Entre com seu CPF ou login e senha utilizados no SIGAA, e após isso, siga os passos seguintes de criação, escolhendo seu e-mail de utilização e confirmação do mesmo para finalização.

| Senha do SI3/SIGAA | ou C        | DE      |                    |
|--------------------|-------------|---------|--------------------|
|                    |             | <b></b> | Senha do SI3/SIGAA |
| 3                  | -> Senha us | ada no  | ABESSAR            |
| ACESSAR            |             |         |                    |

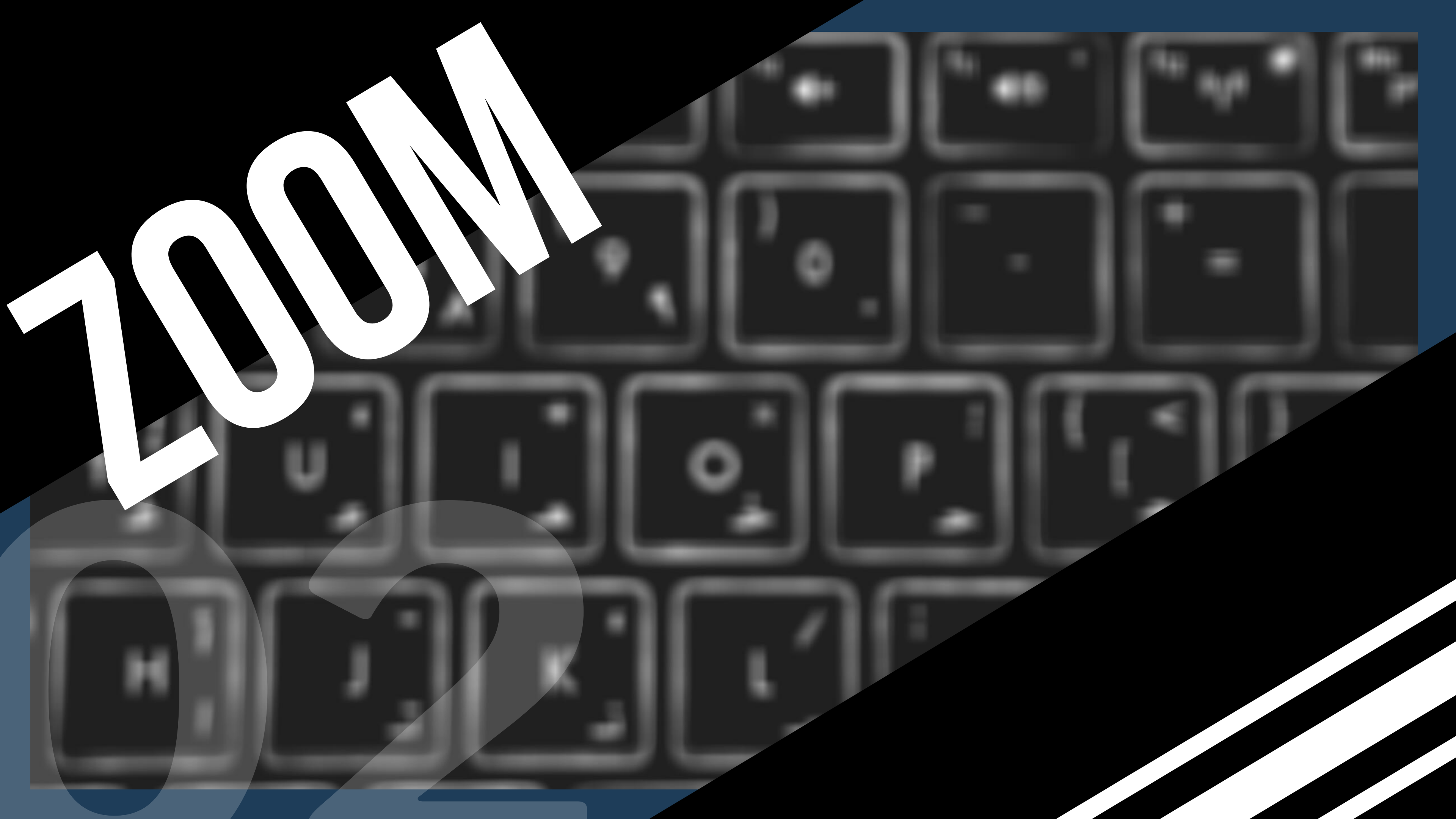

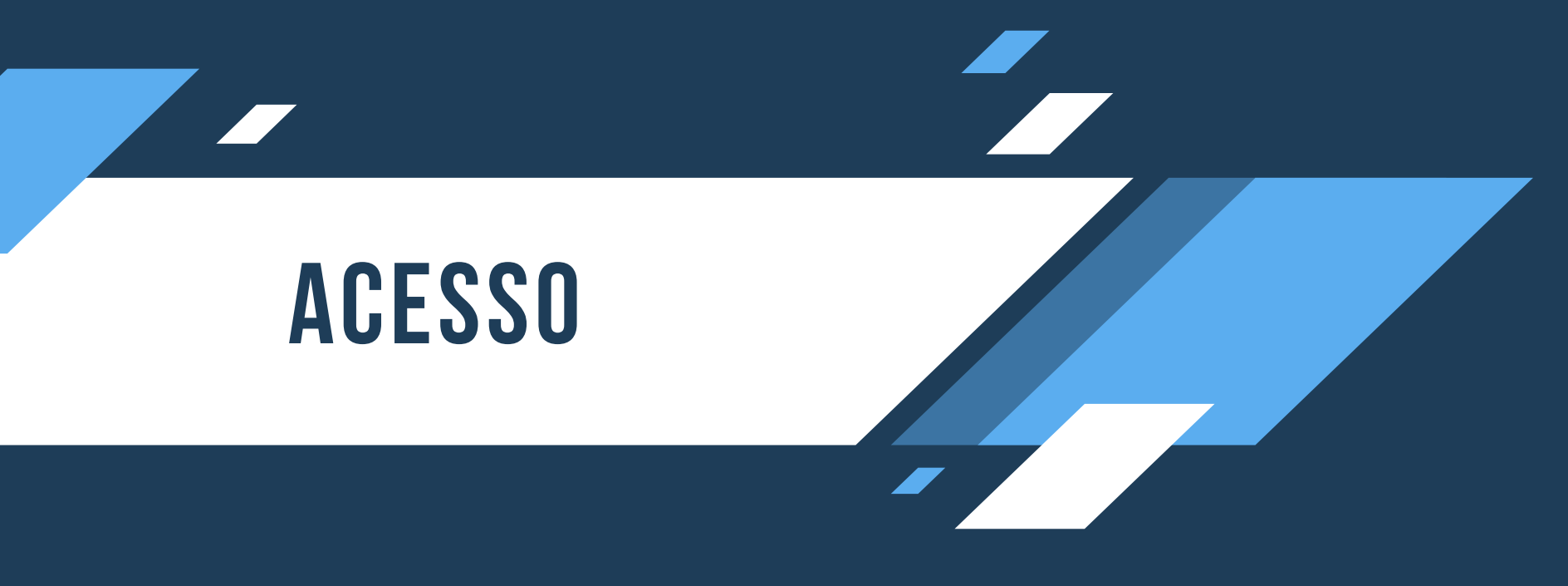

# Para realizar o Download da plataforma ZOOM Meetings siga as seguintes instruções:

1. Acesse o site http://www.zoom.us.

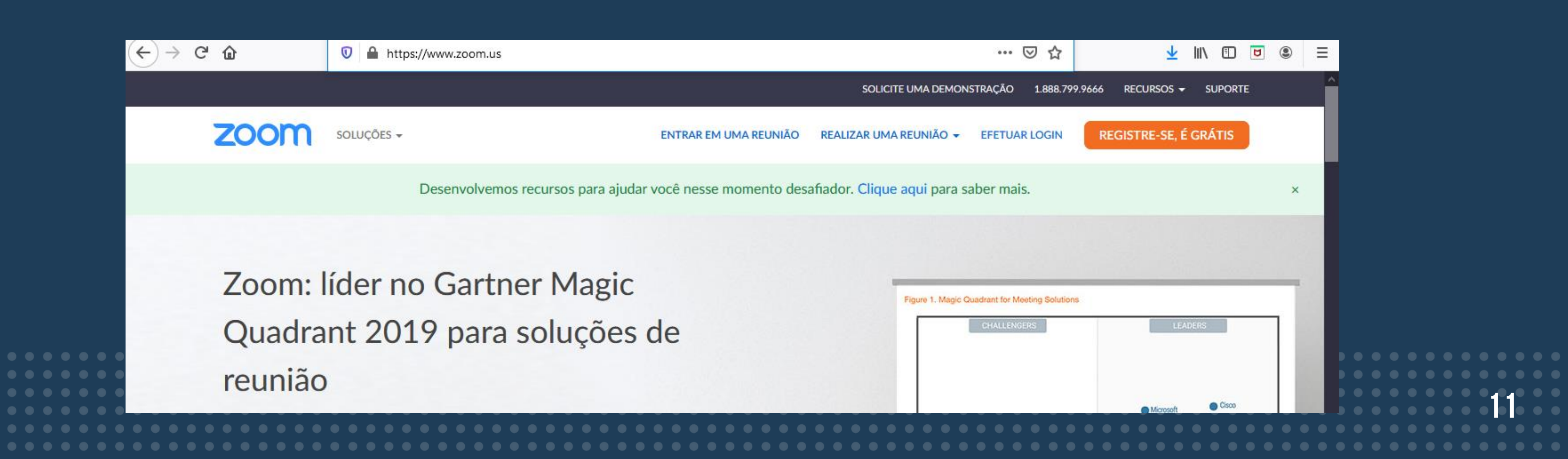

### Na região inferior do site, encontra-se o campo para downloads, clique em "Clientes Reuniões" e você será direcionado para a página do download da plataforma.

| oom                                                                                                    | Soluções 👻                                                                                                    | PLANOS E PREÇOS                                                                                                    | ENTRAR EN                                                                                                    | 1 UMA REUNIÃO                               | REALIZAR UMA REUNIÃO 👻                                                                                    | EFETUAR LOGIN          | REGISTRE-SE, É GRÁT |
|----------------------------------------------------------------------------------------------------|----------------------------------------------------------------------------------------------------|----------------------------------------------------------------------------------------------------|----------------------------------------------------------------------------------------------------|---------------------------------------------|----------------------------------------------------------------------------------------------------|------------------------|---------------------|
|                                                                                                    |                                                                                                    | Desenvolvemos recursos par                                                                                                    | a ajudar você nesse                                                                                                    | momento desat                               | fiador. <mark>Clique aqui</mark> para sa                                                                  | ber mais.              |                     |
| _                                                                                                    |                                                                                                    |                                                                                                    |                                                                                                    |                                             |                                                                                                    |                        |                     |
| Sobr<br>Biog<br>Cilen<br>Noss<br>Por C<br>Recu<br>Carre<br>Integ<br>Parce<br>Inves<br>Impri<br>Kit d<br>Dicas<br>Brand | Zoom<br>quipe<br>s Zoom<br>s<br>s<br>ões<br>s<br>ores<br>a<br>idia<br>videos<br>uidelines<br>ht ©2020 Zoom Video Co | Fazer download<br>Cliente Reuniões<br>Cliente Zoom Rooms<br>Extensão para Navegador<br>Plug-in para Outlook<br>Plug-in para Uync<br>App para iPhore/iPad<br>App para android | Vendas<br>1.888.7 9666<br>Entrar e Contato con<br>Equipe ( vendas<br>Planos e eços<br>Solicite a Demonstr<br>Webinar Eventos | Su<br>na Co<br>Ce<br>ração Fea<br>Fai<br>Ac | porte<br>ste o Zoom<br>nta<br>ntral de Suporte<br>inamento Ao Vivo<br>edback<br>e Conosco<br>essibilidade | Idioma<br>Portuguese 🕶 | f                   |
|                                                                                                    |                                                                                                    |                                                                                                    |                                                                                                    |                                             |                                                                                                    |                        |                     |
|                                                                                                    |                                                                                                    |                                                                                                    |                                                                                                    |                                             |                                                                                                    |                        |                     |
|                                                                                                    |                                                                                                    |                                                                                                    |                                                                                                    |                                             |                                                                                                    |                        |                     |

Fazer download

Cliente Reuniões Cliente Zoom Rooms Extensão para Navegad Plug-in para Outlook Plug-in para Lync App para iPhone/iPad App para Android

### Para criar sua conta siga as próximas instruções

- 1. Acesse o site http://www.zoom.us;
- 2. Clique no botão "Registre-se Grátis" e você será encaminhado para a página de criação de contas no site.

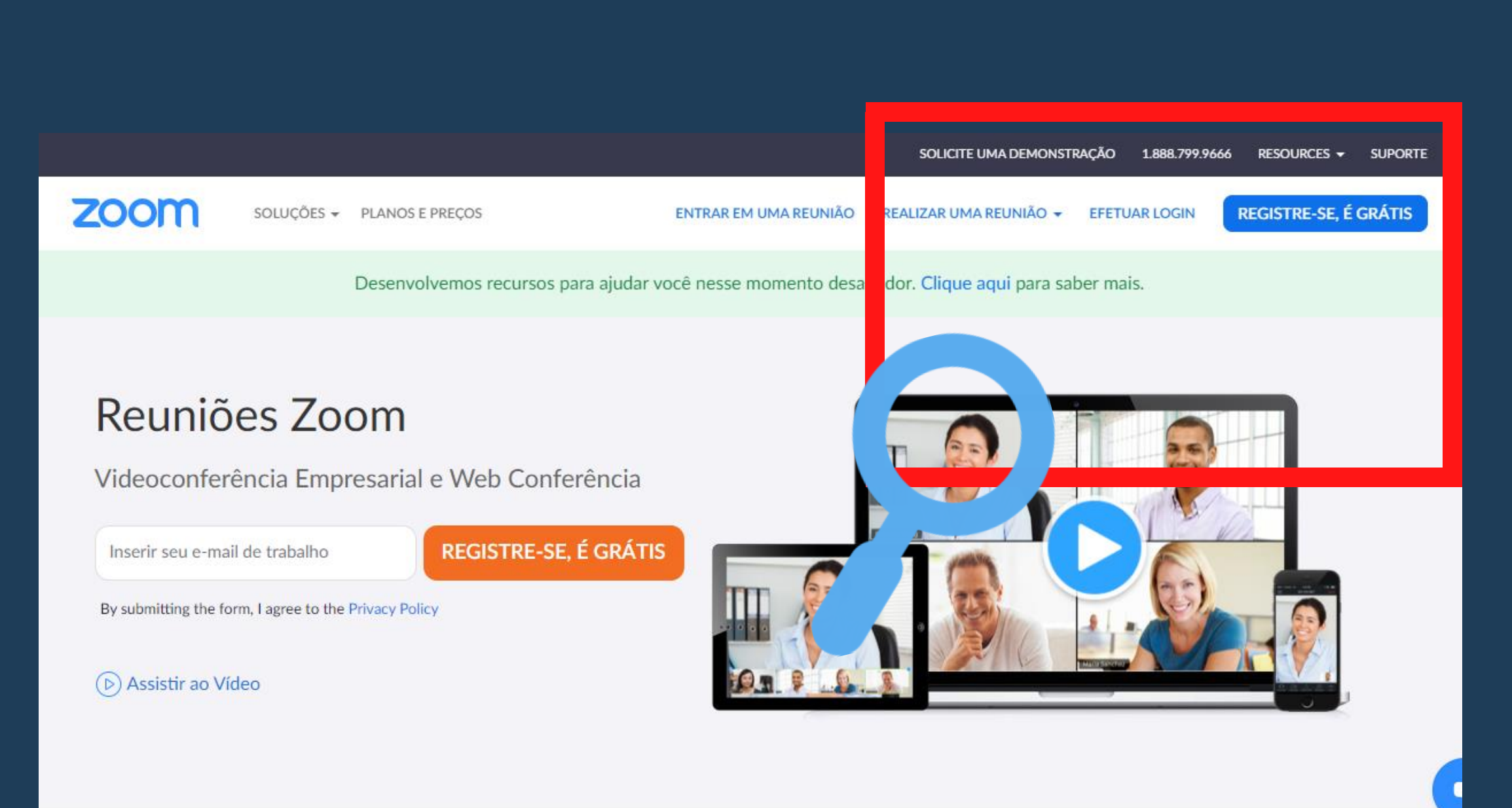

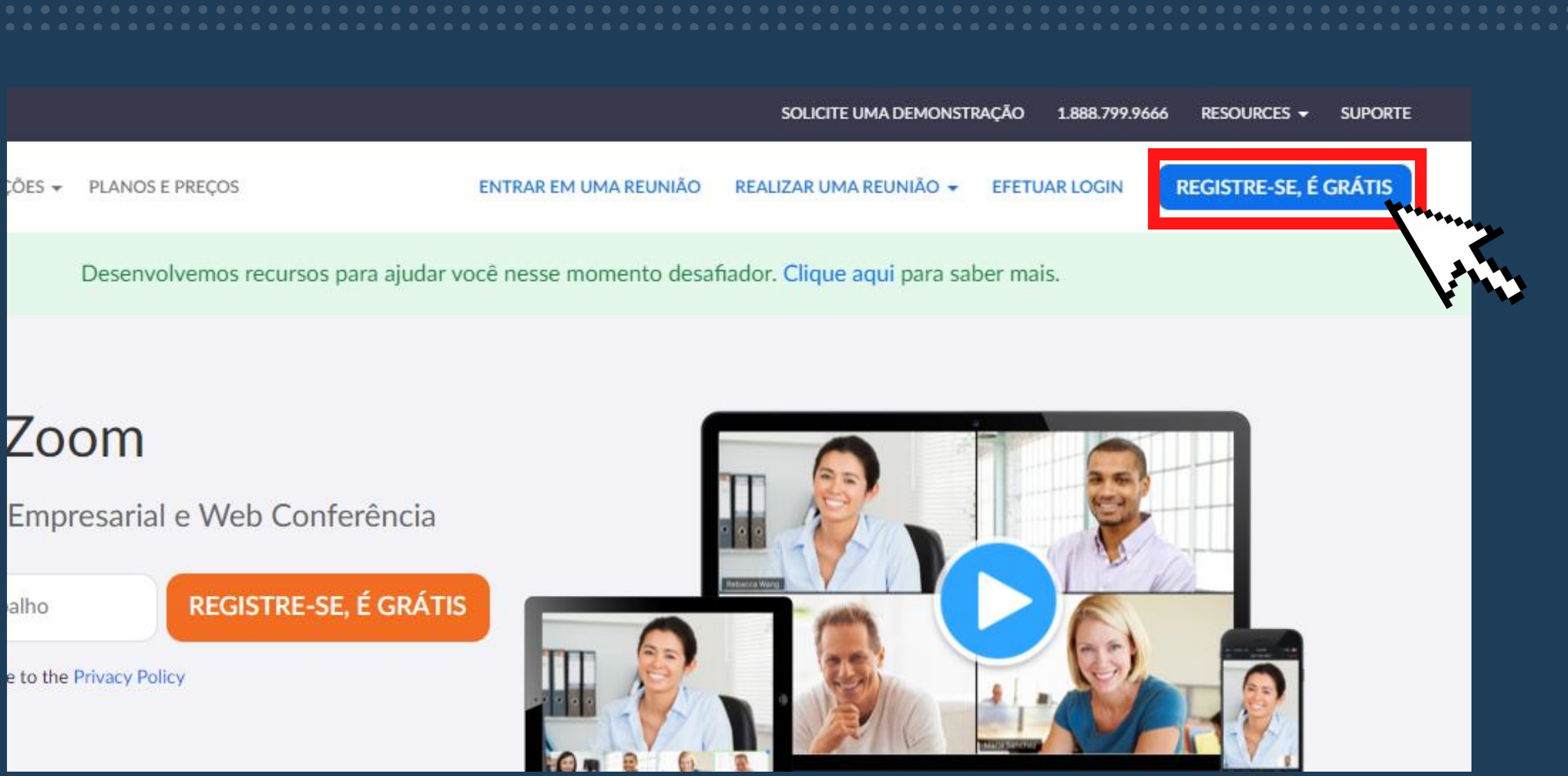

### Na página de criação de contas, existirá a opção de cadastro de e-mail e criação de senha;

| Seu endereço de e-mail de trabalho                                                                                                    | Inscreva-se Gratuitamente                                                                           |
|----------------------------------------------------------------------------------------------------|----------------------------------------------------------------------------------------------------|
| O Zoom é protegido pelo reCAPTCHA e aplicam-se a Politica de<br>Privacidade e os Termos de Serviço.<br>Iá possui uma conta? Efetuar Login.<br>OU | Seu endereço de e-mail de trabalho                                                                  |
| Inscreva-se<br>Já possui uma conta? Efetuar Login.<br>ou<br>Fazer login com SSO<br>Fazer login com Google                                        | O Zoom é protegido pelo reCAPTCHA e aplicam-se a Política de<br>Privacidade e os Termos de Servico. |
| Já possui uma conta? Efetuar Login.                                                                                                    | Inscreva-se                                                                                         |
| ou<br>▲ Fazer login com SSO<br>← Fazer login com Google                                                                                          | Já possui uma conta? Efetuar Login.                                                                 |
| <ul> <li>Fazer login com SSO</li> <li>Fazer login com Google</li> </ul>                                                                          | ou                                                                                                  |
| G Fazer login com Google                                                                                                    | Fazer login com SSO                                                                                 |
|                                                                                                    | G Fazer login com Google                                                                            |
|                                                                                                    |                                                                                                    |
|                                                                                                    |                                                                                                    |

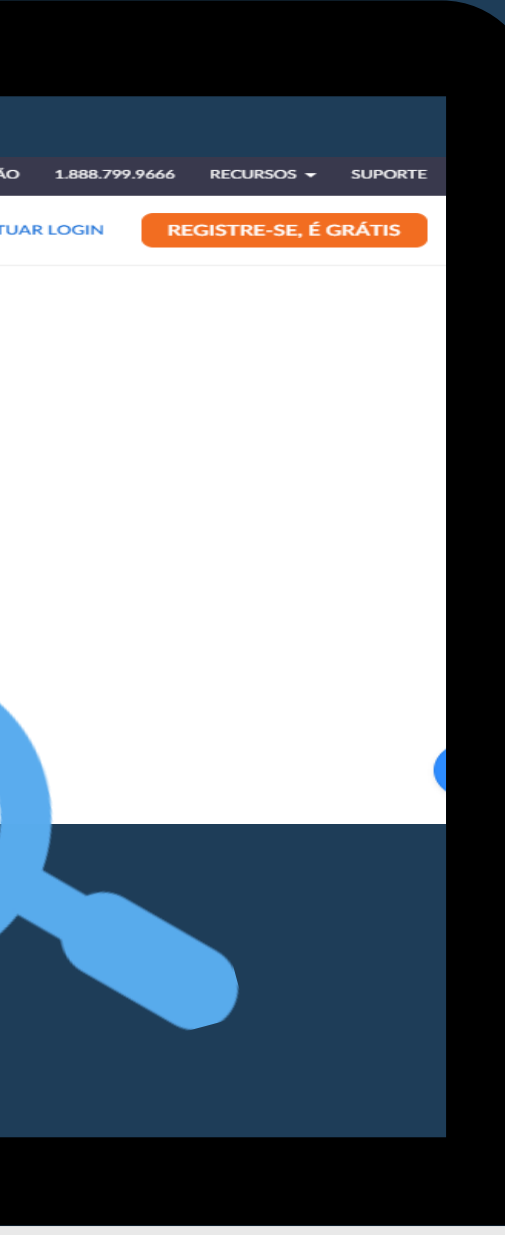

### Inscreva-se Gratuitamente

Seu endereço de e-mail de trabalho

O Zoom é protegido pelo reCAPTCHA e aplicam-se a Política de Privacidade e os Termos de Serviço.

Inscreva-se

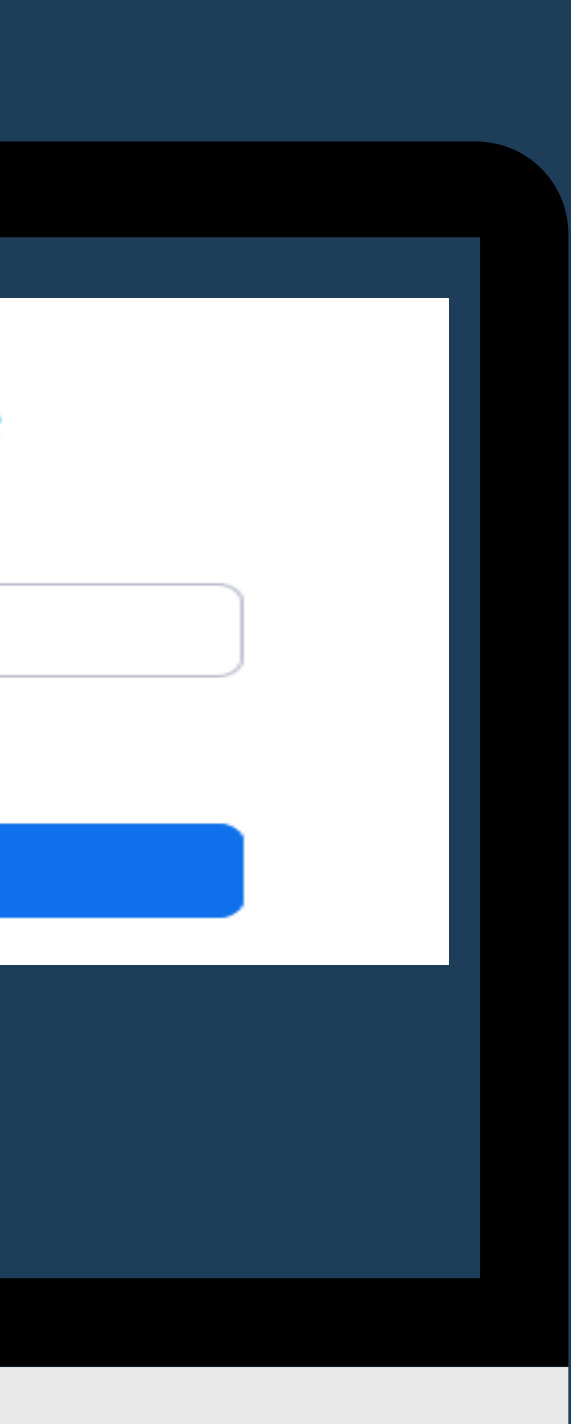

# 2. Além disso, existe a opção de efetuar o login sincronizando com suas contas de Gmail ou de Facebook.

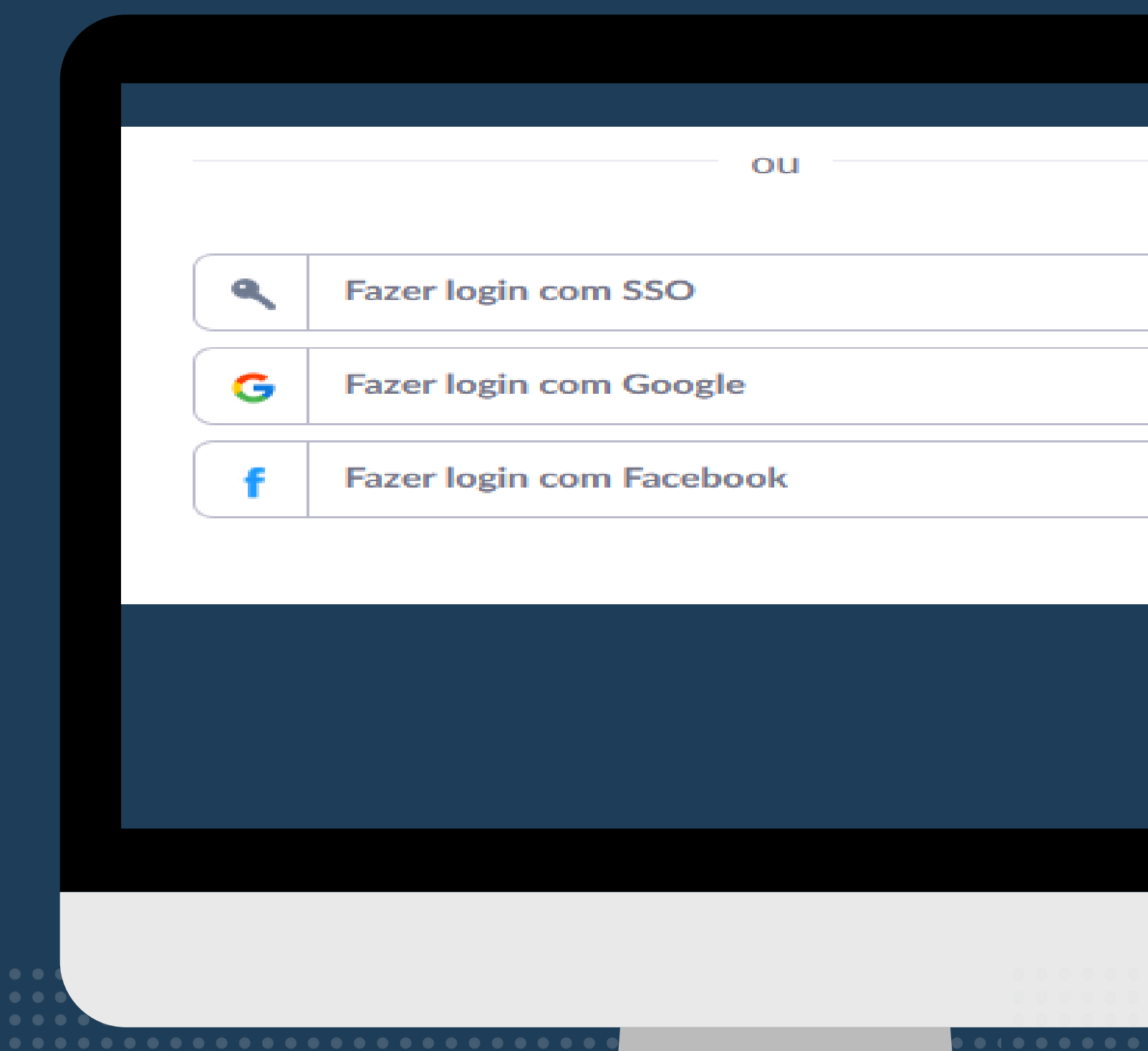

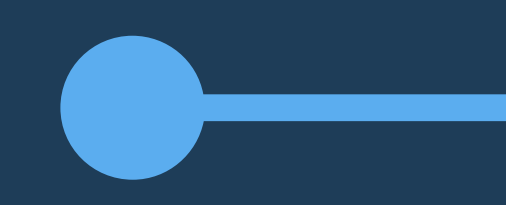

| <br> |   |   |   |   |   |   |   |   |   | ١ |   |   |   |   |   |   |  |  |  |  |  |
|------|---|---|---|---|---|---|---|---|---|---|---|---|---|---|---|---|--|--|--|--|--|
|      |   |   |   |   |   |   |   |   |   |   |   |   |   |   |   |   |  |  |  |  |  |
|      |   |   |   |   |   |   |   |   |   | 2 |   |   |   |   |   |   |  |  |  |  |  |
|      |   |   |   |   |   |   |   |   |   |   |   |   |   |   |   |   |  |  |  |  |  |
|      |   |   |   |   |   |   |   |   |   | J |   |   |   |   |   |   |  |  |  |  |  |
| <br> |   |   |   |   |   |   |   |   |   | ١ |   |   |   |   |   |   |  |  |  |  |  |
|      |   |   |   |   |   |   |   |   |   |   |   |   |   |   |   |   |  |  |  |  |  |
| <br> |   |   |   |   |   |   |   |   |   |   |   |   |   |   |   |   |  |  |  |  |  |
|      |   |   |   |   |   |   |   |   |   |   |   |   |   |   |   |   |  |  |  |  |  |
|      |   |   |   |   |   |   |   |   |   |   |   |   |   |   |   |   |  |  |  |  |  |
|      |   |   |   |   |   |   |   |   |   |   |   |   |   |   |   |   |  |  |  |  |  |
|      |   |   |   |   |   |   |   |   |   |   |   |   |   |   |   |   |  |  |  |  |  |
|      |   |   |   |   |   |   |   |   |   |   |   |   |   |   |   |   |  |  |  |  |  |
|      |   |   |   |   |   |   |   |   |   |   |   |   |   |   |   |   |  |  |  |  |  |
|      |   |   |   |   |   |   |   |   |   |   |   |   |   |   |   |   |  |  |  |  |  |
|      |   |   |   |   |   |   |   |   |   |   |   |   |   |   |   |   |  |  |  |  |  |
|      |   |   |   |   |   |   |   |   |   |   |   |   |   |   |   |   |  |  |  |  |  |
|      |   |   |   |   |   |   |   |   |   |   |   |   |   |   |   |   |  |  |  |  |  |
|      |   |   |   |   |   |   |   |   |   |   |   |   |   |   |   |   |  |  |  |  |  |
|      |   |   |   |   |   |   |   |   |   |   |   |   |   |   |   |   |  |  |  |  |  |
| 0    | 0 | 0 | 0 | 0 | 0 | 0 | 0 | 0 | 0 | 0 | 0 | 0 | 0 | 0 | 0 | • |  |  |  |  |  |

Após o download da plataforma e a criação da conta, o usuário acessar salas de reunião poderá disponibilizados.

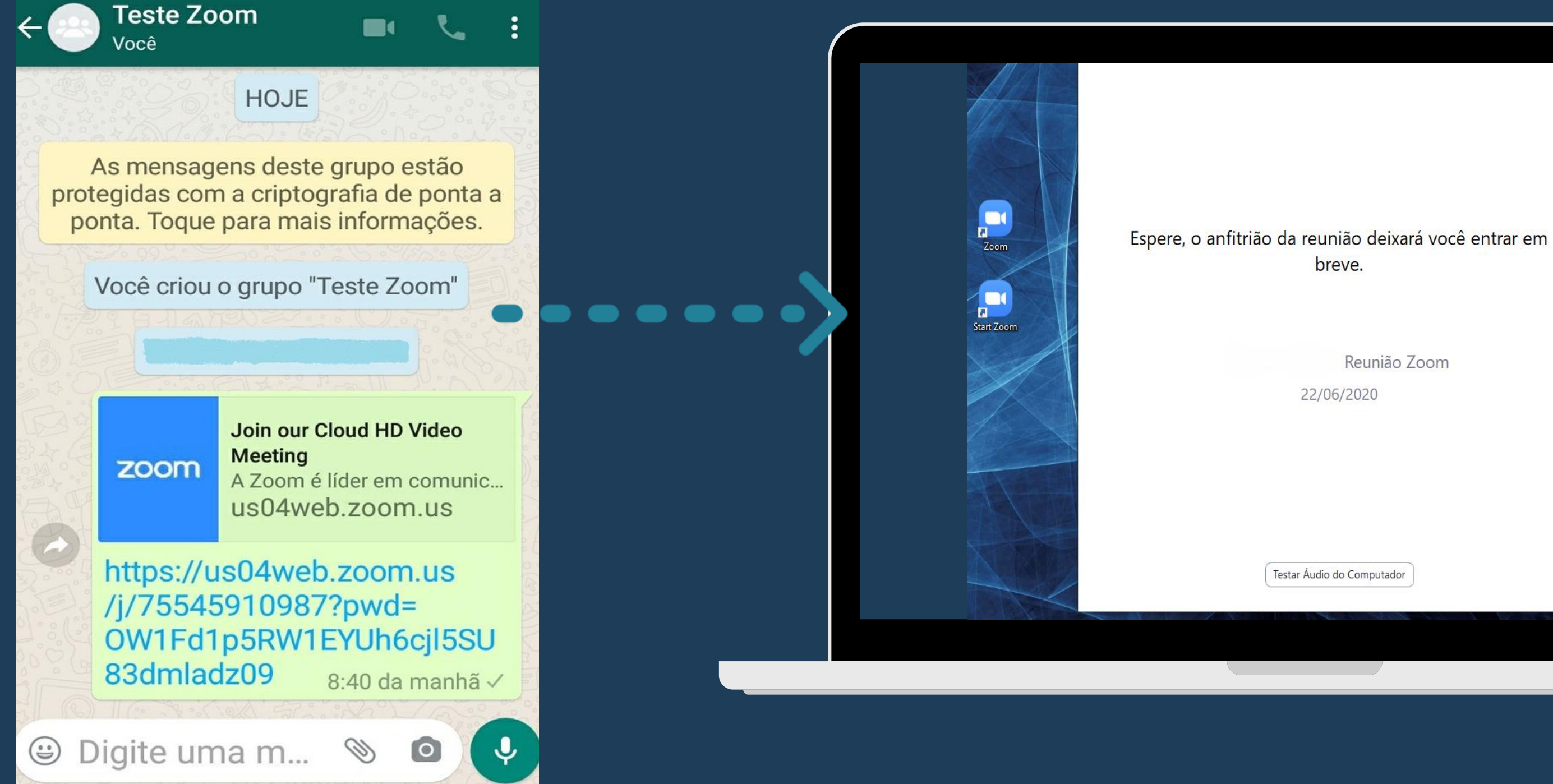

### por meio de links

18

# COMO INICIAR UMA VÍDEOCHAMADA

- Após a instalação da plataforma em seu computador, clicando no ícone do ZOOM ocorrerá o direcionamento para sua página de usuário.
- Para a criação de uma sala, o usuário deve clicar na opção "Nova Reunião".

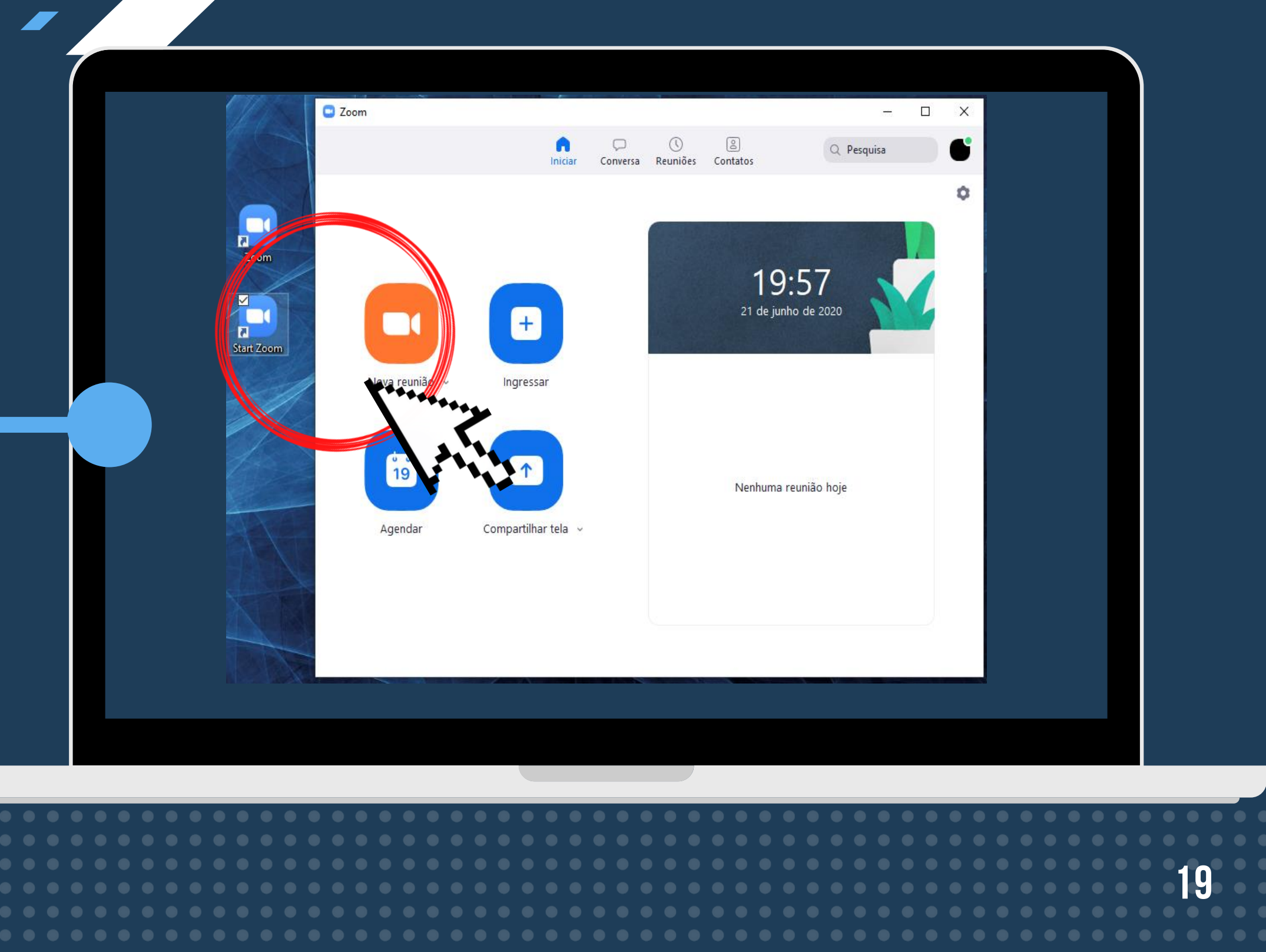

 O usuário será direcionado para uma sala de reunião da qual o mesmo será seu administrador.

 $(\overline{\mathbf{i}})$ 

 O administrador terá a opção de convidar pessoas para sua sala de reuniões.

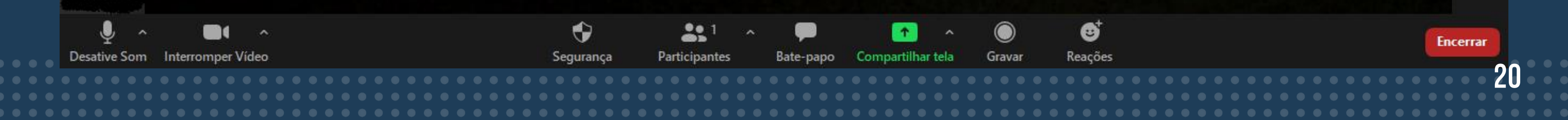

🚺 Entrar em Tela Cheia

# ÍCONES DA TELA

### Zoom Reunião Image: Image: Ŷ ٢ **31** ^ **I** ~ 1 ۲ Desative Som Interromper Vídeo Segurança Participantes Gravar Bate-papo Compartilhar tela

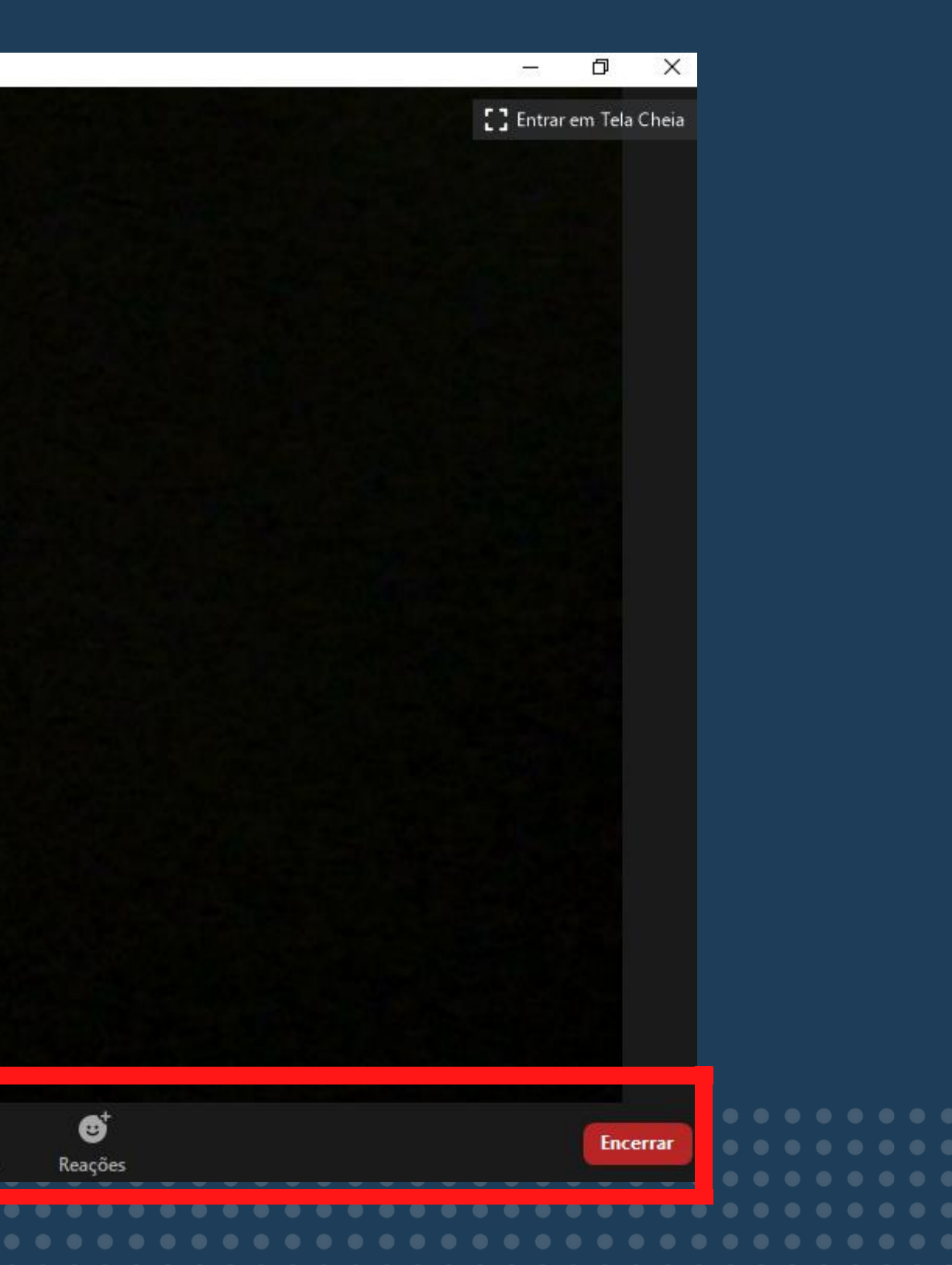

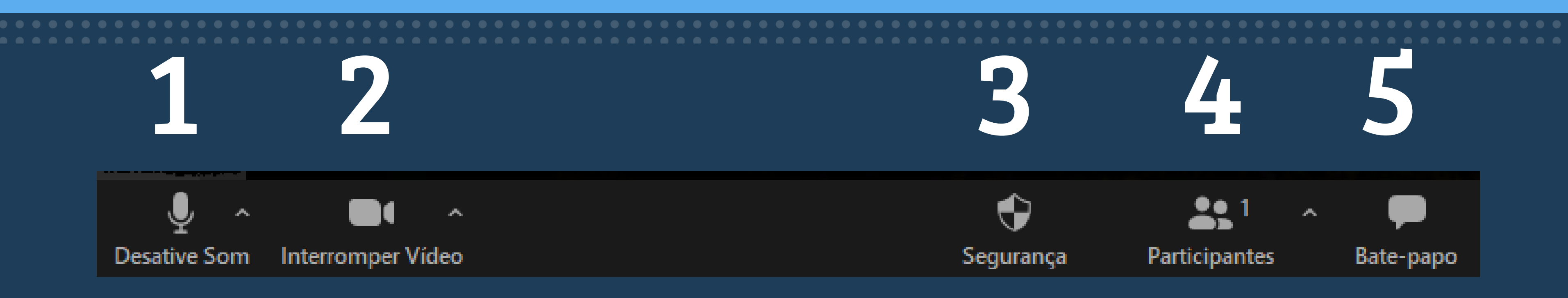

- 1. Opção de ativar e desativar o áudio.
- 2. Opção de ativar e desativar o vídeo.
- 3. Opção que permite o controle de ações dos participantes por parte do administrador da sala.
- 4. Opção para verificação dos presentes na sala.
- 5. Opção de acesso ao bate-papo da sala.

participantes

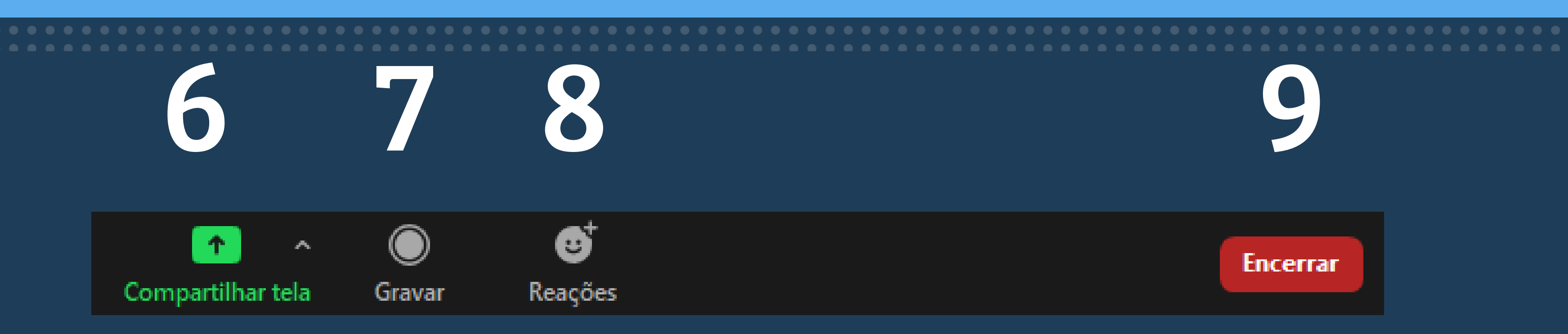

6. Opção para o compartilhamento de tela do usuário. 7. Opção para a gravação da apresentação. 8. Opção para o uso de emojis e figurinhas de reação. 9. Opção de sair/encerrar a sala de reuniões.

# **GRAVAÇÃO DE REUNIÕES**

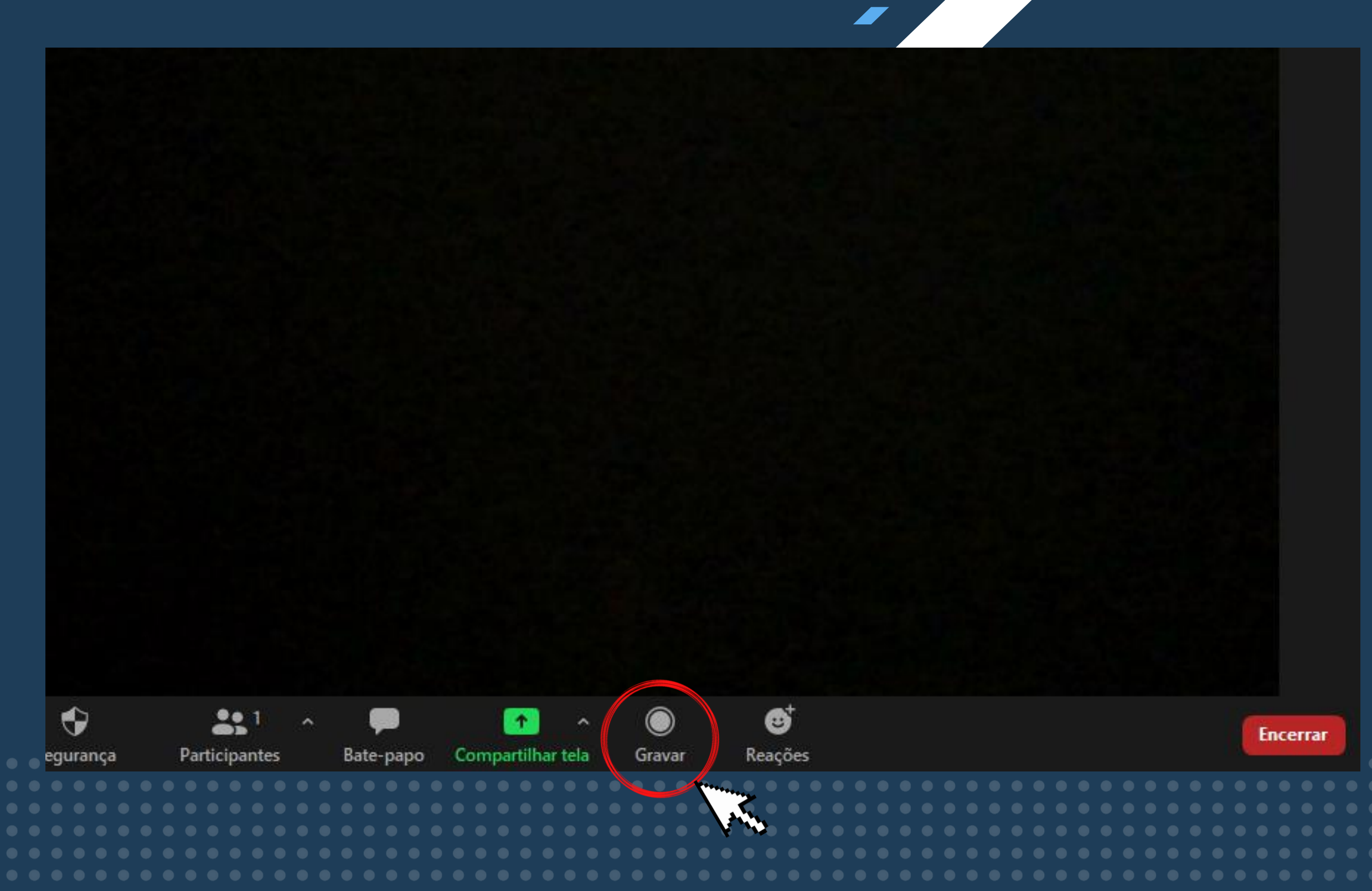

Ícone que permite a gravação da reunião na sala e sua conversão em arquivo mp4 após o termino da reunião.

O arquivo será salvo na pasta do ZOOM no Computador do usuário.

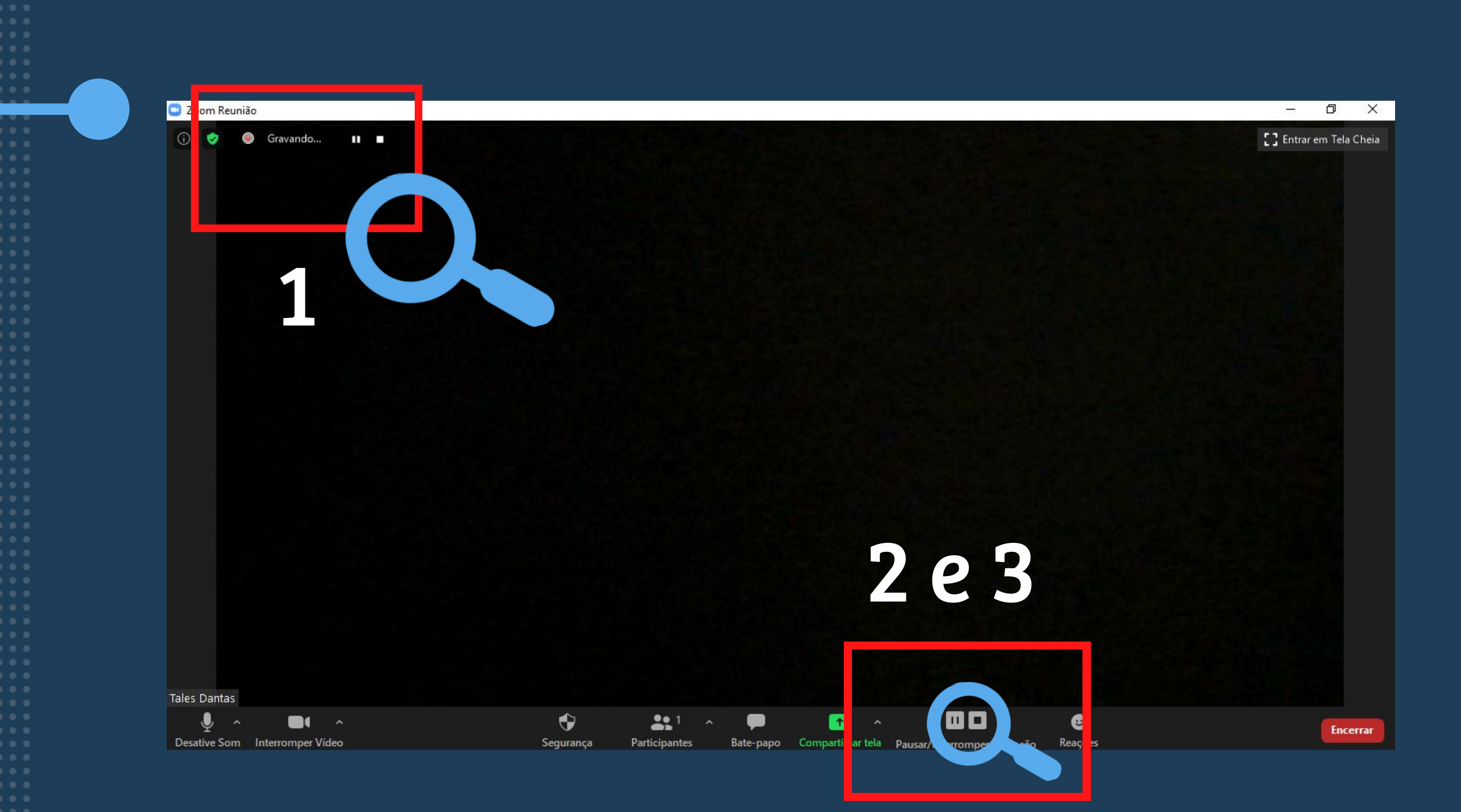

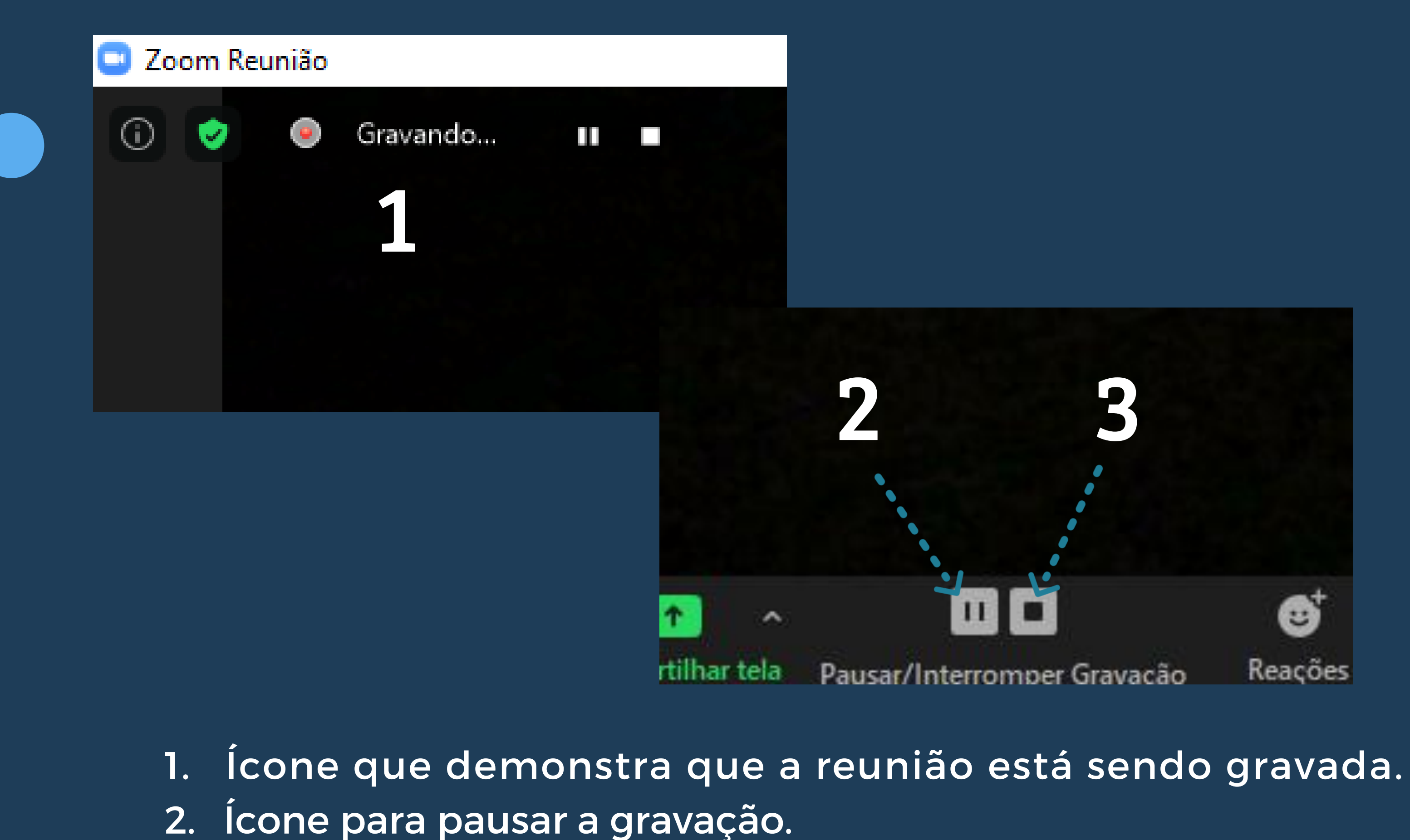

3. Ícone para concluir a gravação.

# **COMPARTILHAMENTO DE TELA**

- Clique na opção de "Compartilhar Tela";
- Será aberta uma página com todas as telas e programas abertos em seu computador, selecione aquele que deverá ser projetado na reunião.

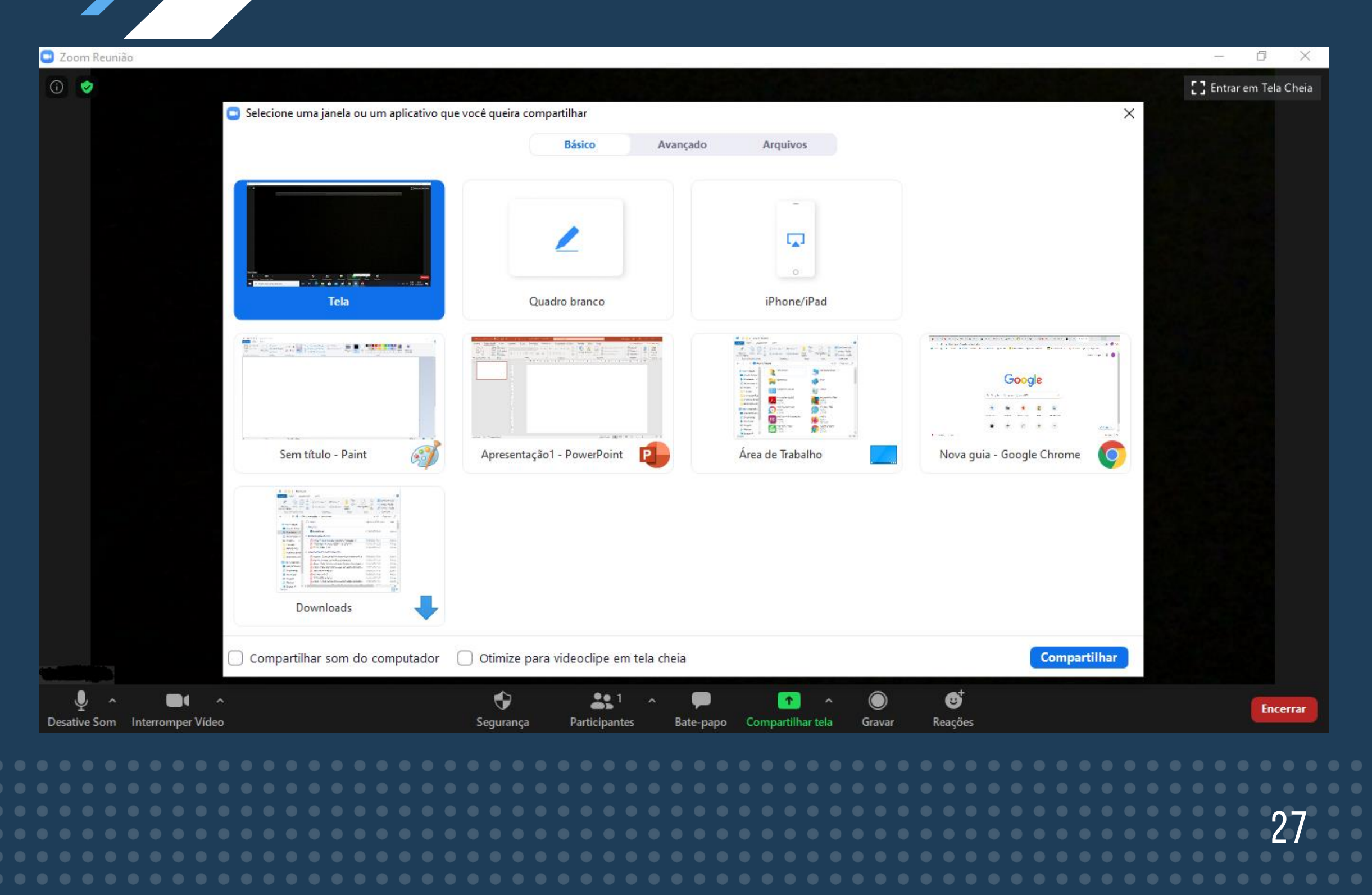

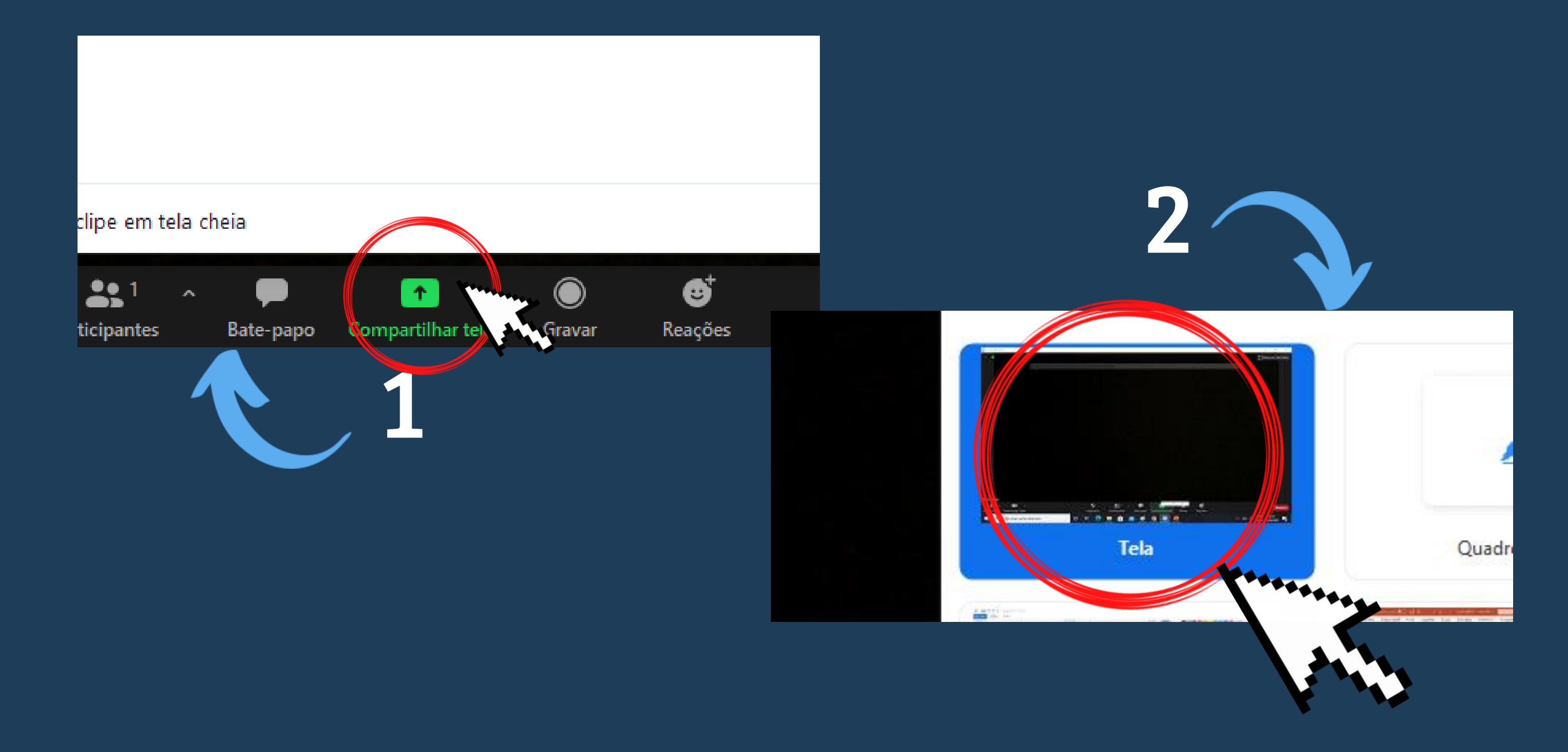

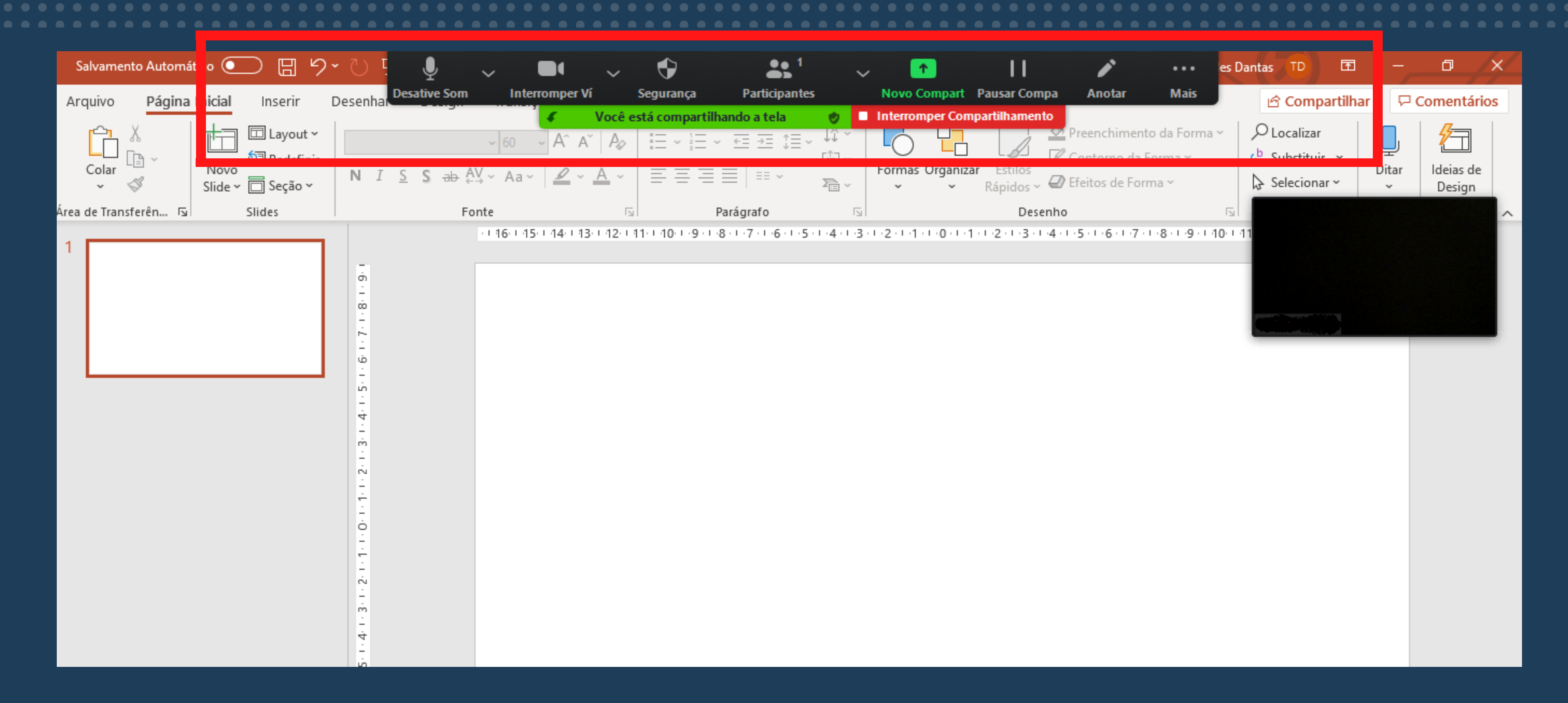

Na parte superior da tela, selecionada para o compartilhamento, aparecerá todos os ícones e opções da sala de reunião.

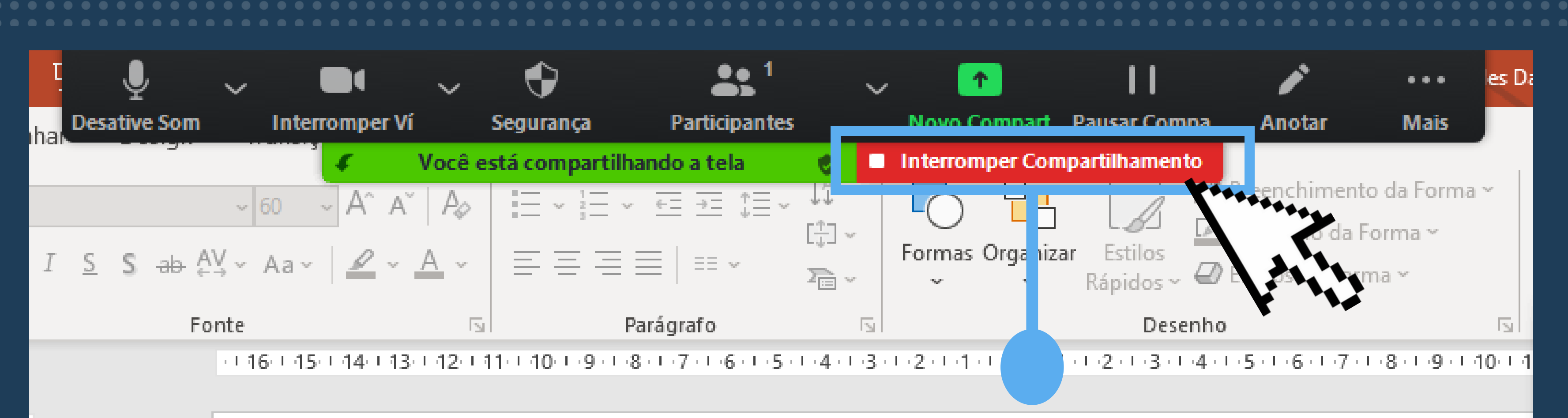

# Clicando na opção marcada, o compartilhamento de tela é finalizado.

# PERMISSÕES DE ACESSO

Sempre que um usuário acessar a sala de reuniões, aparecerá a opção para o administrador admitir ou não sua entrada. O administrador também poderá visualizar a "Sala de Espera", na qual se encontram as pessoas que solicitaram a entrada na sala, mas ainda não foram aceitas.

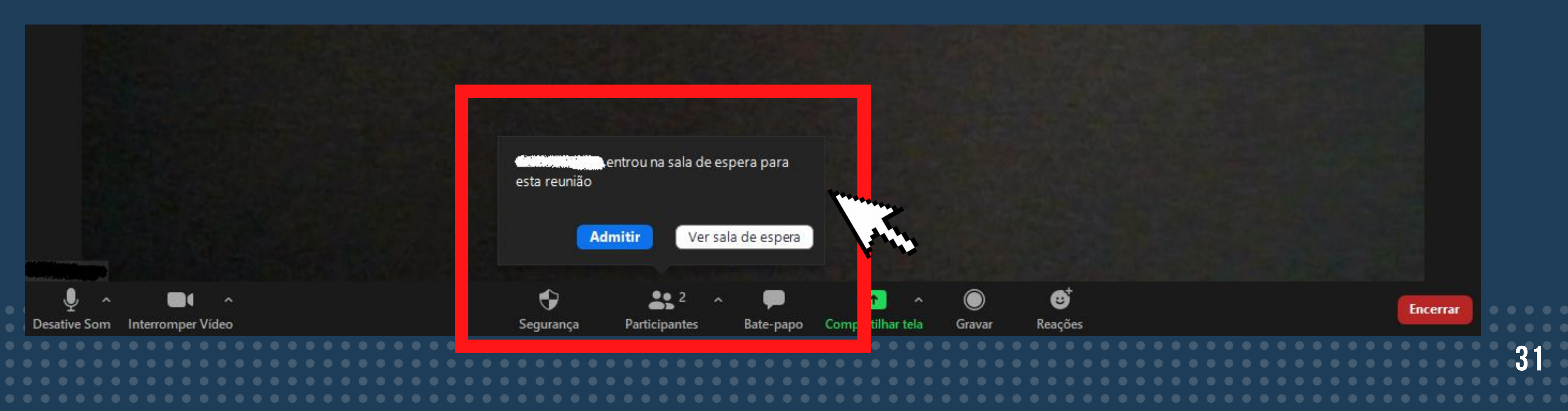

# FORMATOS DE APRESENTAÇÃO

Na região superior da tela encontram-se os formatos de exibição das pessoas presentes na reunião, no qual cada participande poderá escolher entre os formatos: Exibição de Orador ou Exibição de Galeria.

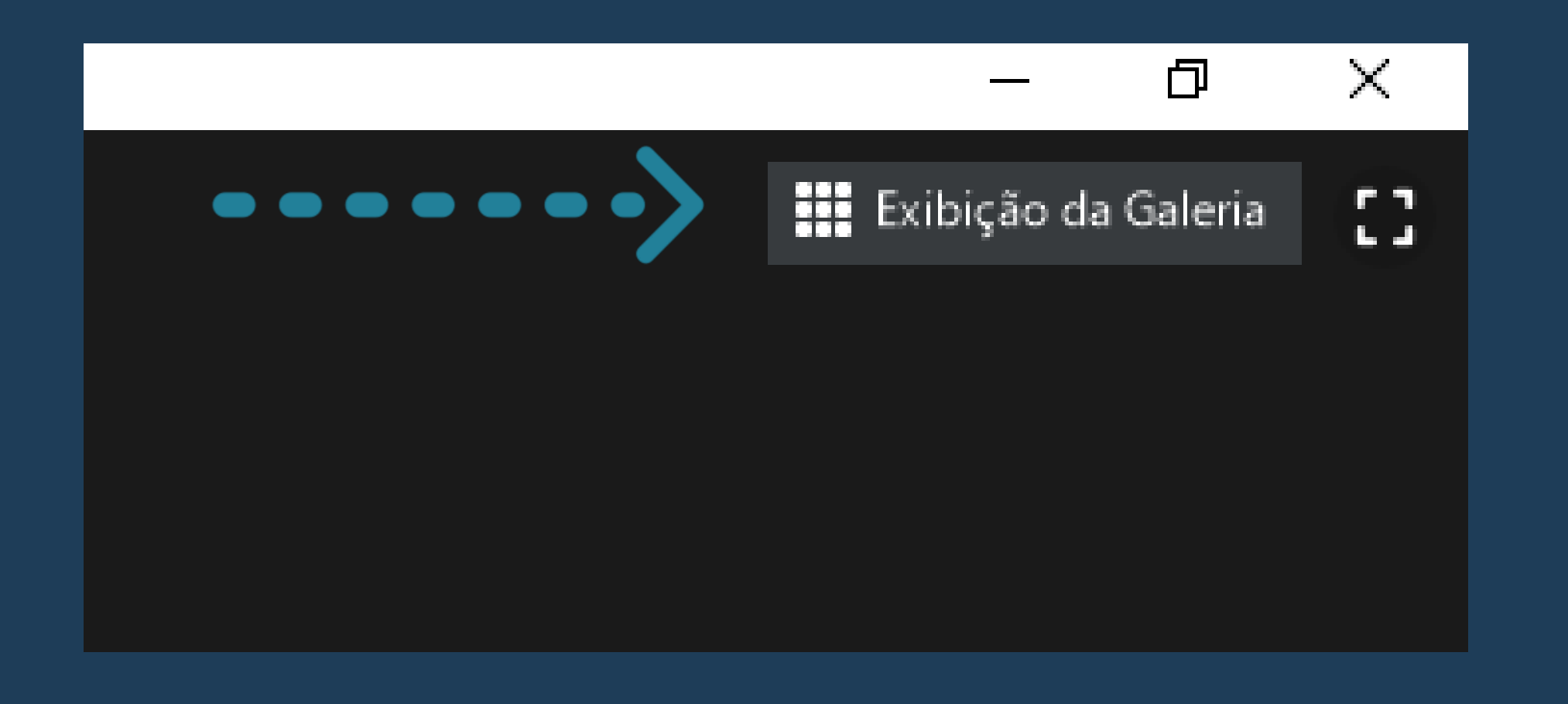

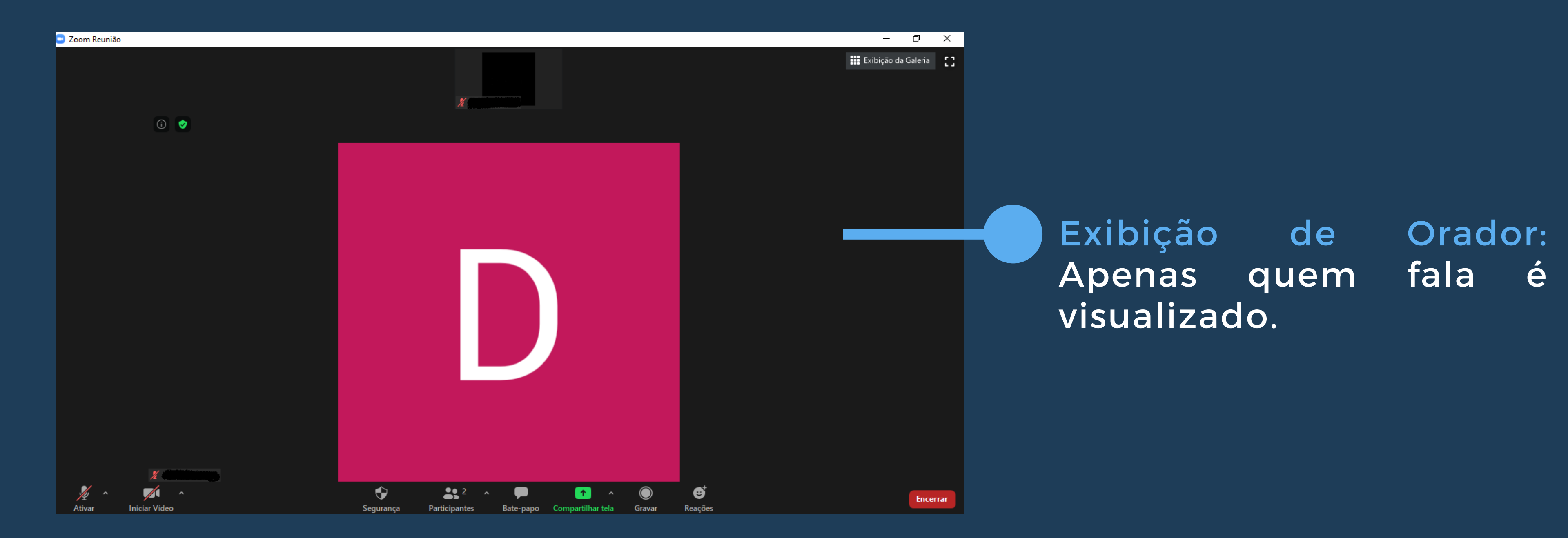

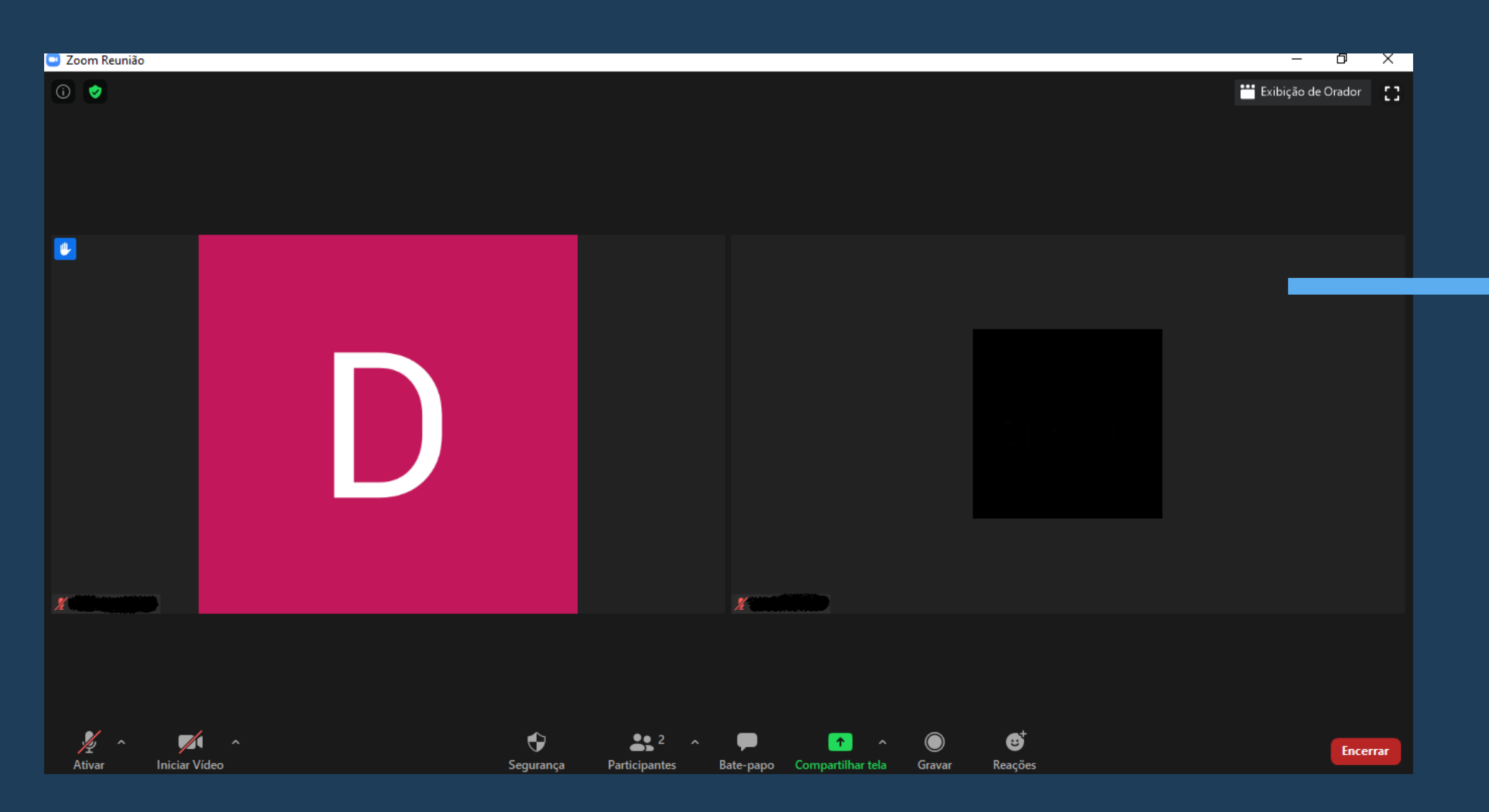

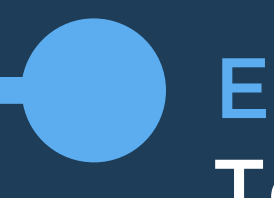

Exibição de Galeria: Todos os participantes são visualizados.

# **COMPARTILHAMENTO DE ARQUIVOS**

# Opção de escolha de arquivos, armazenados em diferentes drives, para projetar na reunião.

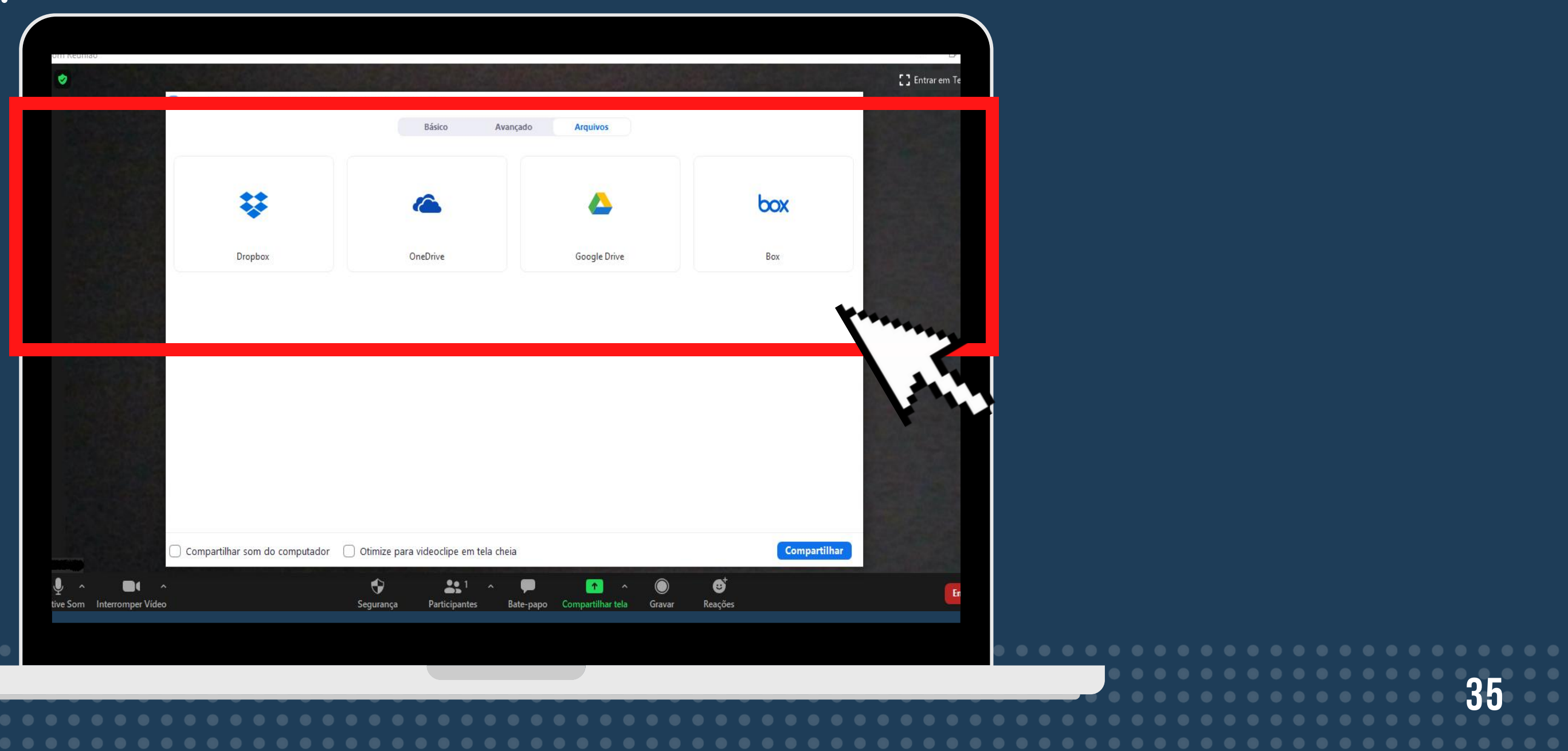
## MÉTODOS DE COMPARTILHAMENTO DE LINK

Além da opção de copiar o link com o endereço da reunião, o ZOOM também disponibiliza o compartilhamento do link via email para convidar os participantes.

|       | Contatos                        | Zoom Rooms                 | E-mail         |
|-------|---------------------------------|----------------------------|----------------|
|       | Selecione set                   | u serviço de e-mail para e | enviar convite |
|       | 0                               |                            | C              |
|       | E-mail Padrão                   | Gmail                      | Yaho           |
| Соріа | r link do convite Copiar Convit | te                         | Se             |

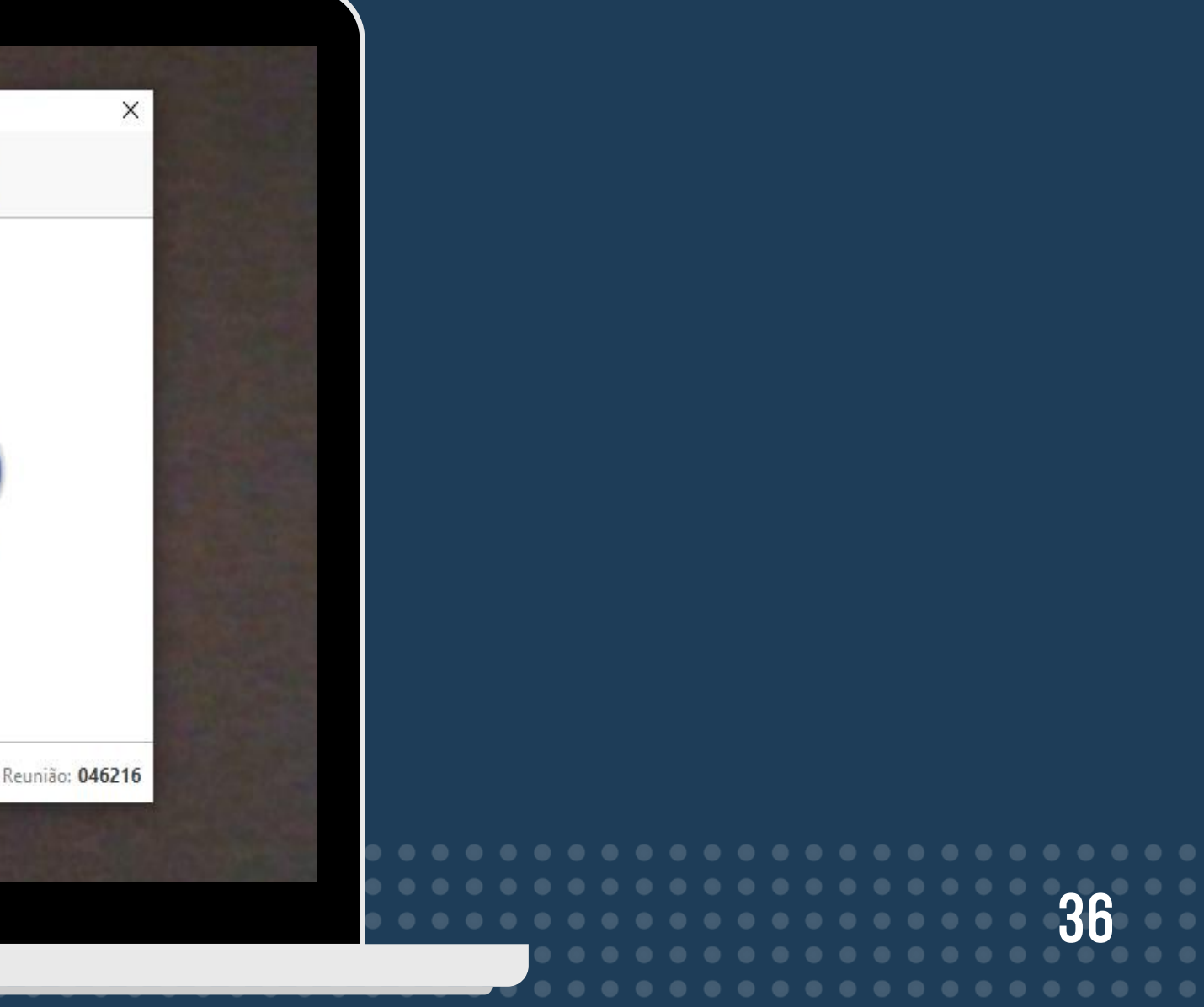

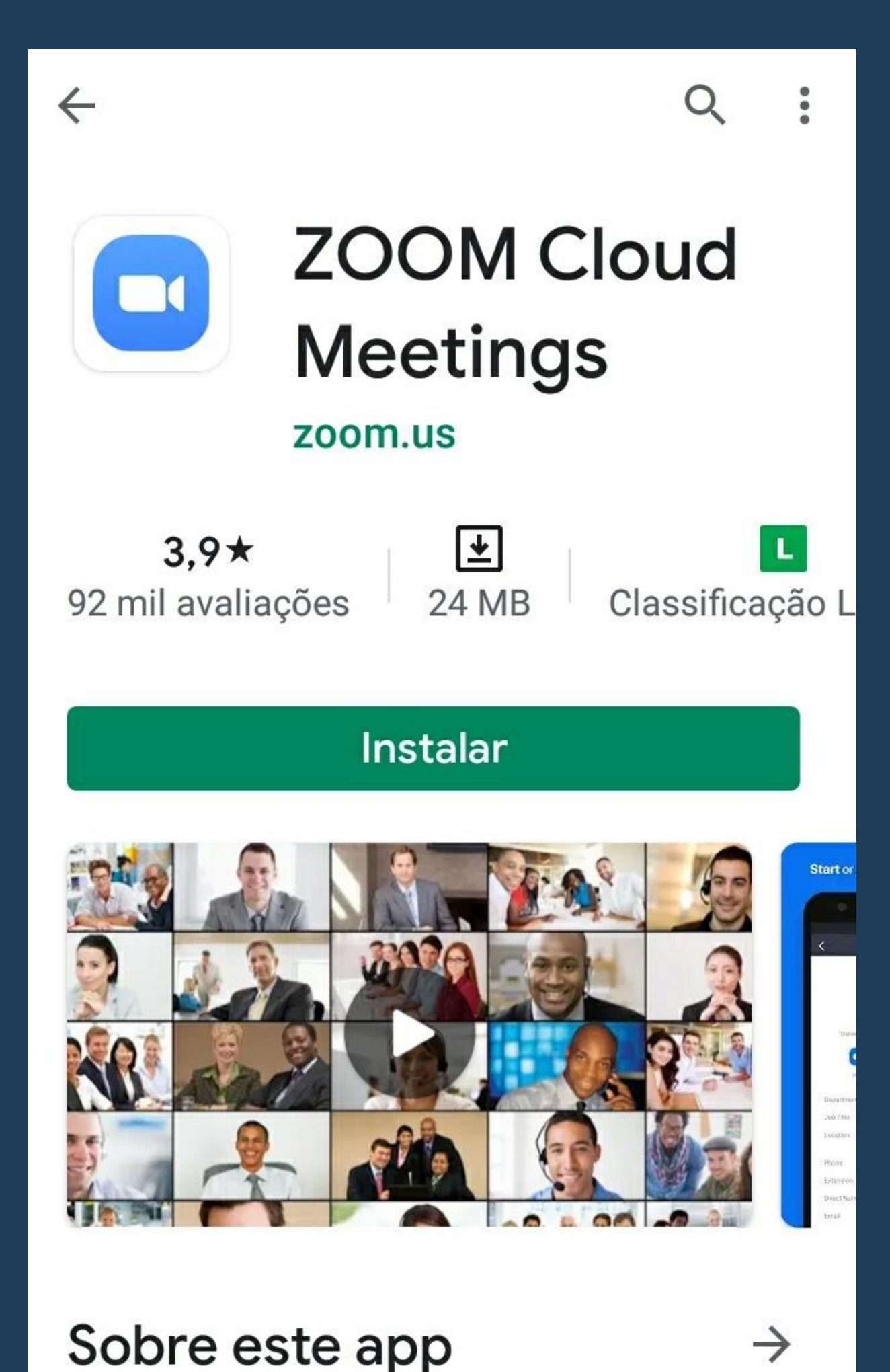

### PARA BAIXAR O APLICATIVO PELA VERSÃO MÓVEL.

- 1. aplicativos e busque por "ZOOM Cloud Meetings";
- 2. Após baixar o aplicativo, ele estará disponível para acesso;
- 3. A plataforma ZOOM é disponível para Android e IOS.

Acesse o seu serviço de download de

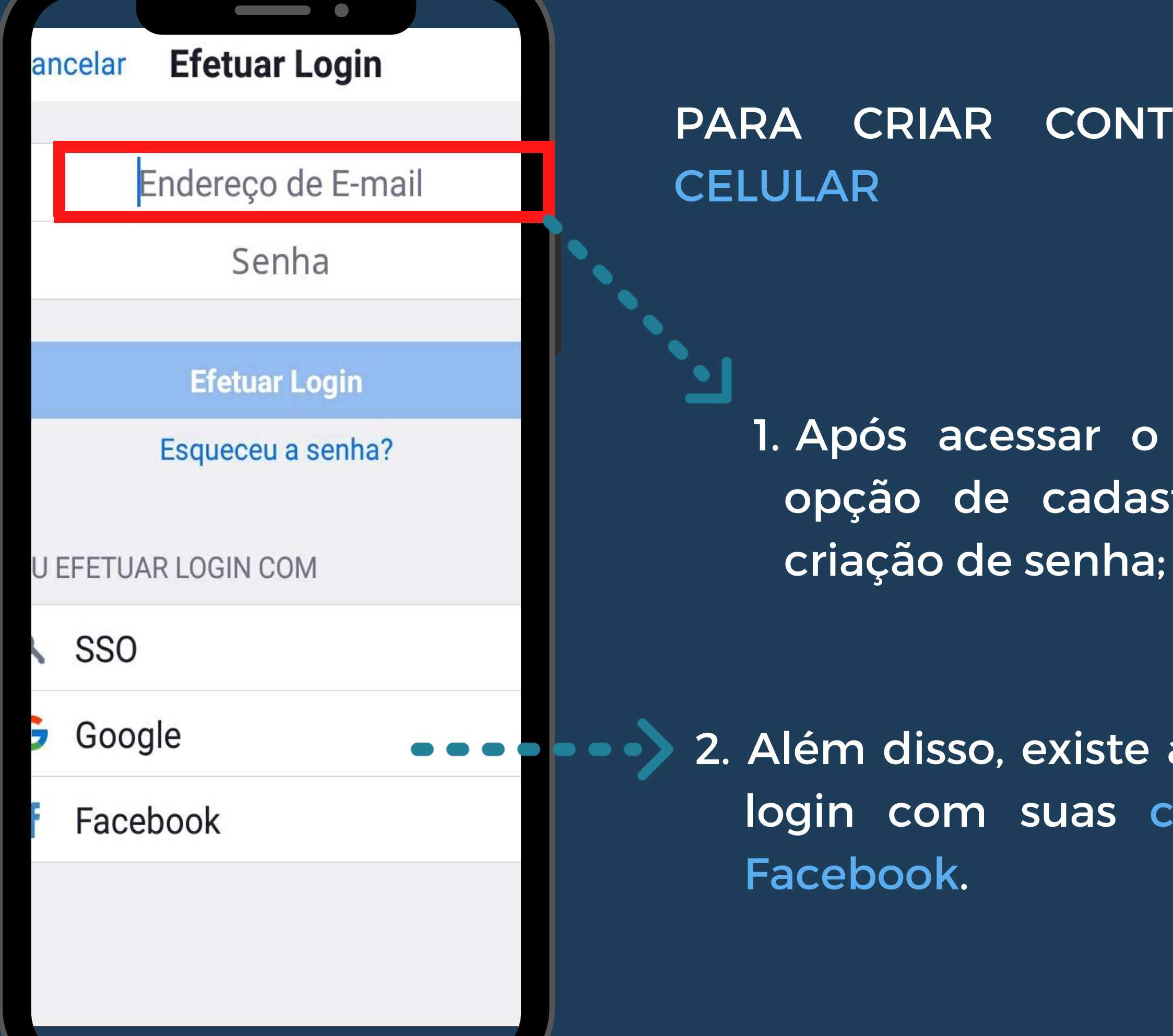

### CONTA PELO TELEFONE

1. Após acessar o aplicativo, existirá a opção de cadastro de um e-mail e

2. Além disso, existe a opção de efetuar o login com suas contas de Gmail ou

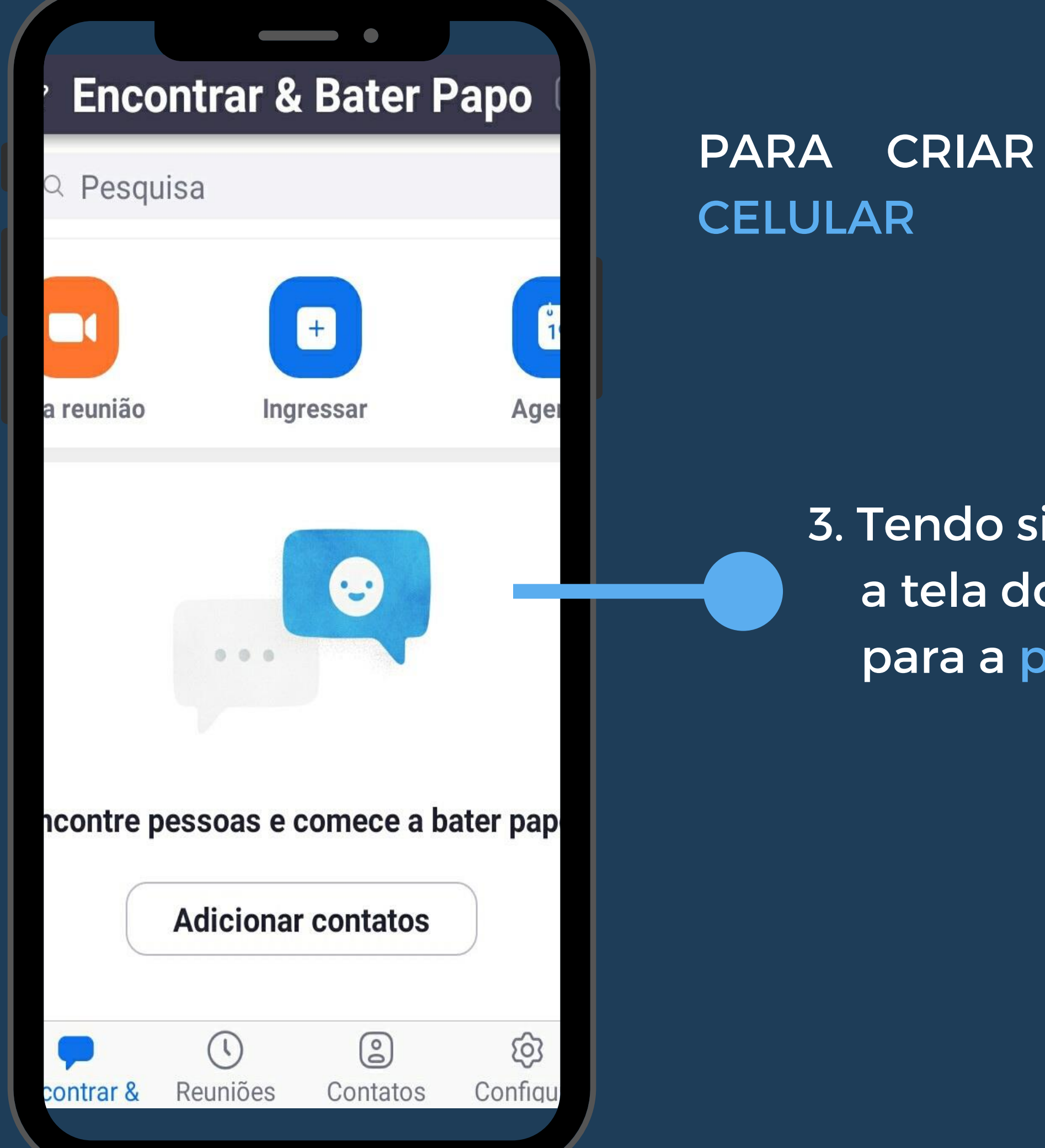

para a página do usuário.

### CONTA PELO TELEFONE

## 3. Tendo sido concluída a criação da conta, a tela do aplicativo será direcionada

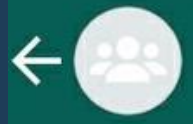

Teste Zoom

As mensagens deste grupo estão protegidas com a criptografia de ponta a ponta. Toque para mais informações.

HOJE

Você criou o grupo "Teste Zoom"

### zoom

Join our Cloud HD Video Meeting A Zoom é líder em comunic... us04web.zoom.us

Ø

https://us04web.zoom.us /j/75545910987?pwd= OW1Fd1p5RW1EYUh6cjI5SU 83dmladz09 8:40 da manhã ✓

Digite uma m...

(;;

Após clicar no link, o usuário deverá esperar o administrador da sala aceitar sua entrada.

----

Zoom

Sai

### Espere, o anfitrião da reunião deixará você entrai em breve

### Reunião Zoom

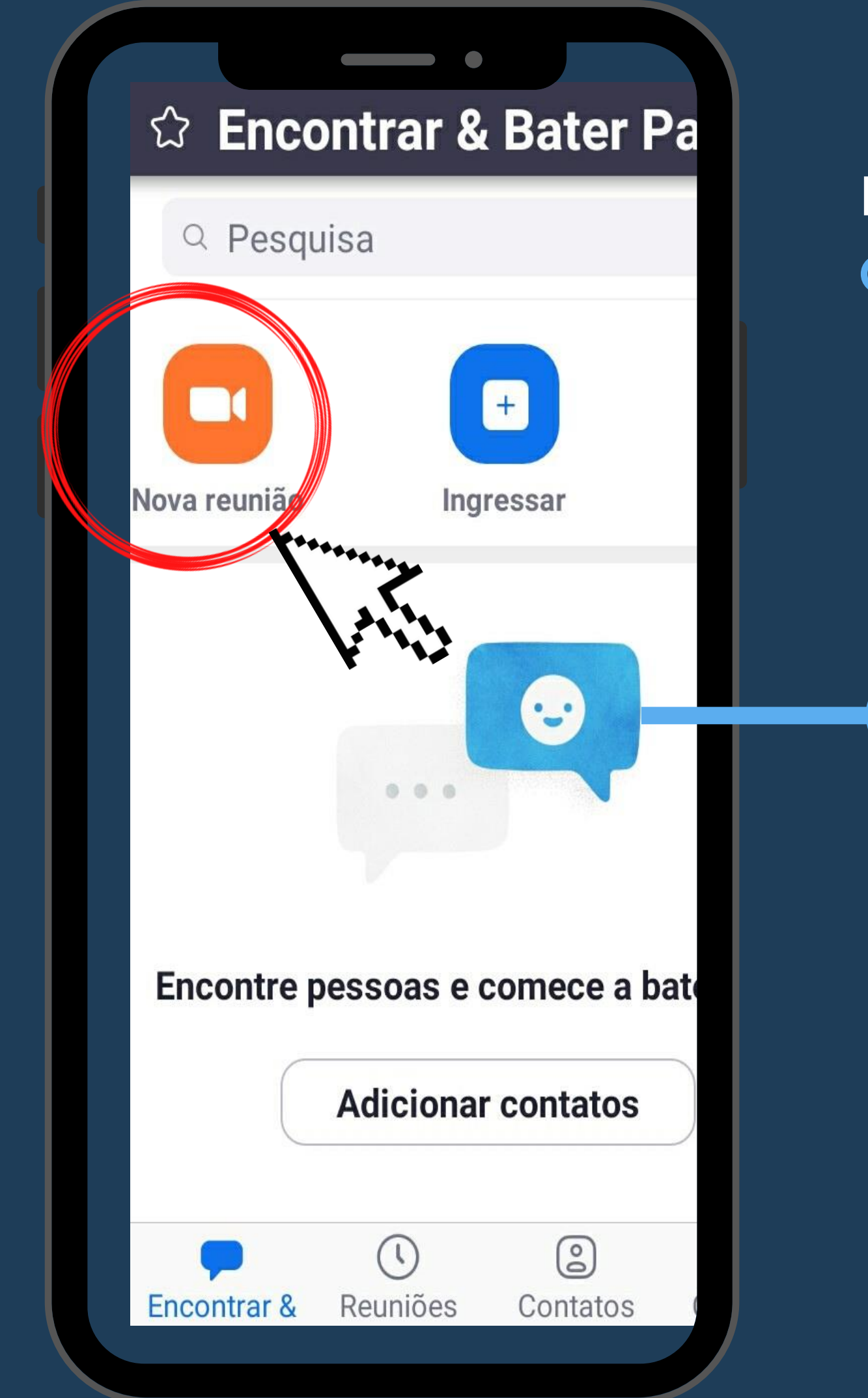

### PARA CRIAR SALA PELO TELEFONE CELULAR

### 1. Na página do usuário, no aplicativo, clique no ícone "Nova Reunião".

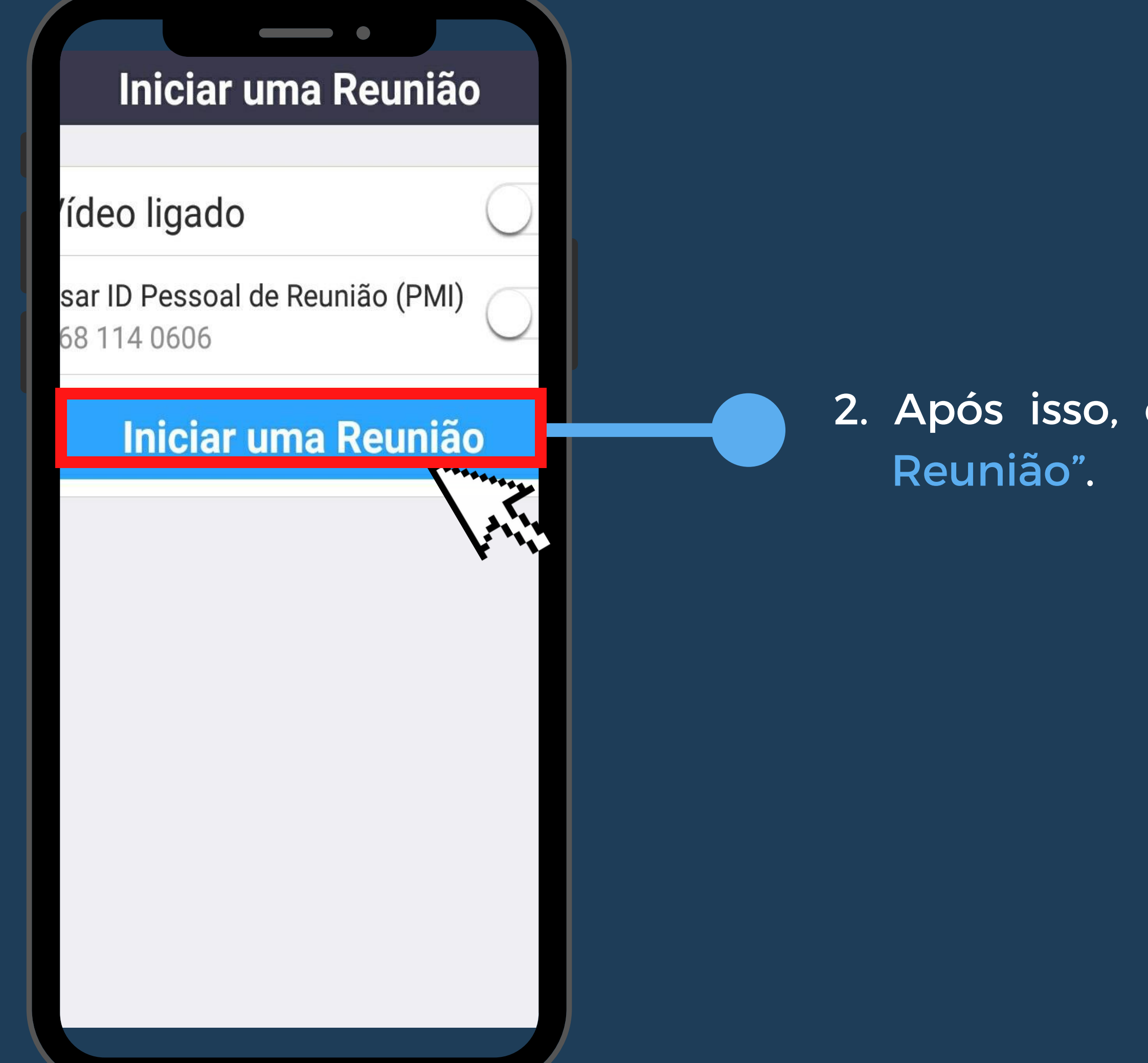

### 2. Após isso, clique em "Iniciar uma

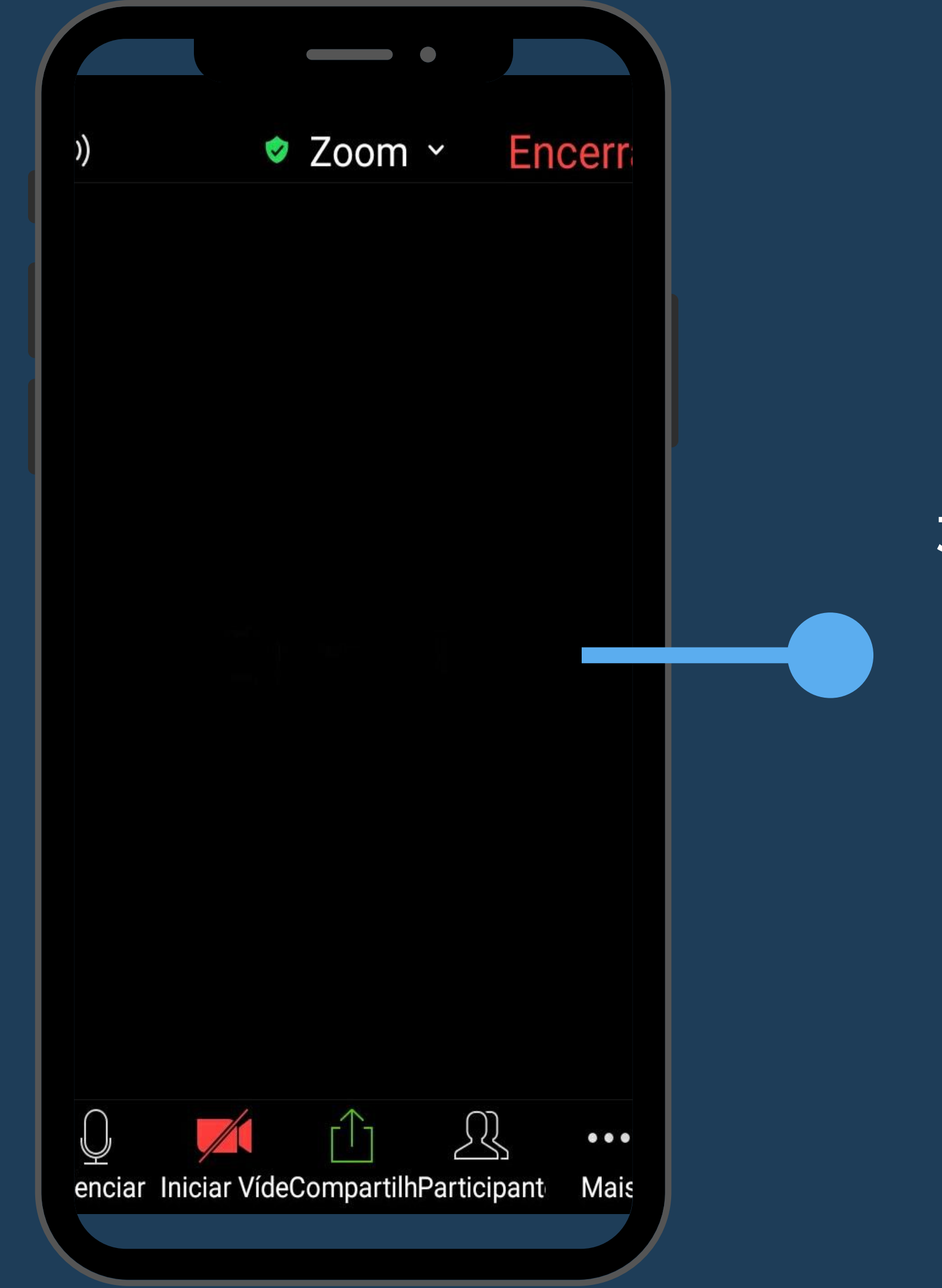

### 3. Posteriormente, a tela será direcionada para a sala de reuniões criada, na qual o usuário será seu administrador e poderá convidar pessoas para sua sala.

# ()🕏 Zoom 🗠 Encerrar

### Desconectar Áudio

Bate-papo

Configurações da Reunião

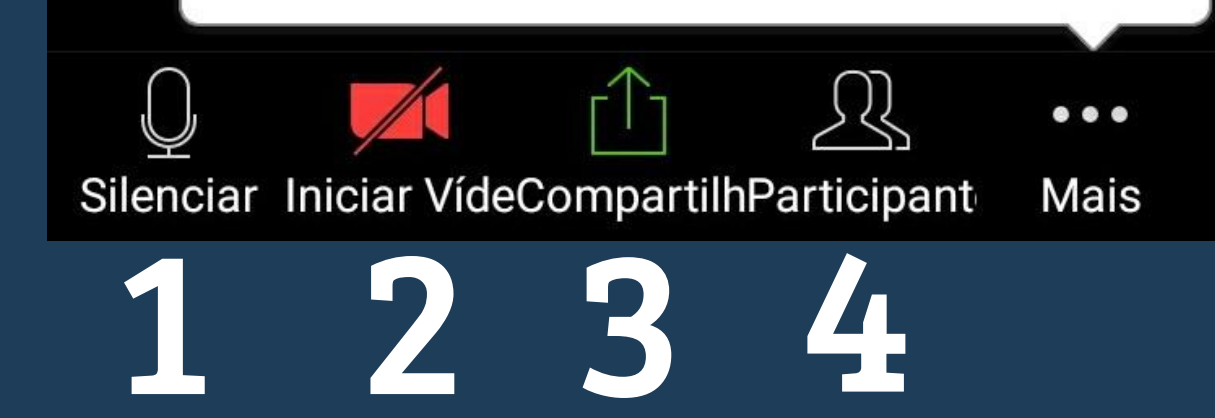

### ÍCONES DA TELA PELO TELEFONE CELULAR

- 1.
- 2. Opção de ativar e desativar o vídeo;
- do usuário;
- presentes na sala.

## Opção de ativar e desativar o áudio; 3. Opção para o compartilhamento de tela

4. Opção para a verificação dos participantes

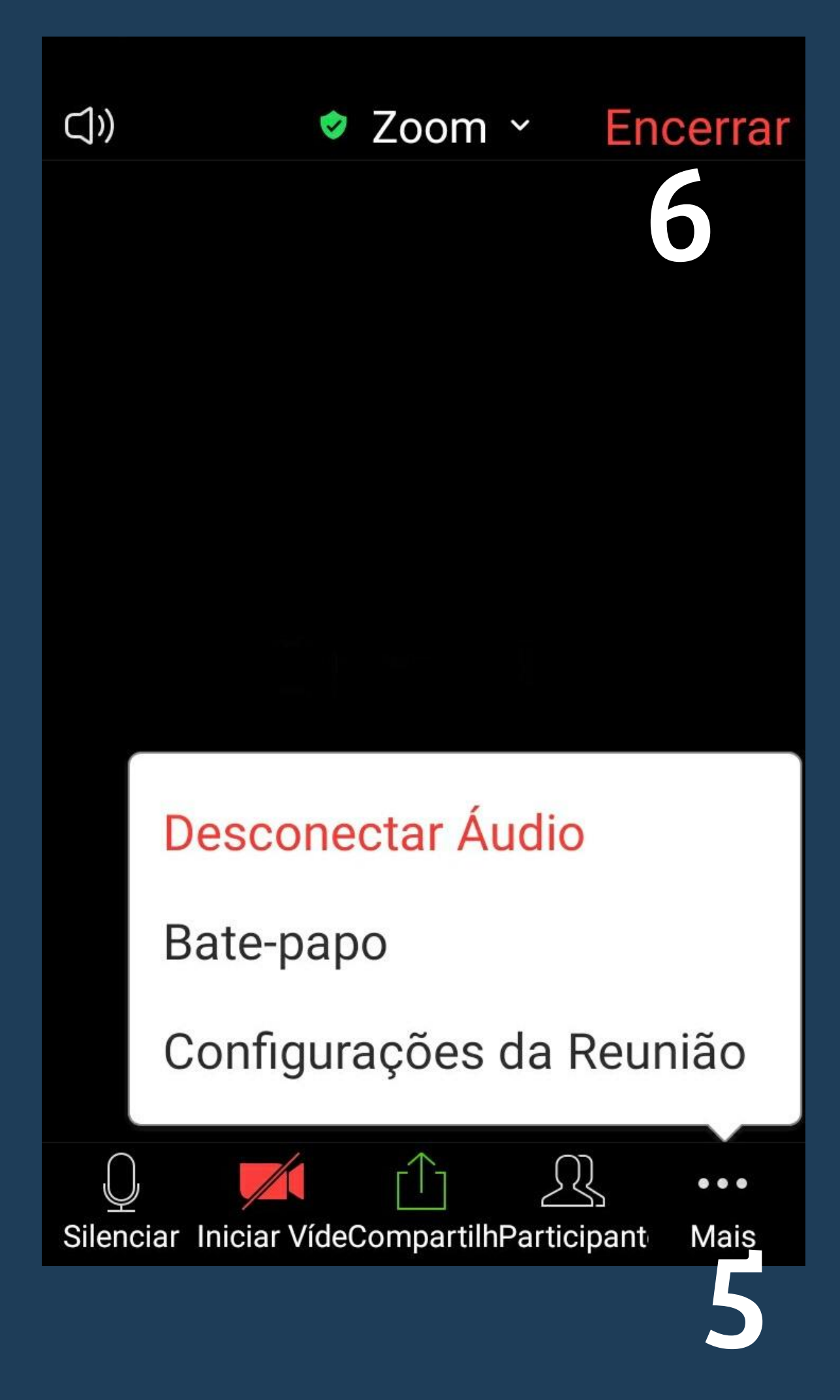

### ÍCONES DA TELA PELO TELEFONE CELULAR

 5. Opção que permite o acesso ao batepapo e à tela de configurações da reunião para o administrador.
 6. Opção de sair/encerrar a sala de reuniões.

### COMPARTILHAMENTO DE TELA PELO TELEFONE MÓVEL

- 1. Clique no ícone de "Compartilhar Tela";
- 2. Selecione a opção "Tela";
- 3. Na região inferior da tela aparecerá a opção de encerrar o compartilhamento.

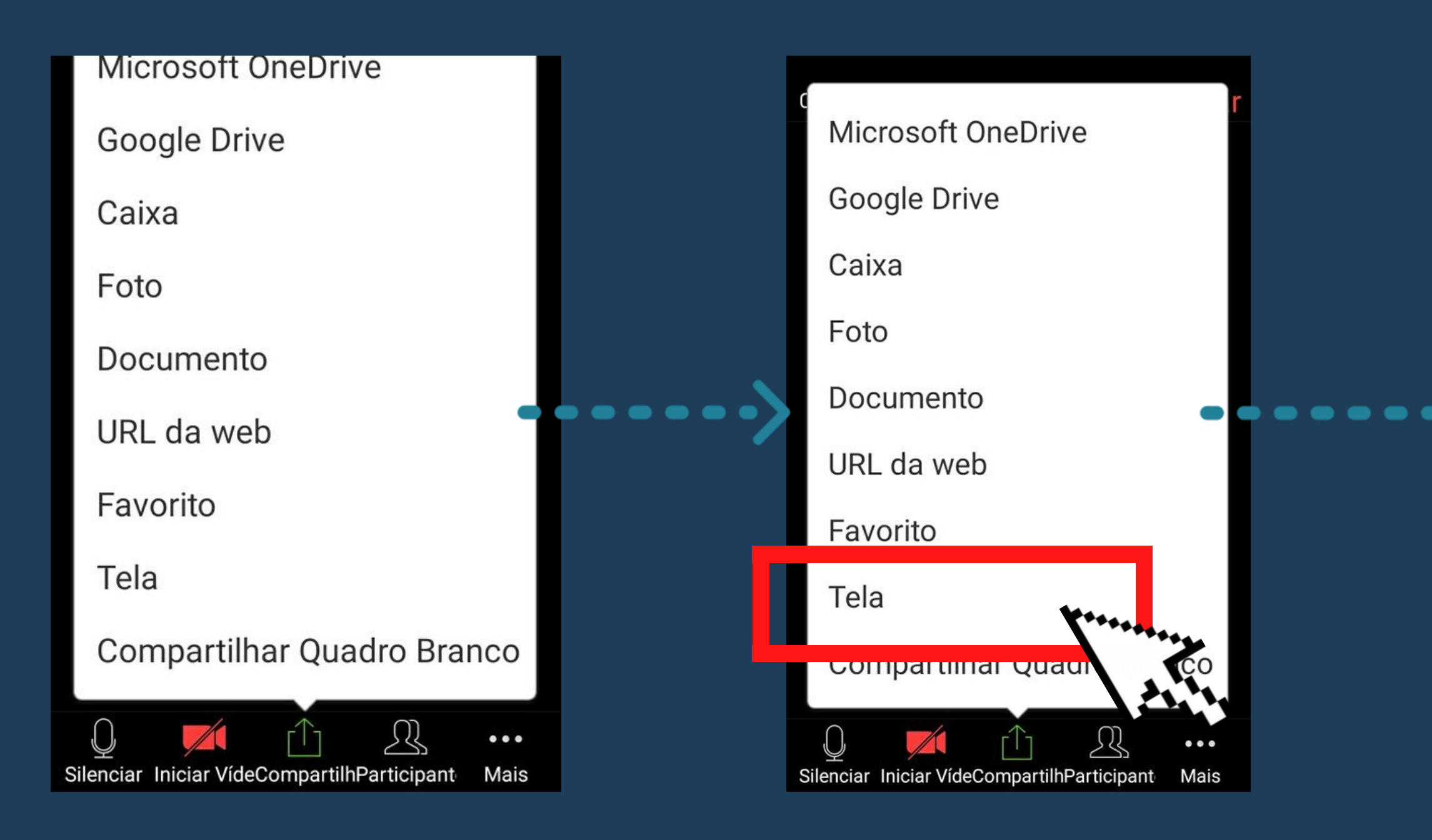

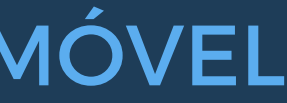

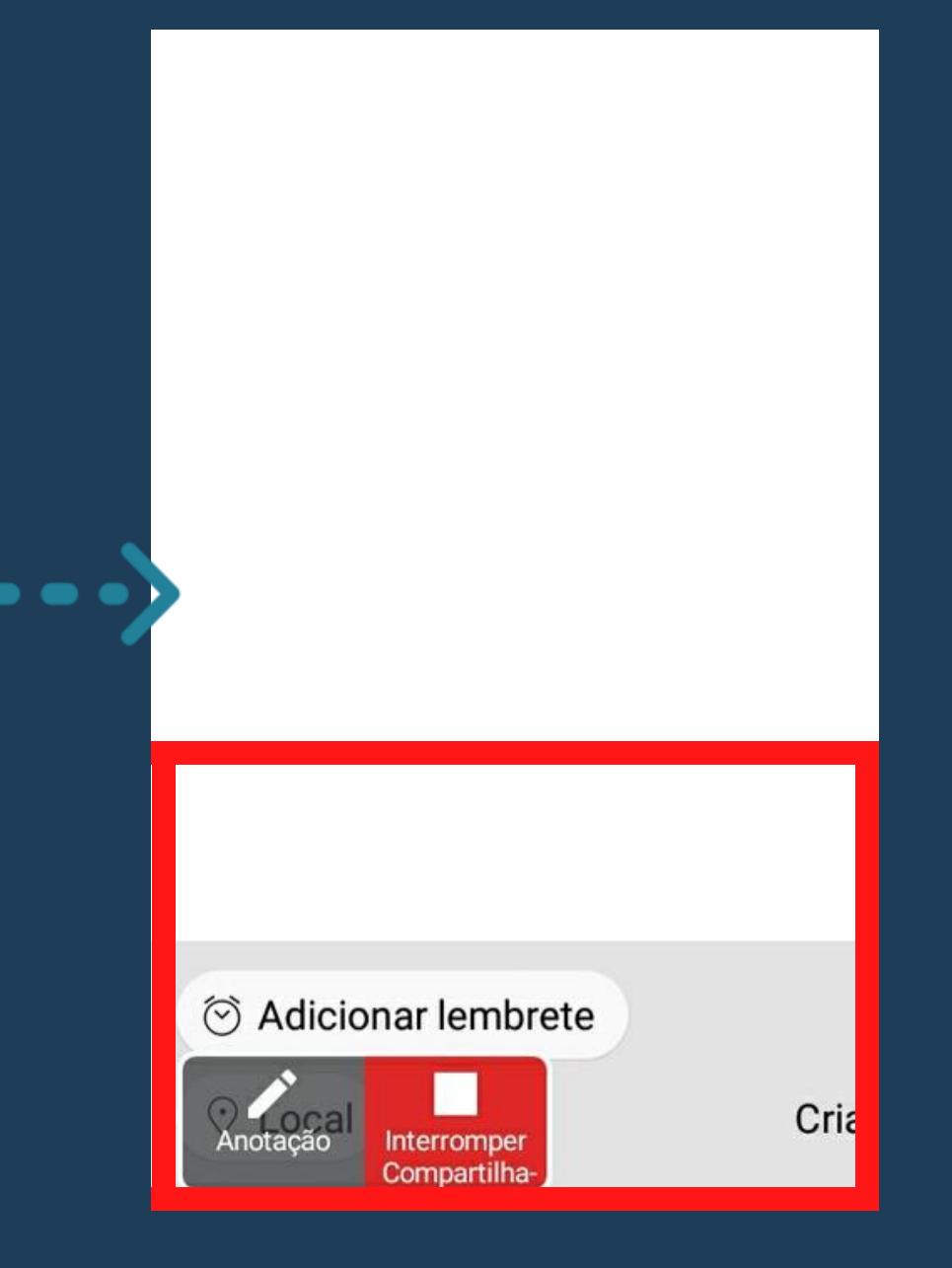

### PERMISSÃO DE ACESSOS PELO TELEFONE MÓVEL

| ()                  | 🕏 Zo    | om       | ~        | Enc    | errar |    |
|---------------------|---------|----------|----------|--------|-------|----|
|                     |         |          |          |        |       |    |
|                     |         |          |          |        |       |    |
|                     |         |          |          |        |       |    |
|                     |         |          |          |        |       |    |
|                     |         |          |          |        |       |    |
|                     |         | entr     | ou na    | a sala | a     |    |
| de espe             | era par | a est    | ta rei   | Inião  |       |    |
|                     |         |          |          |        |       |    |
| Ver Sala            | de      |          | ۸dm      | , itir | ***   |    |
| Esper               | a       |          | Aun      | in chi |       | ľ, |
|                     |         |          |          |        | -     |    |
|                     |         |          |          |        |       |    |
|                     |         |          |          |        |       |    |
|                     |         |          |          |        |       |    |
|                     |         | ~        | 0        |        |       |    |
| Ų 📈                 |         |          | 23       |        | 0.0.0 |    |
| Silenciar Iniciar \ | /ídeCom | partilhF | Particip | ant    | Mais  |    |

Sempre que um usuário acessar a sala de reuniões, aparecerá a opção para o administrador "Admitir" ou não sua entrada. O administrador também poderá visualizar a "Sala de Espera", na qual se encontram as pessoas que solicitaram a entrada na sala, mas ainda não foram aceitas.

### COMPARTILHAMENTO DE ARQUIVOS PELO TELEFONE MÓVEL

- 1. Clique no ícone de "Compartilhar Tela";
- 2. Escolha a opção de arquivos que deseja compartilhar na reunião ; fotos, documentos, arquivos armazenados em drives e etc.

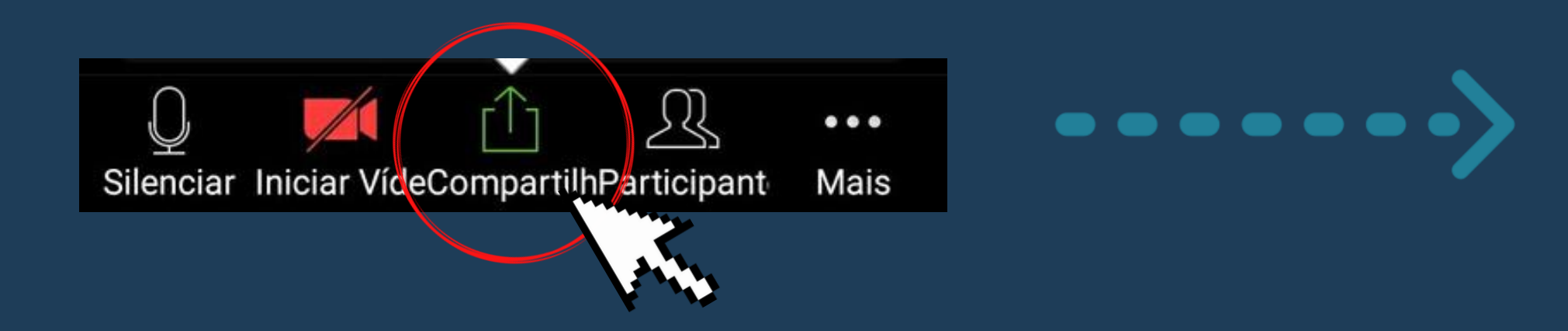

| Microsoft OneDrive                       |  |  |  |  |  |
|------------------------------------------|--|--|--|--|--|
| Google Drive                             |  |  |  |  |  |
| Caixa                                    |  |  |  |  |  |
| Foto 🗲                                   |  |  |  |  |  |
| Documento <del>&lt;</del>                |  |  |  |  |  |
| URL da web                               |  |  |  |  |  |
| Favorito                                 |  |  |  |  |  |
| Tela                                     |  |  |  |  |  |
| Compartilhar Quadro Branco               |  |  |  |  |  |
| Gilenciar VídeCompartilhParticipant Mais |  |  |  |  |  |

### MÉTODOS DE COMPARTILHAMENTO DE LINKS PELO TELEFONE MÓVEL

- 1. Clique no ícone "Zoom", localizado na parte superior da tela;
- 2. Selecione o link da sala de reuniões e o mesmo será copiado para a área de transferência;
- 3. Disponibilize o link para convidar os outros participantes da reunião.

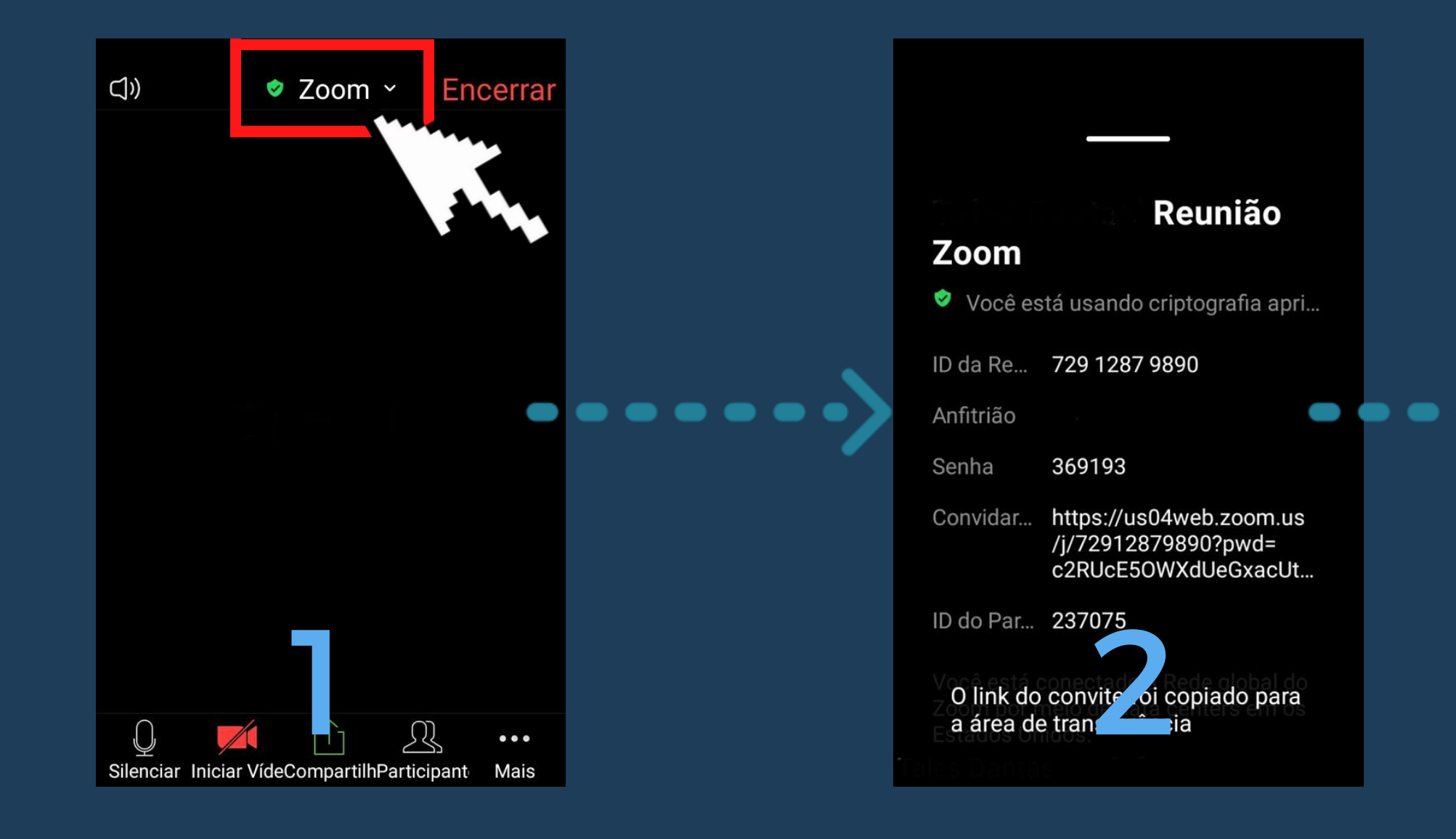

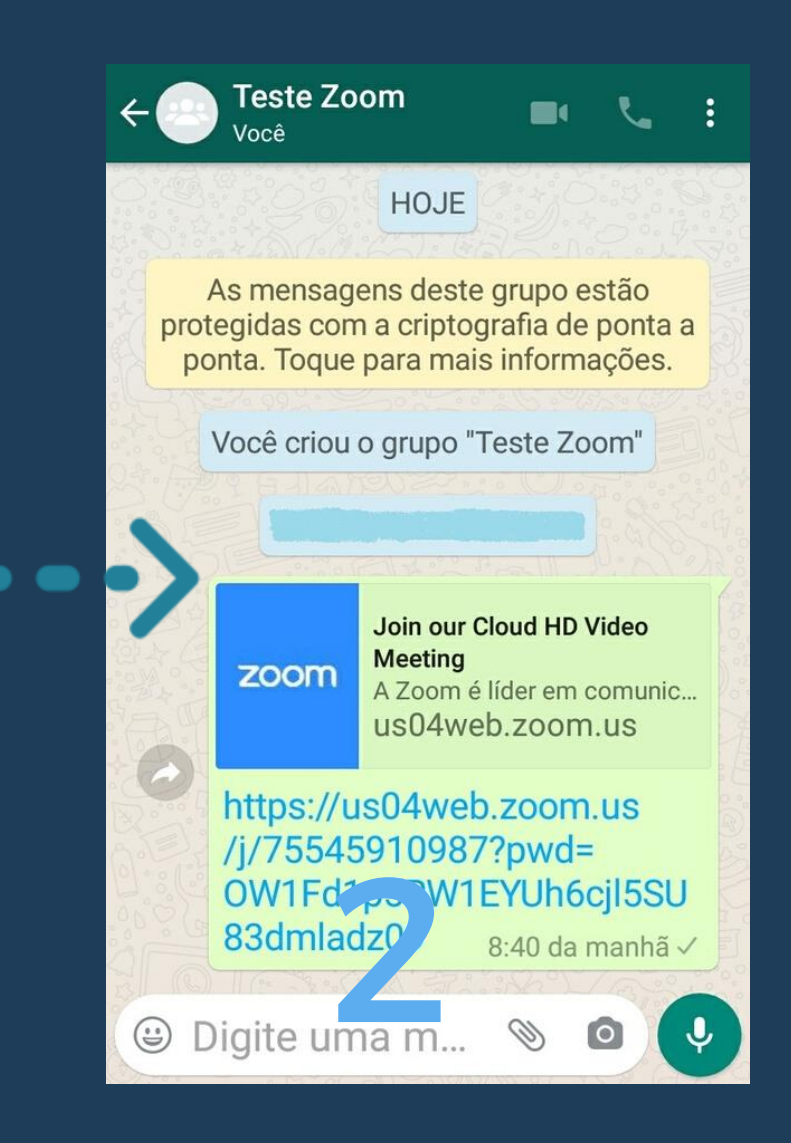

### MÉTODOS DE COMPARTILHAMENTO DE LINKS PELO **TELEFONE MÓVEL**

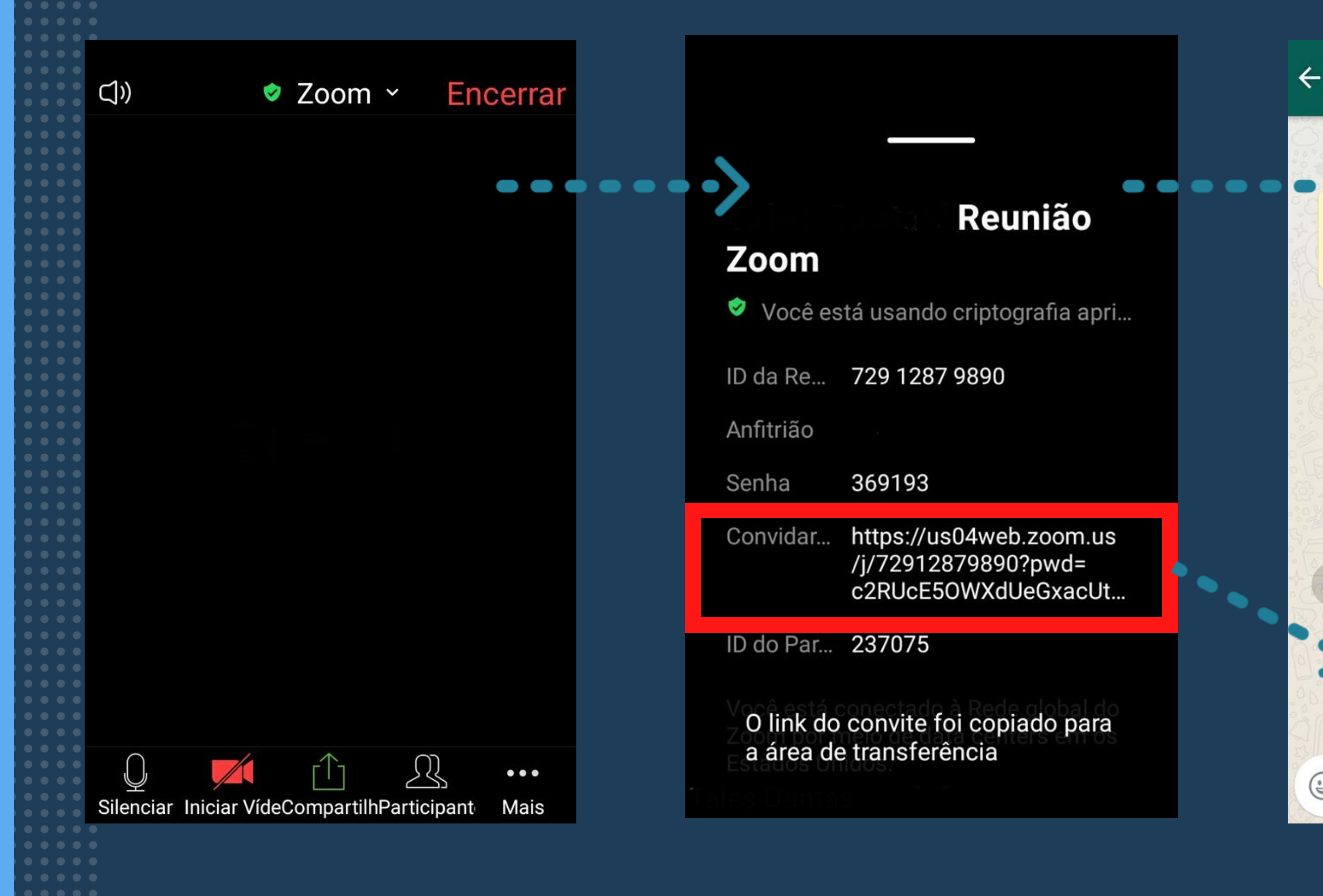

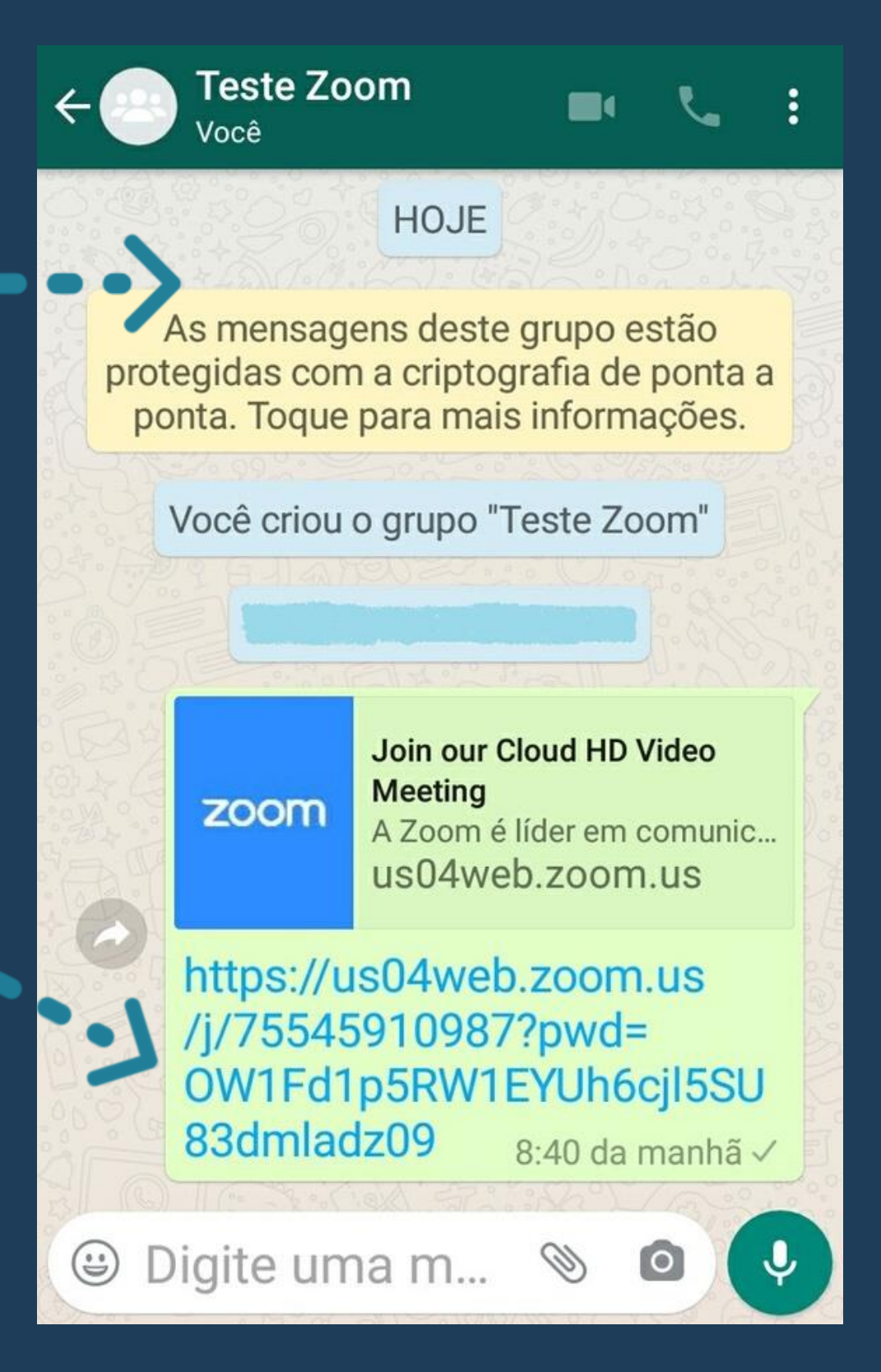

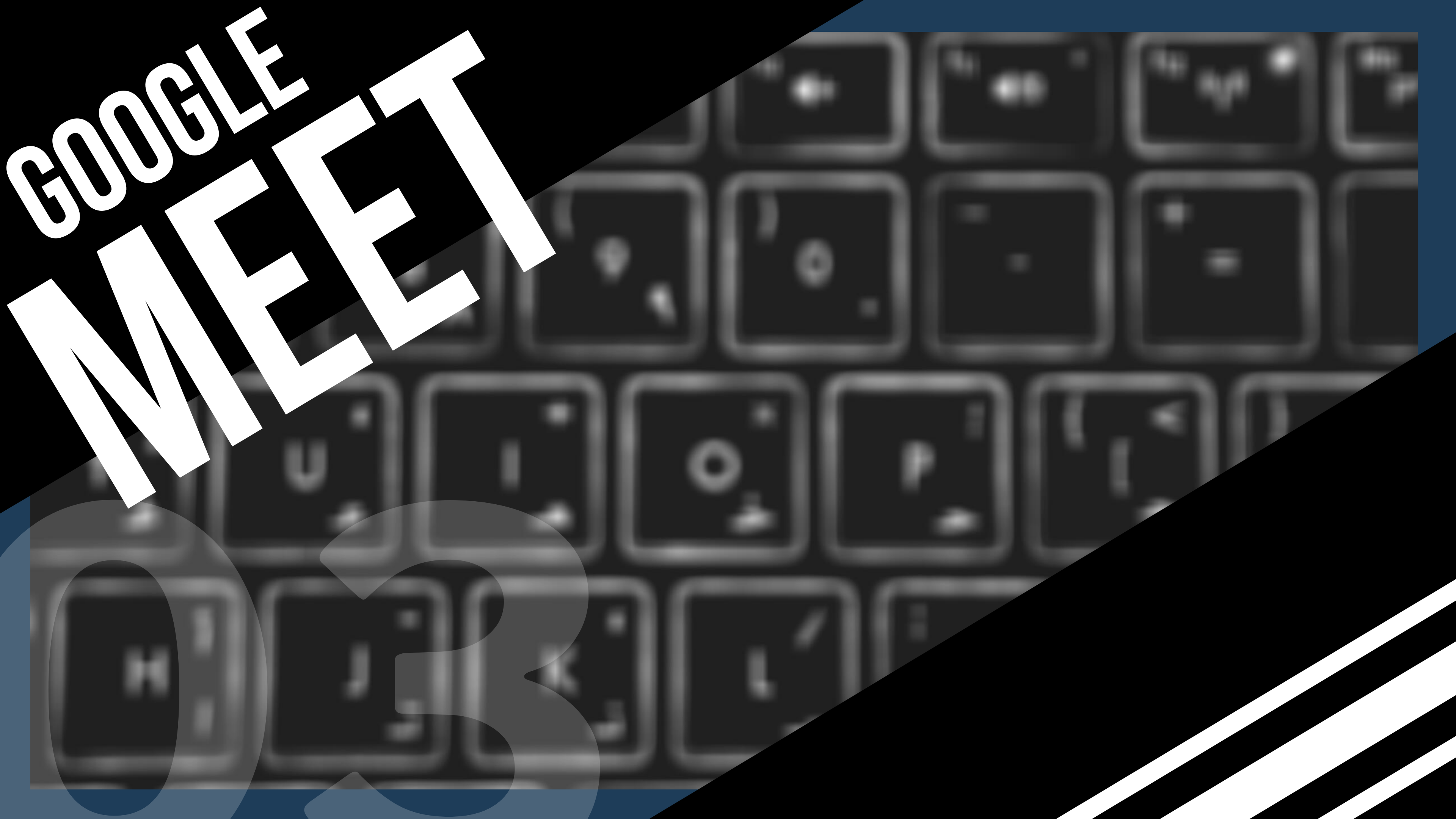

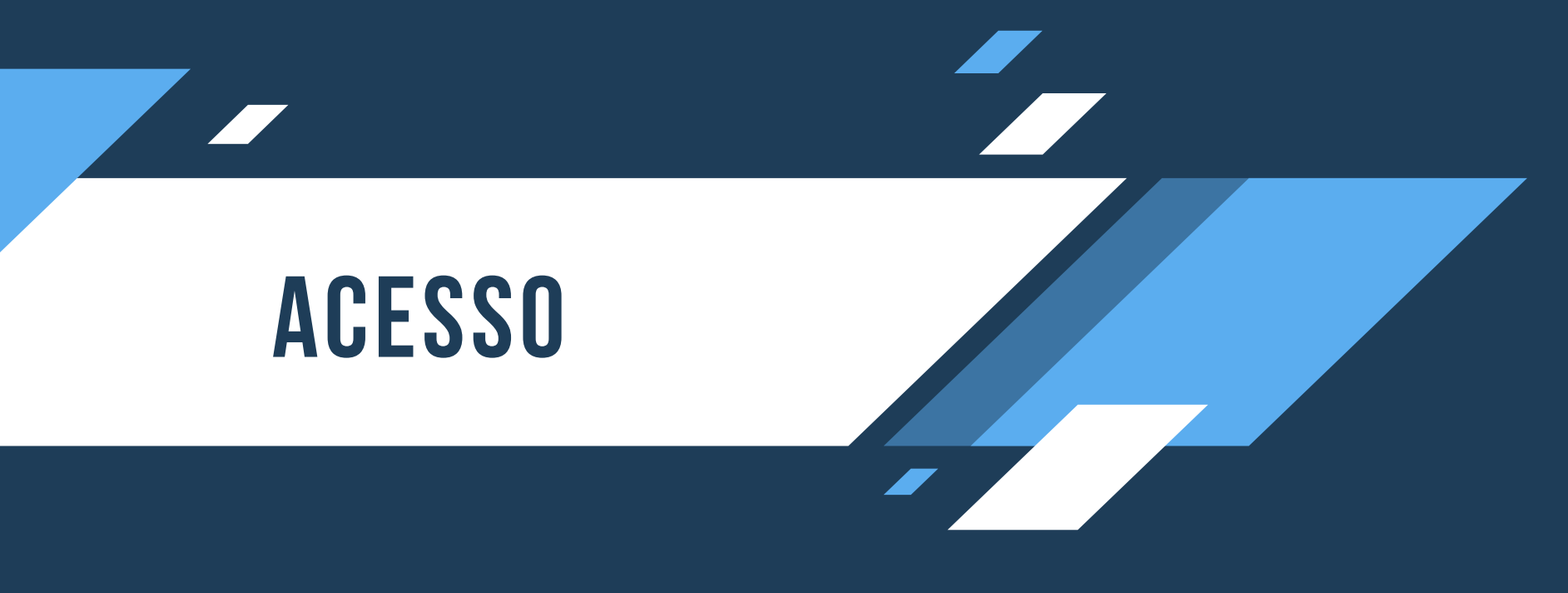

O acesso na plataforma Google Meet pode se dar tanto na versão móvel como na versão computador.

1. Versão computador

Clique no link https://meet.google.com/ ou digite na página de um navegador.

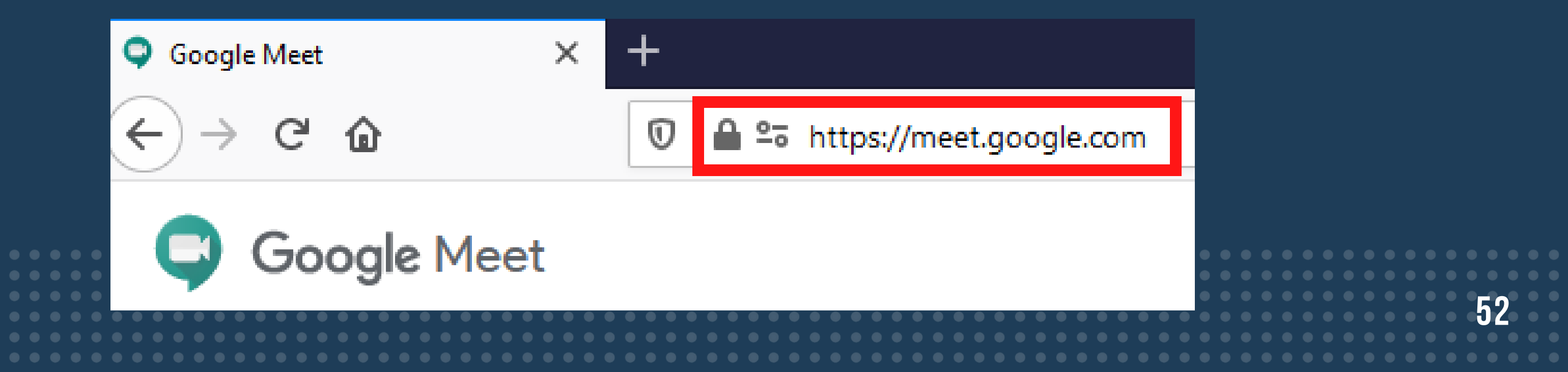

### 2. Versão móvel

Baixe o aplicativo para Iphone/Ipad https://apps.apple.com/br/app/

### Baixe o aplicativo para Android https://play.google.com/store/apps/

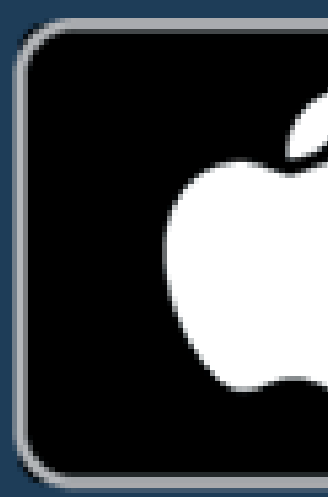

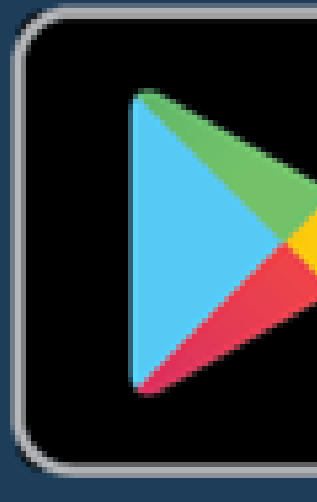

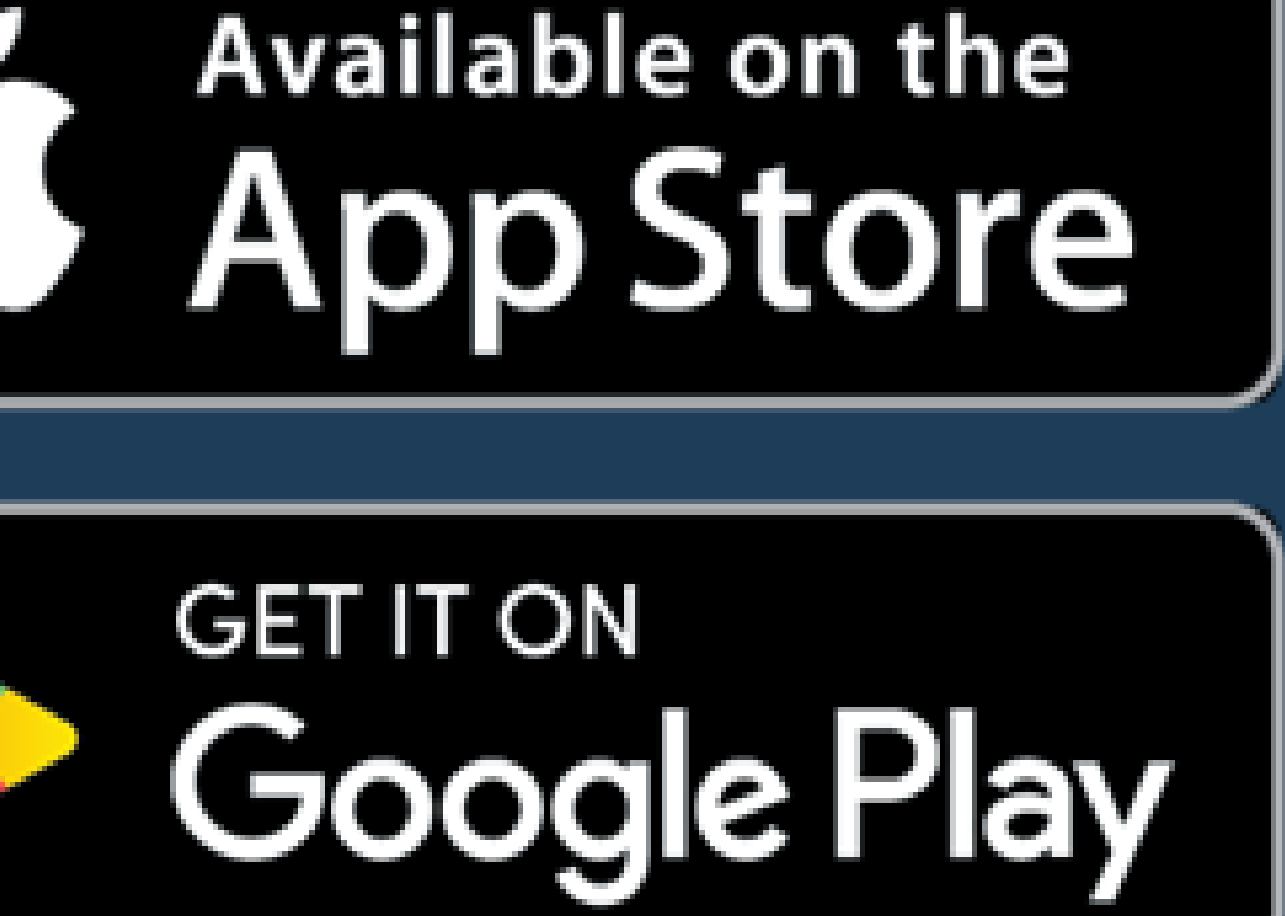

## COMO INICIAR UMA VÍDEOCHAMADA

Para iniciar uma reunião pela versão computador, acesse o link e siga as seguintes instruções.  $\leftrightarrow$   $\rightarrow$  G a

Google Meet

🛈 🔒 😋 https://meet.google.com

### Videochamadas premium. Agora gratuitas para todos.

Reformulamos o Google Meet, nosso serviço seguro para reuniões de negócios. Agora ele é aberta e gratuito para todos. Iniciar uma reunião ou Digi e o código da r... Participar

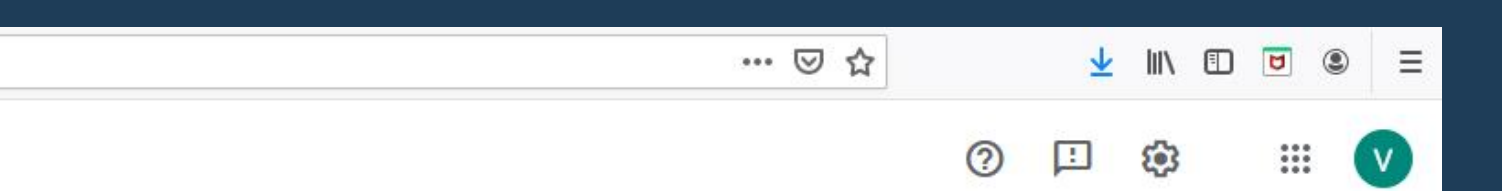

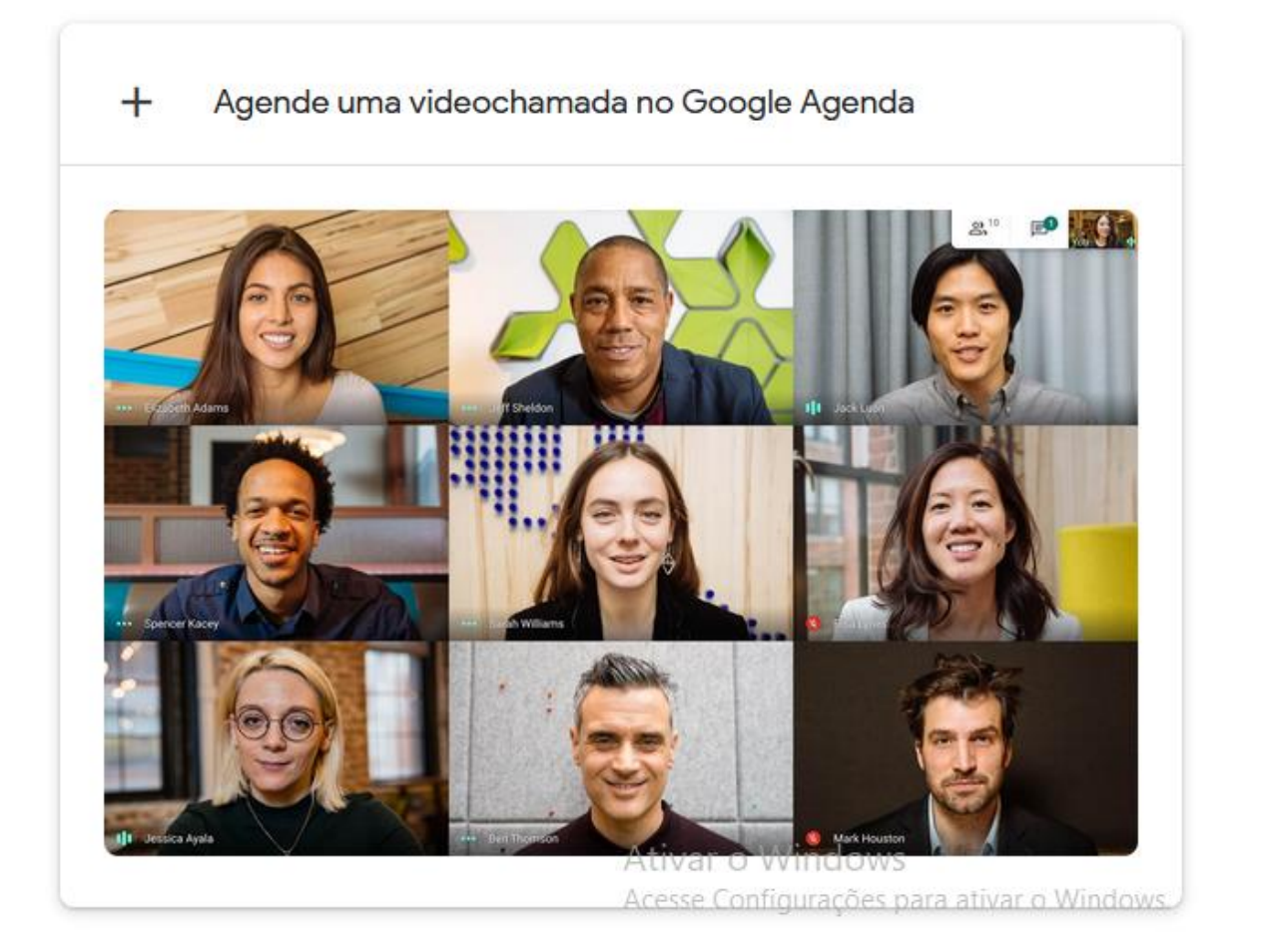

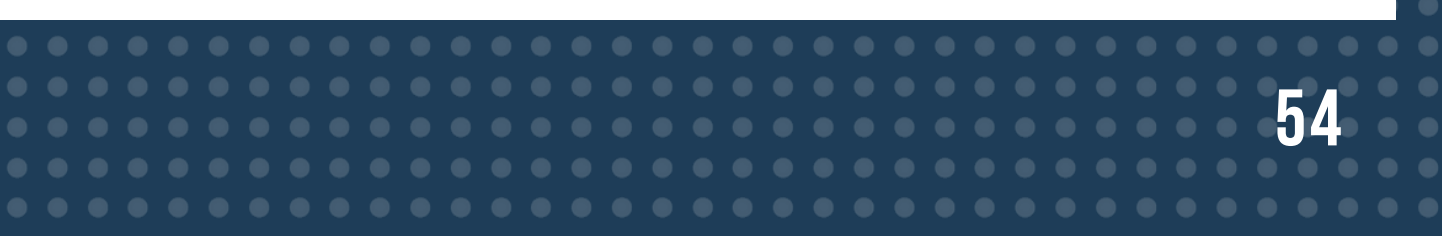

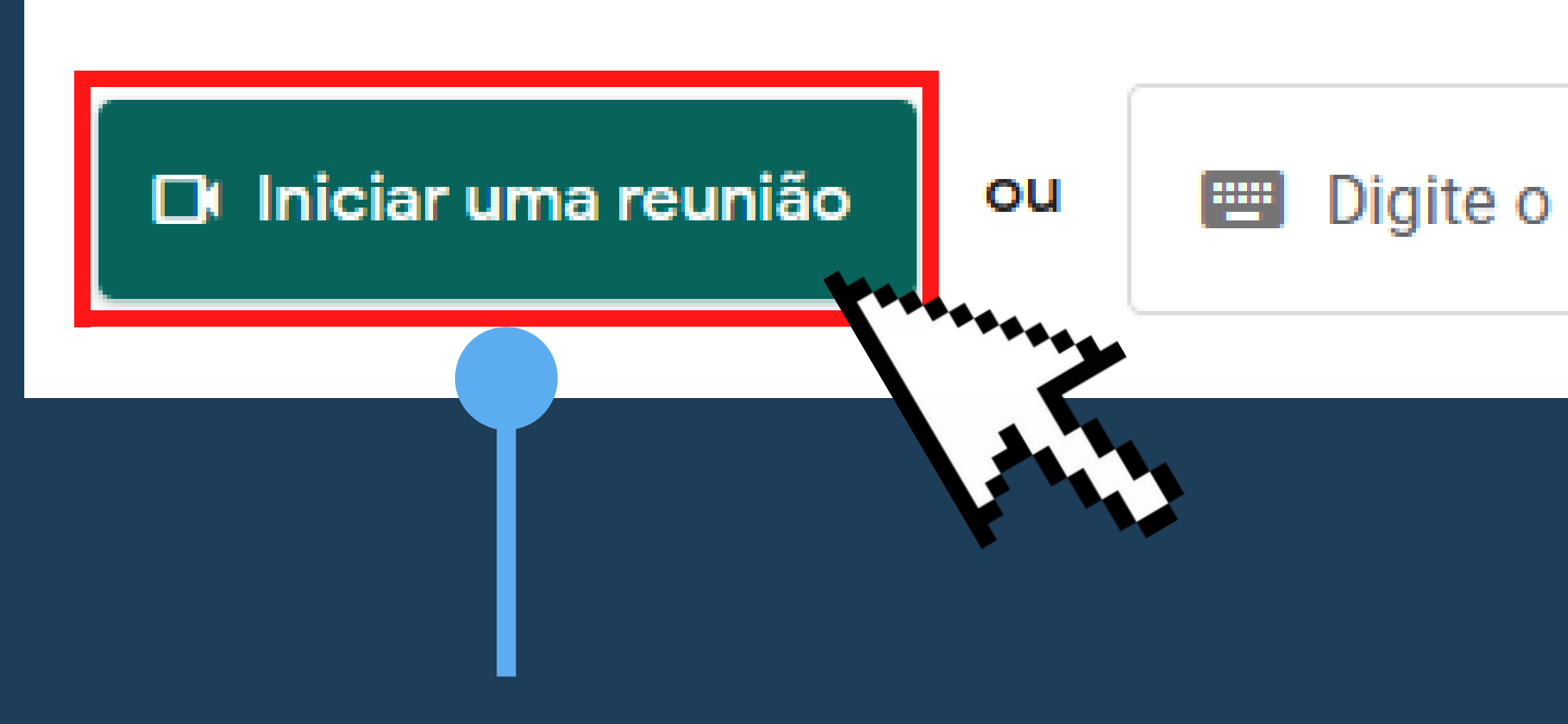

### Clique na opção "Iniciar uma reunião".

### Digite o código da r...

### Participar

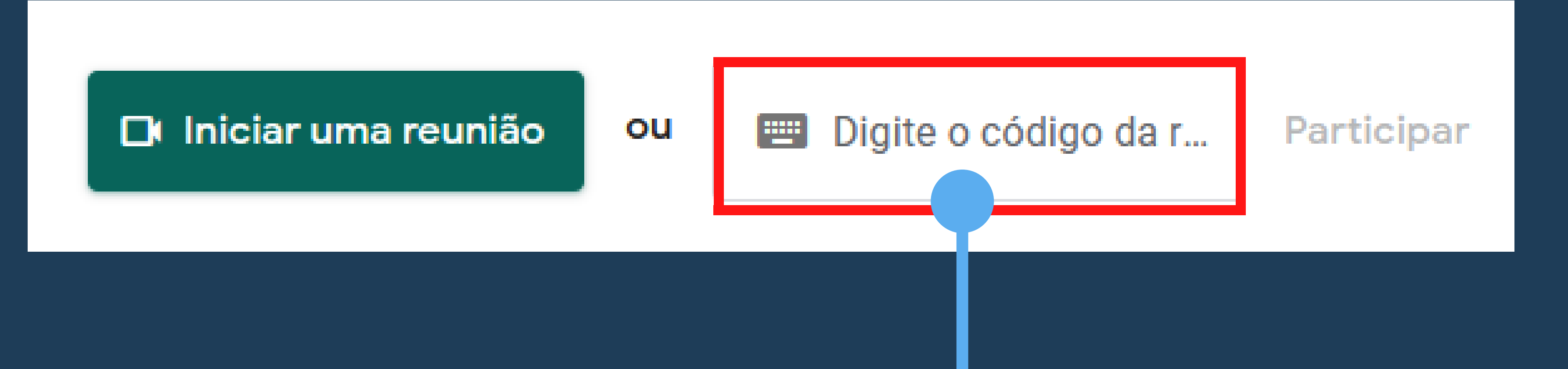

Digite o código da reunião para ingressar em uma reunião já existente e, em seguida, clique em "Participar".

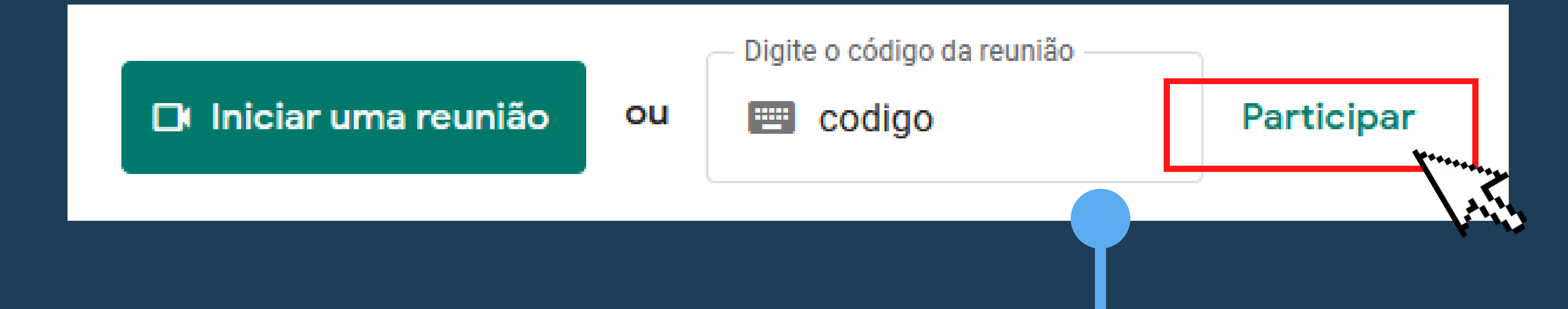

### clique em "Participar".

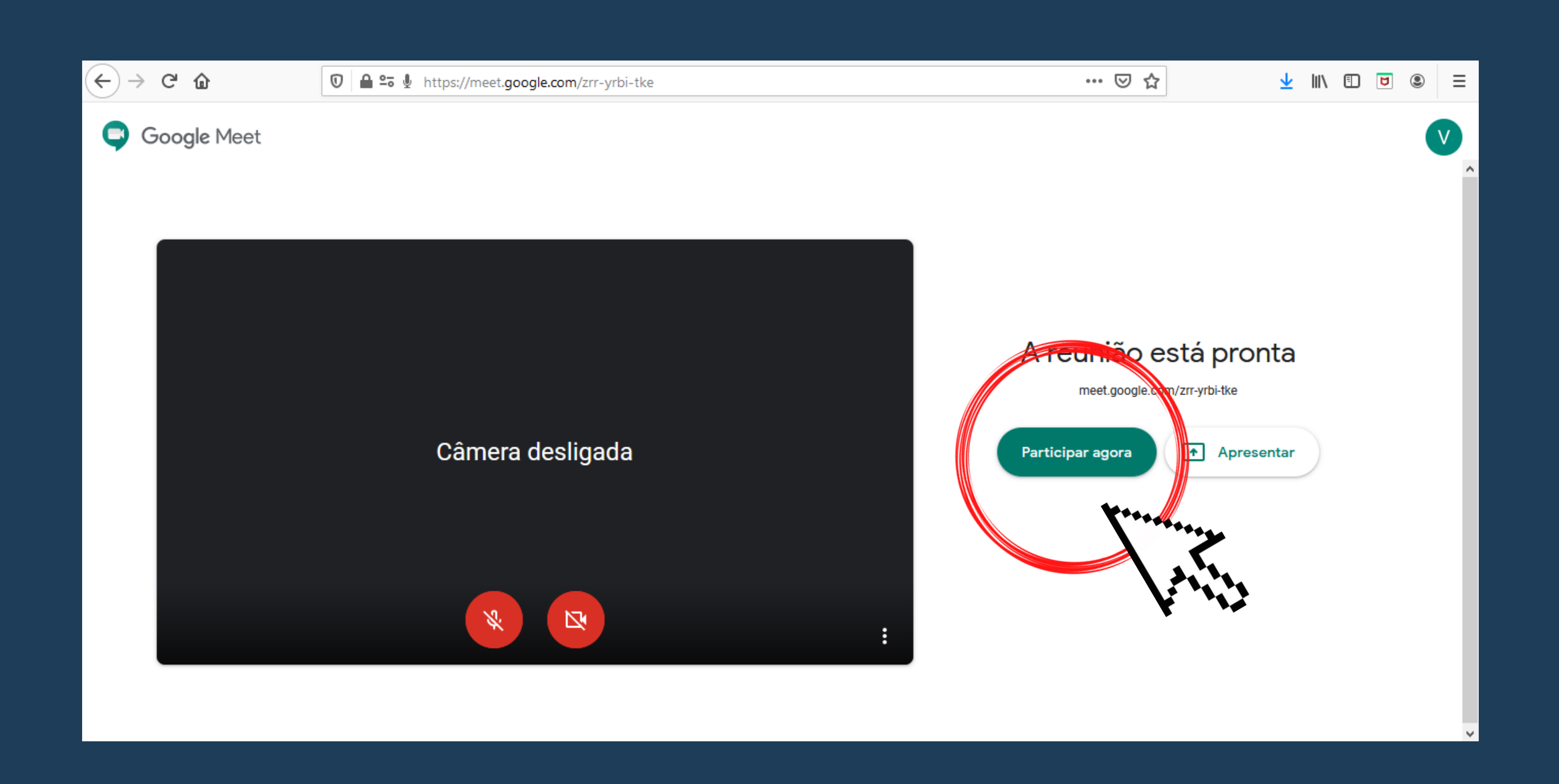

### Por fim, clique na opção "Participar agora".

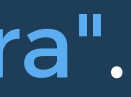

### Para iniciar uma reunião pelo Gmail, abra o gmail.

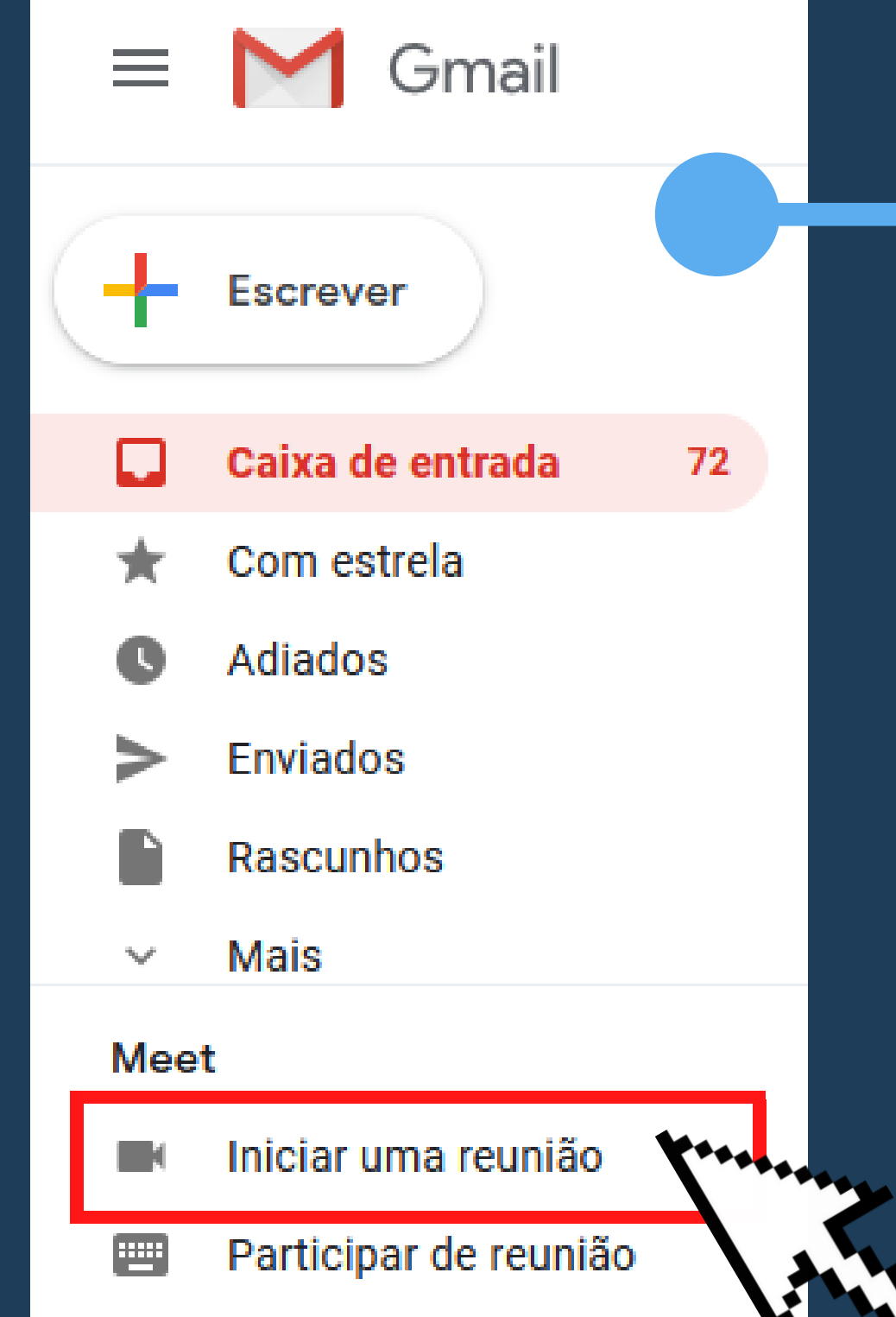

Na barra lateral, clique em Iniciar uma reunião. Em seguida, você será direcionado para a janela do Google Meet do slide anterior. Assim, para entrar na reunião escolha a opção "participar agora".

### A reunião está pronta

meet.google.com/dpf-utff-chg

Participar agora

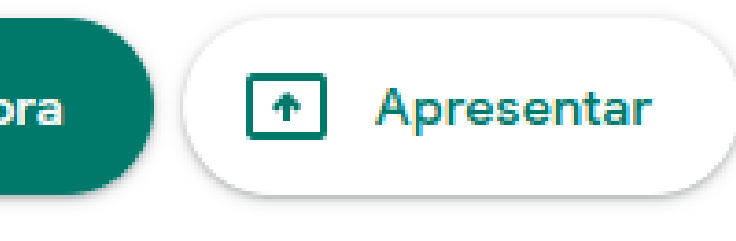

dispositivo.

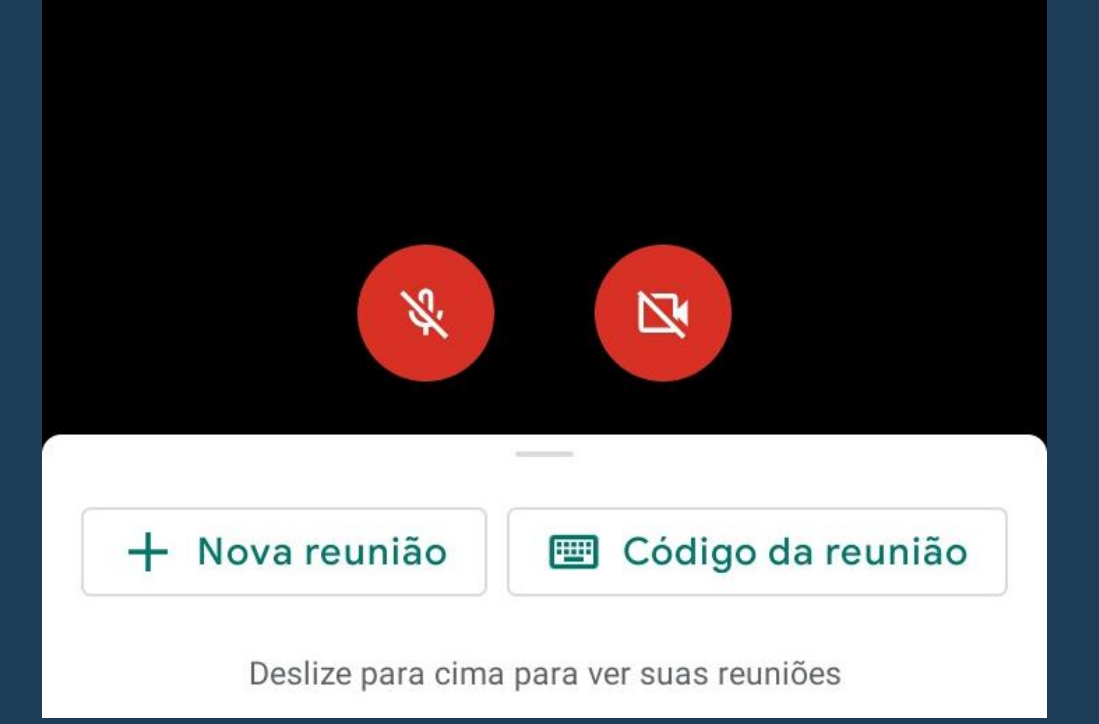

Meet

5)

Clique em "Nova reunião", para iniciar uma nova, ou em "Código da reunião", para ingressar em uma já existente.

### Para iniciar uma reunião pela versão móvel abra o aplicativo já instalado no seu

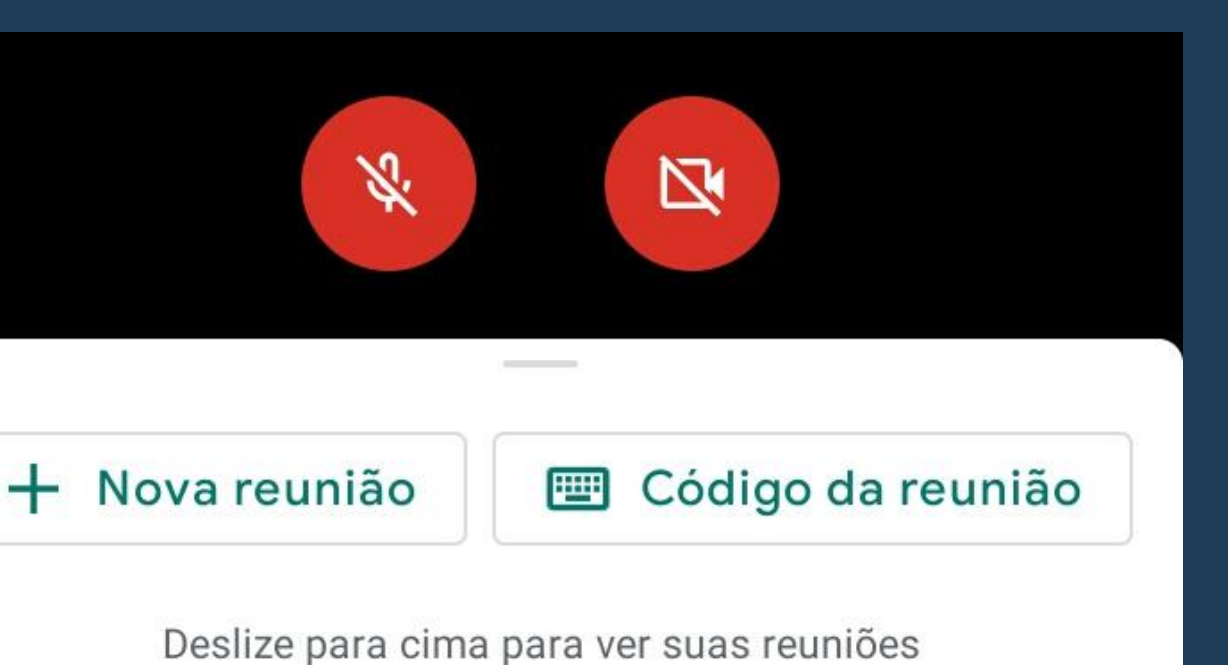

## ÍCONES DA TELA

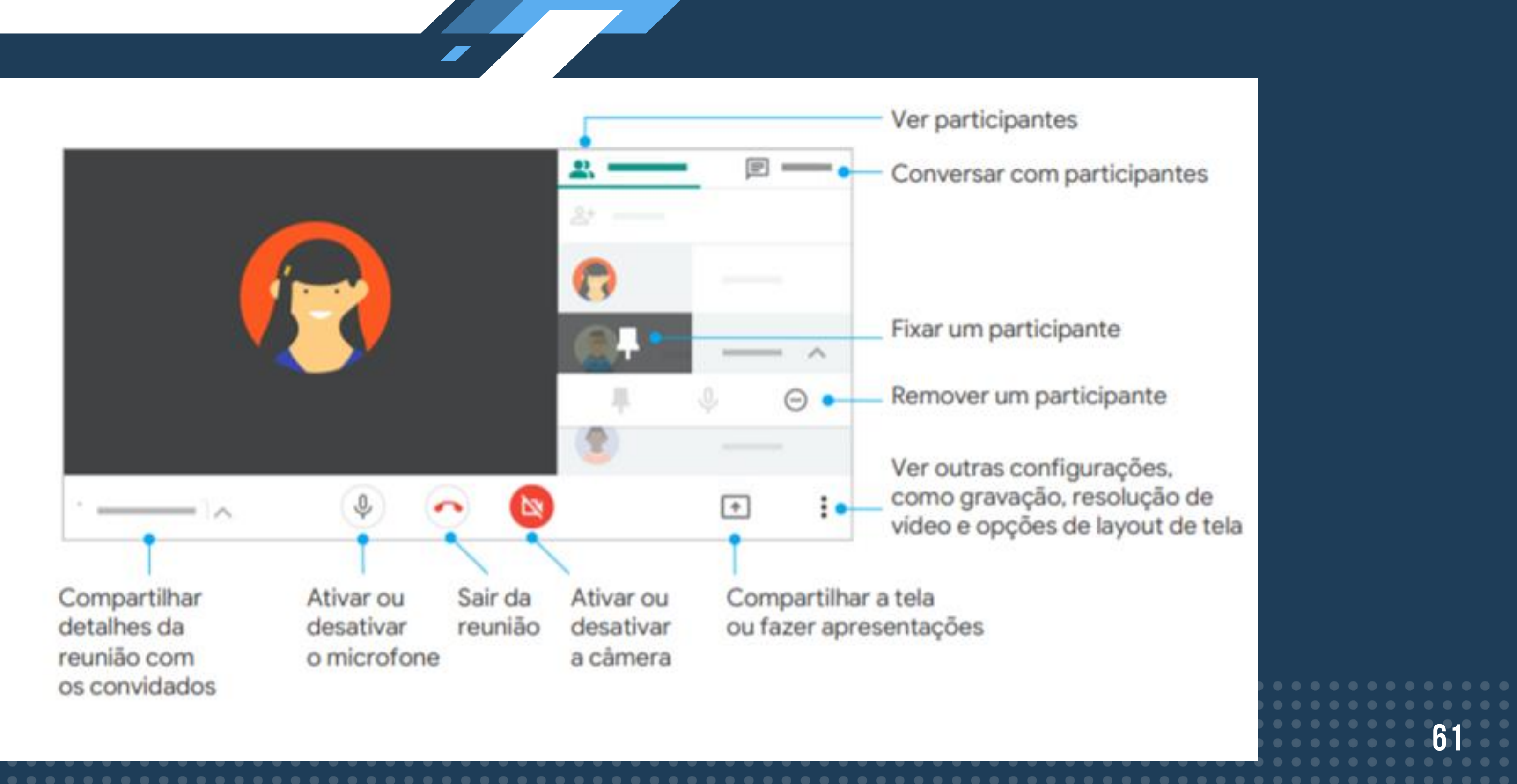

## **GRAVAÇÃO DE REUNIÕES**

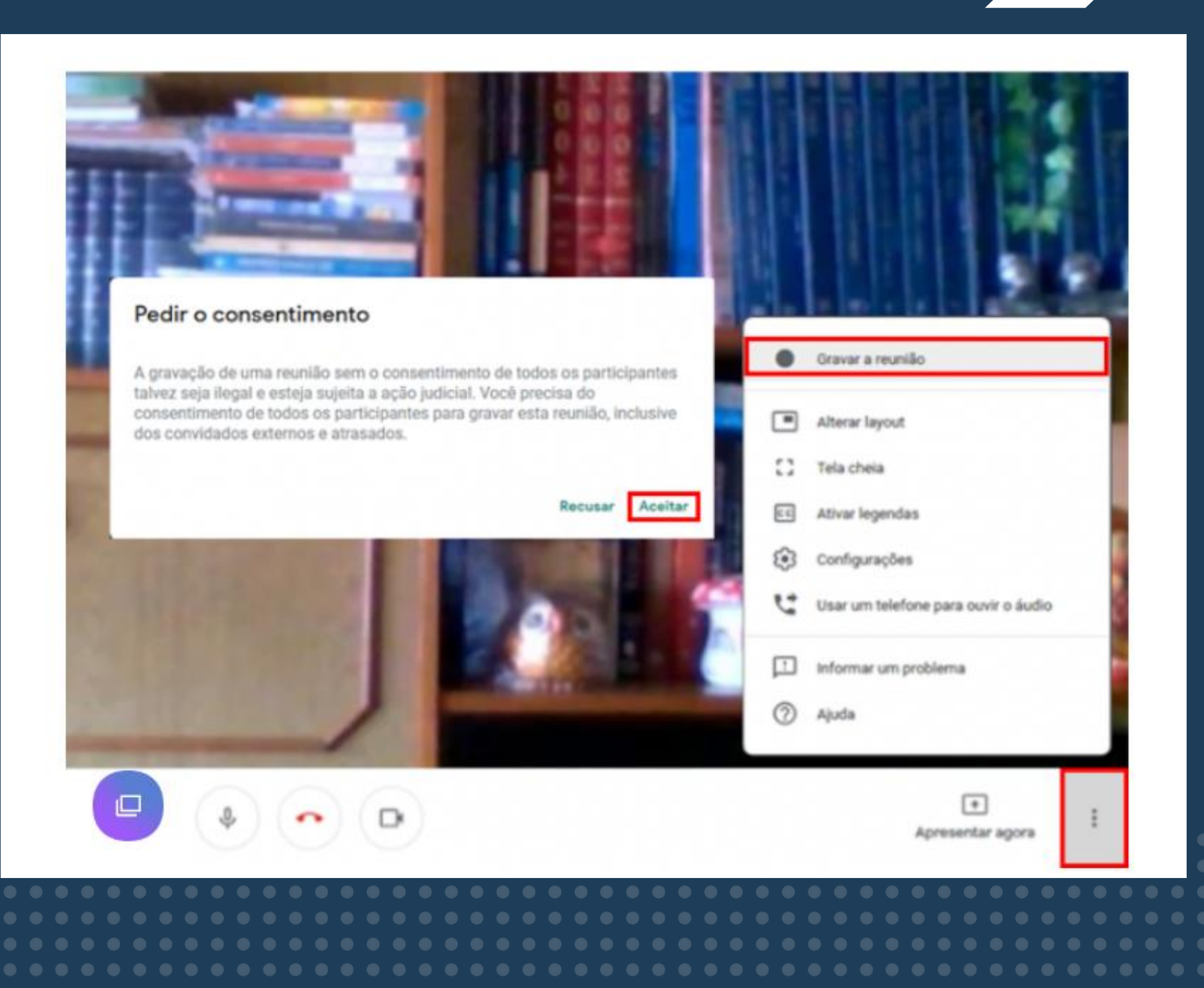

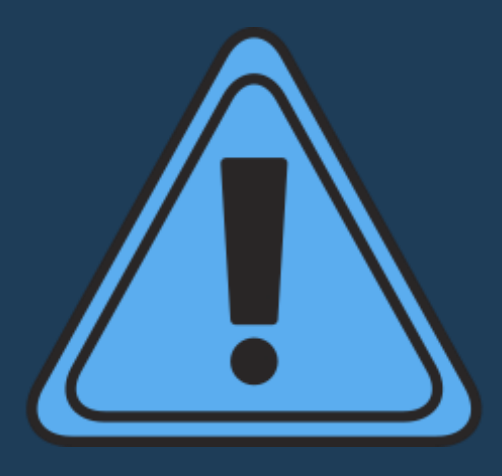

• A gravação só está disponível na versão para computador do Meet;

• Esse recurso está disponível nas edições G Suite Enterprise, G Suite Enterprise Essentials e G Suite **Enterprise for Education**.

## **COMPARTILHAMENTO DE TELA**

Para compartilhar sua tela siga as seguintes instruções:

- 1. Participar de uma videochamada;
- 2. No canto inferior direito, selecione
  "Apresentar agora".

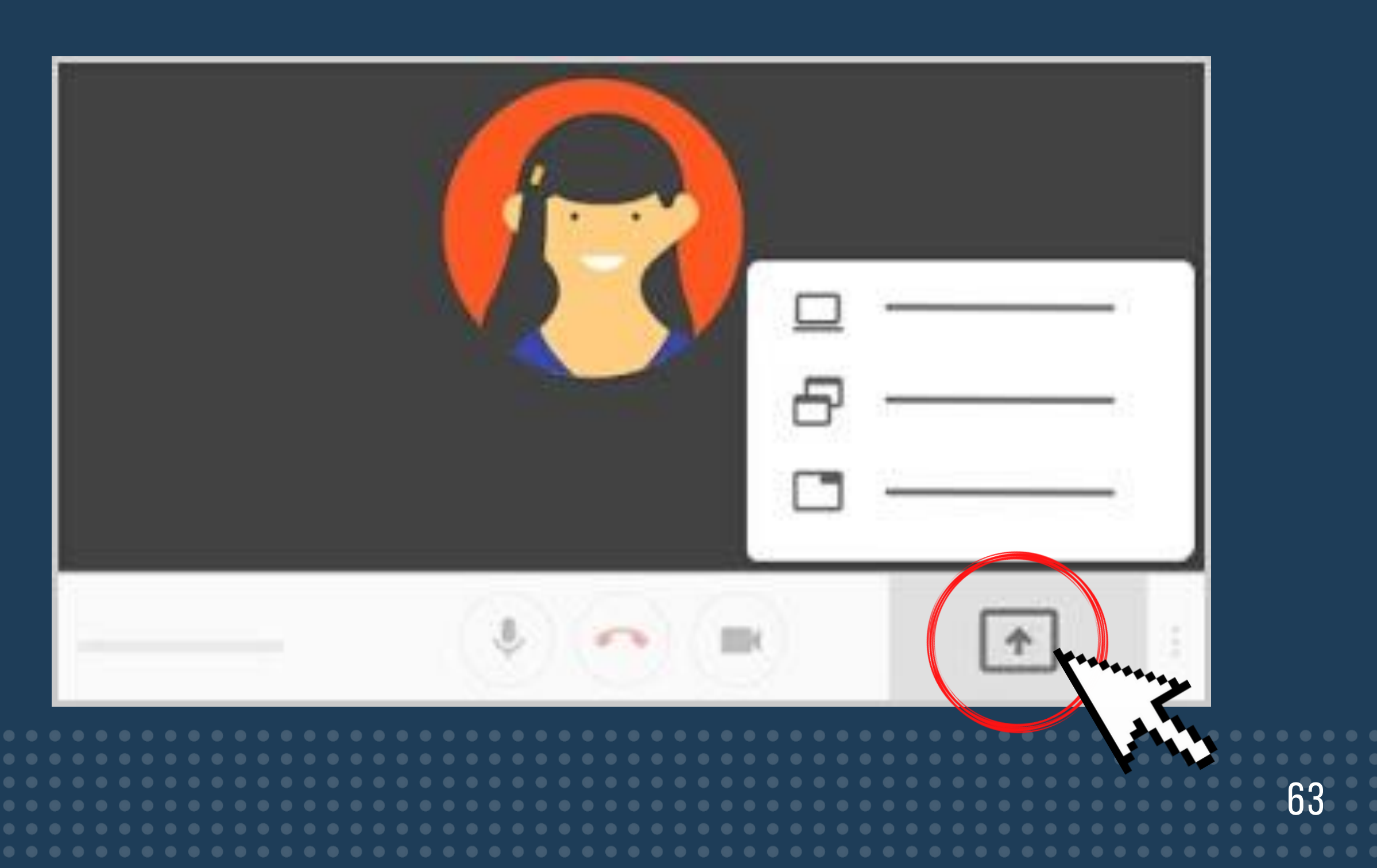

### 3. Selecione A tela inteira, Uma janela ou Guia do Chrome;

- Se você apresentar uma guia do Chrome, o áudio dela será compartilhado por padrão.
- Para apresentar outra guia, selecione "Alterar origem" na parte inferior da tela.
- 4. Escolha o conteúdo que você quer compartilhar;
- 5. Selecione "Compartilhar";

6. Se alguém estiver fazendo uma apresentação, confirme que você quer apresentar.

### Como apresentar mesmo que outra pessoa já esteja fazendo isso?

- No canto inferior direito, clique em "Apresentar agora";
- Selecione "A tela inteira ou Uma janela";
- Selecione "Substituir apresentação";
- Se outro participante apresentar a tela, você receberá uma notificação de que sua apresentação ainda está visível para outras pessoas. Você pode clicar nos botões da notificação para encerrar ou retomar a apresentação.

### **Como parar apresentação?**

1. Na janela do Meet, clique em "Parar apresentação"; 2. No canto inferior direito, você também pode clicar em Você está apresentando > Parar apresentação.

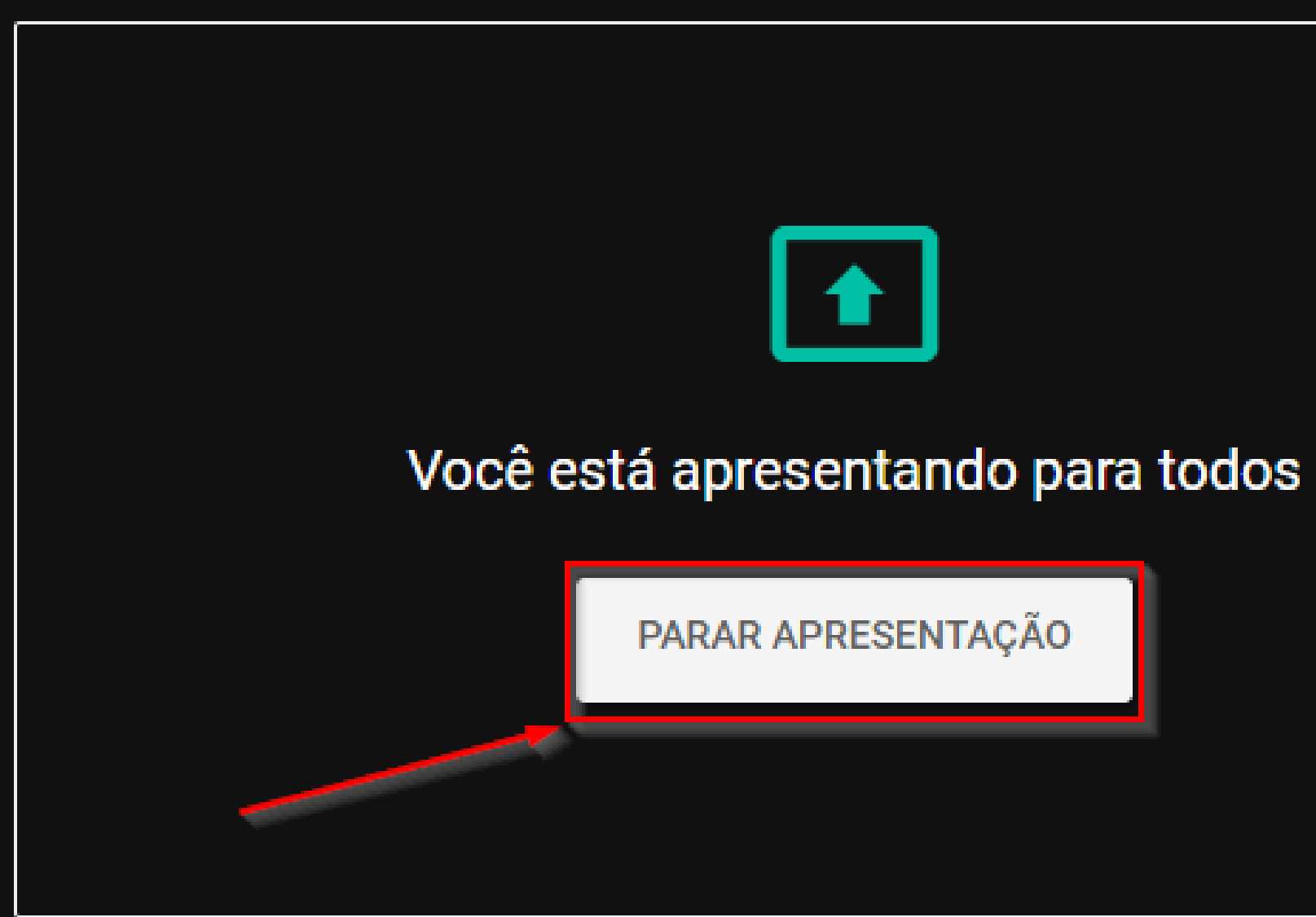

66

## PERMISSÕES DE ACESSO

## Uma notificação será exibida na tela quando um convidado pedir permissão para entrar. Clique em "Permitir" para liberar o acesso;

Alguém quer participar desta reunião

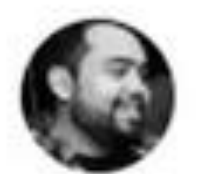

Paulo Alves

Não permitir a entrada

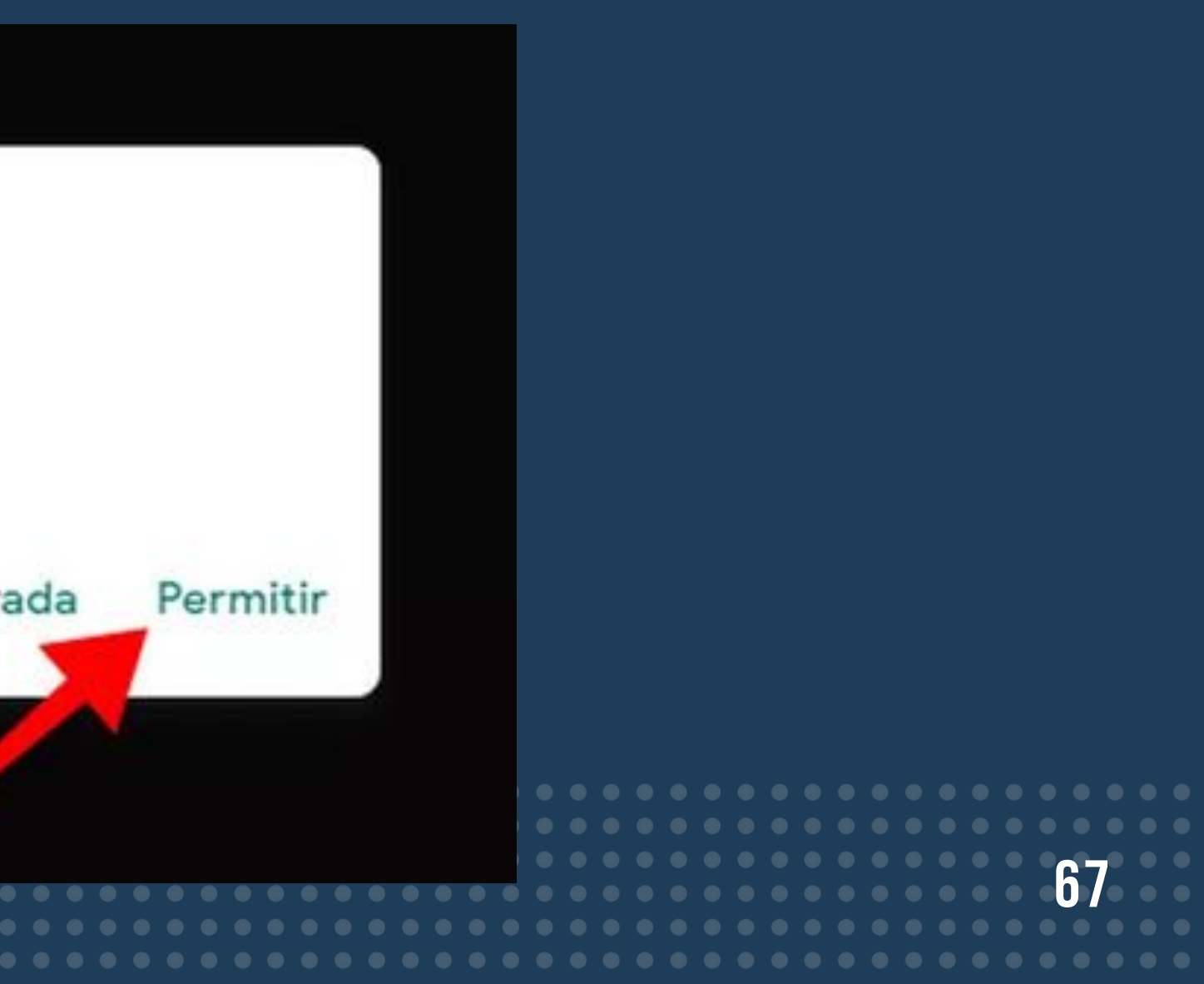

## FORMATOS DE APRESENTAÇÃO

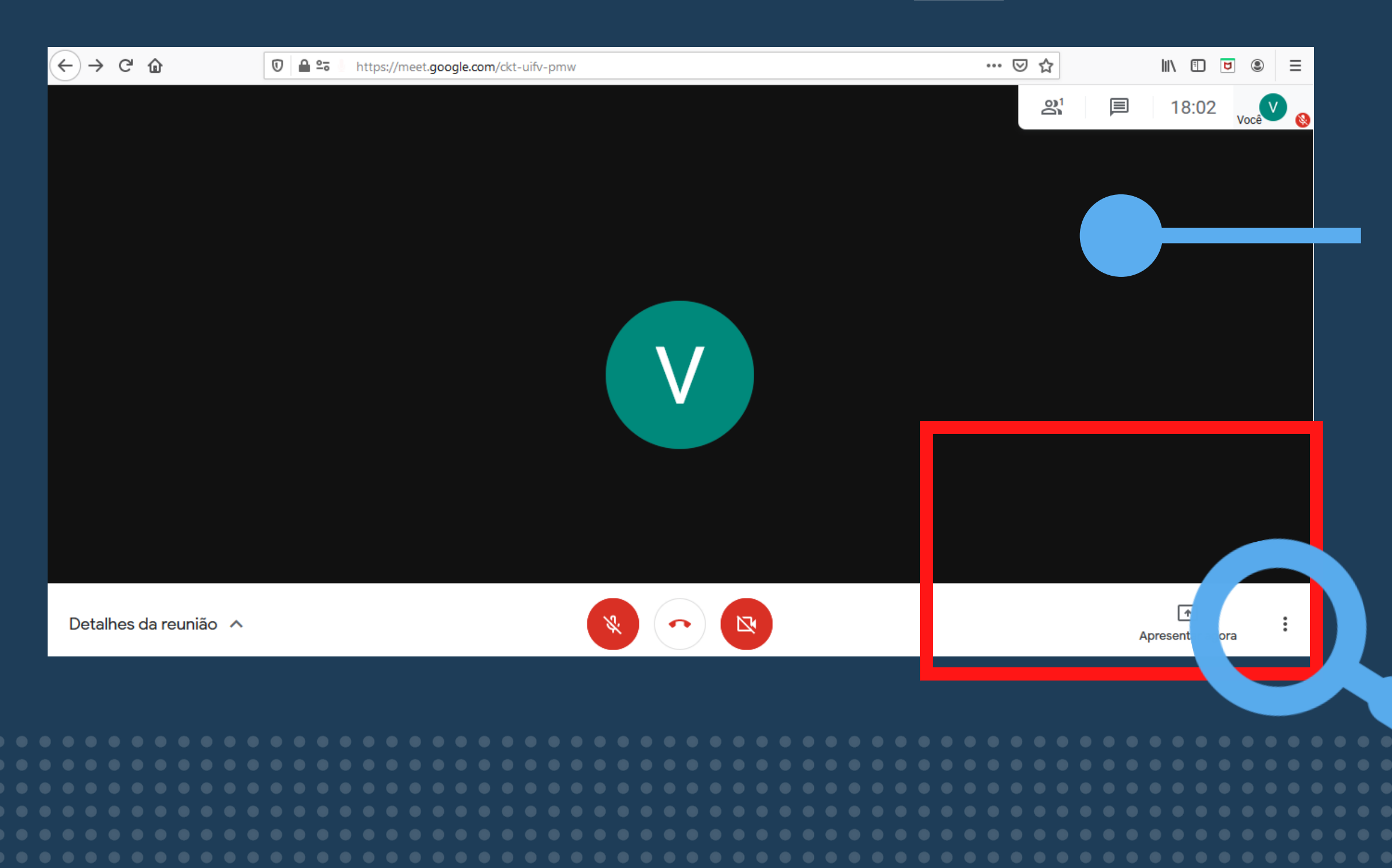

Para alterar o formato no qual sua tela se apresenta de acordo com sua preferência, na tela inicial, você seguirá as seguintes instruções.

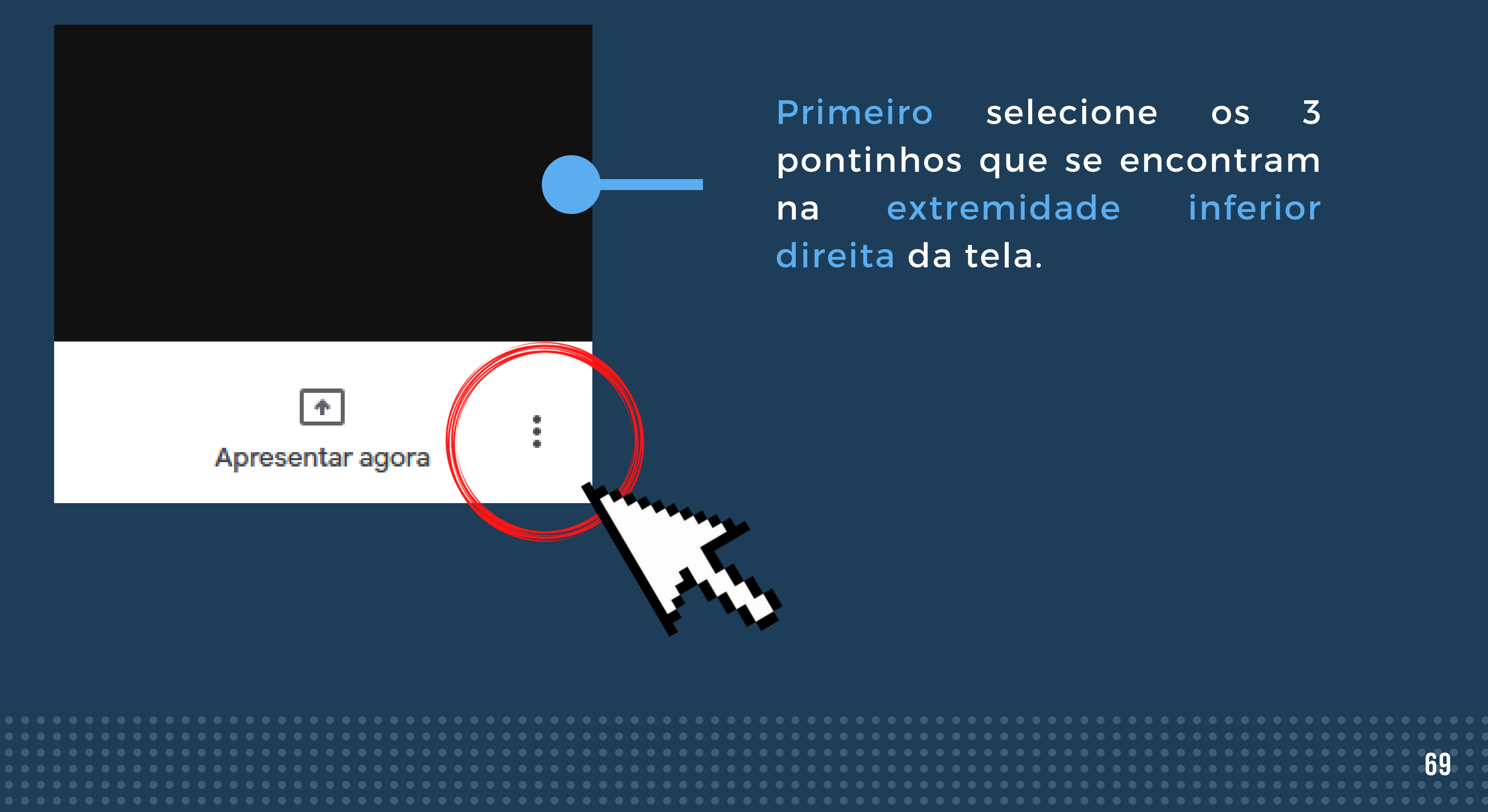

Segundo, ao abrir essa janela de ferramentas, selecione a opção "Alterar layout".

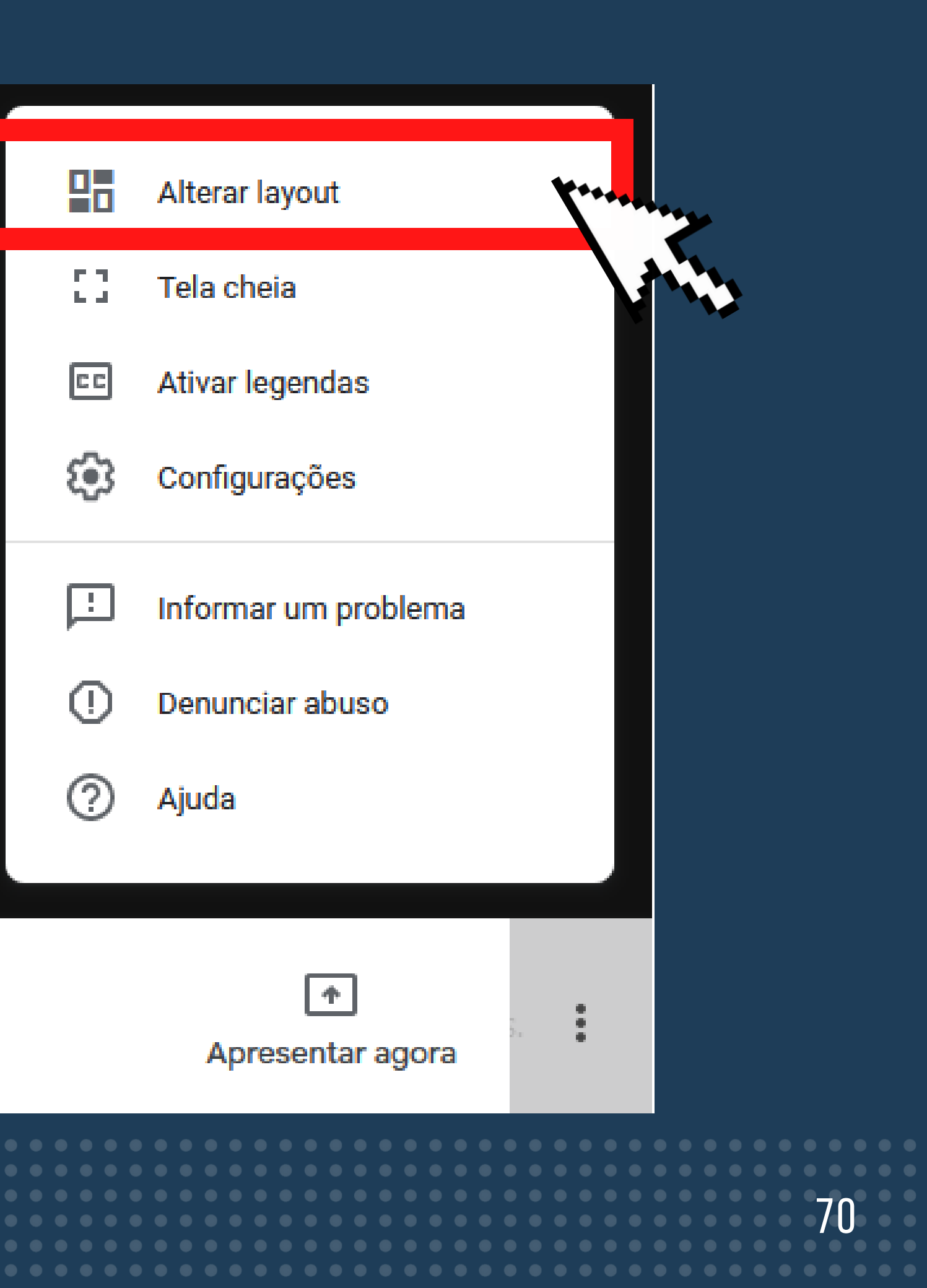

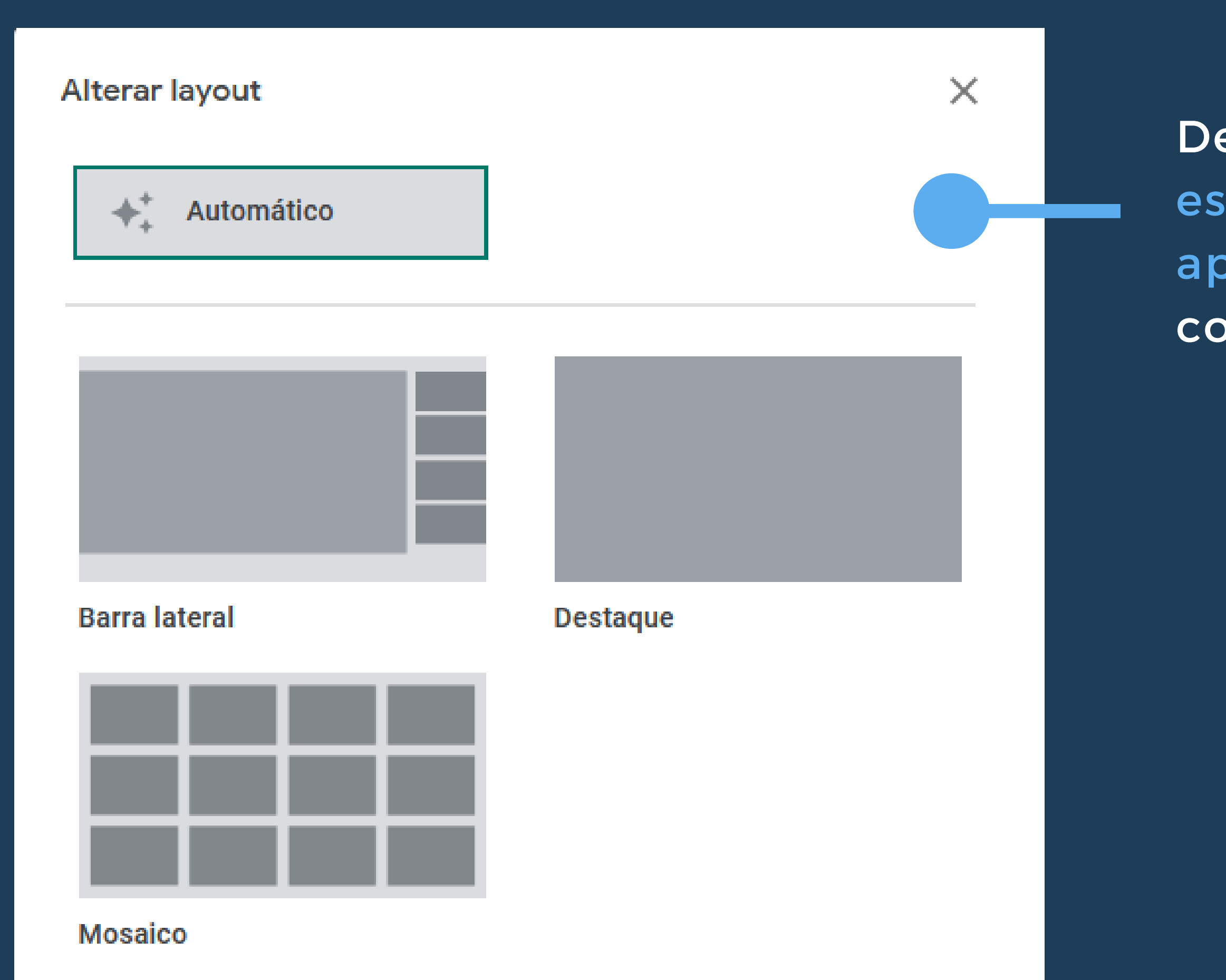

Dessa forma, você poderá escolher o layout de apresentação de acordo com sua preferência.
## MÉTODOS DE COMPARTILHAMENTO DE LINK

Cada reunião possui um link para acesso que estará disponível em várias etapas do acesso à sala. Assim, você pode copiar esse link e compartilhar com outras pessoas, convidando-as para participar da videochamada.

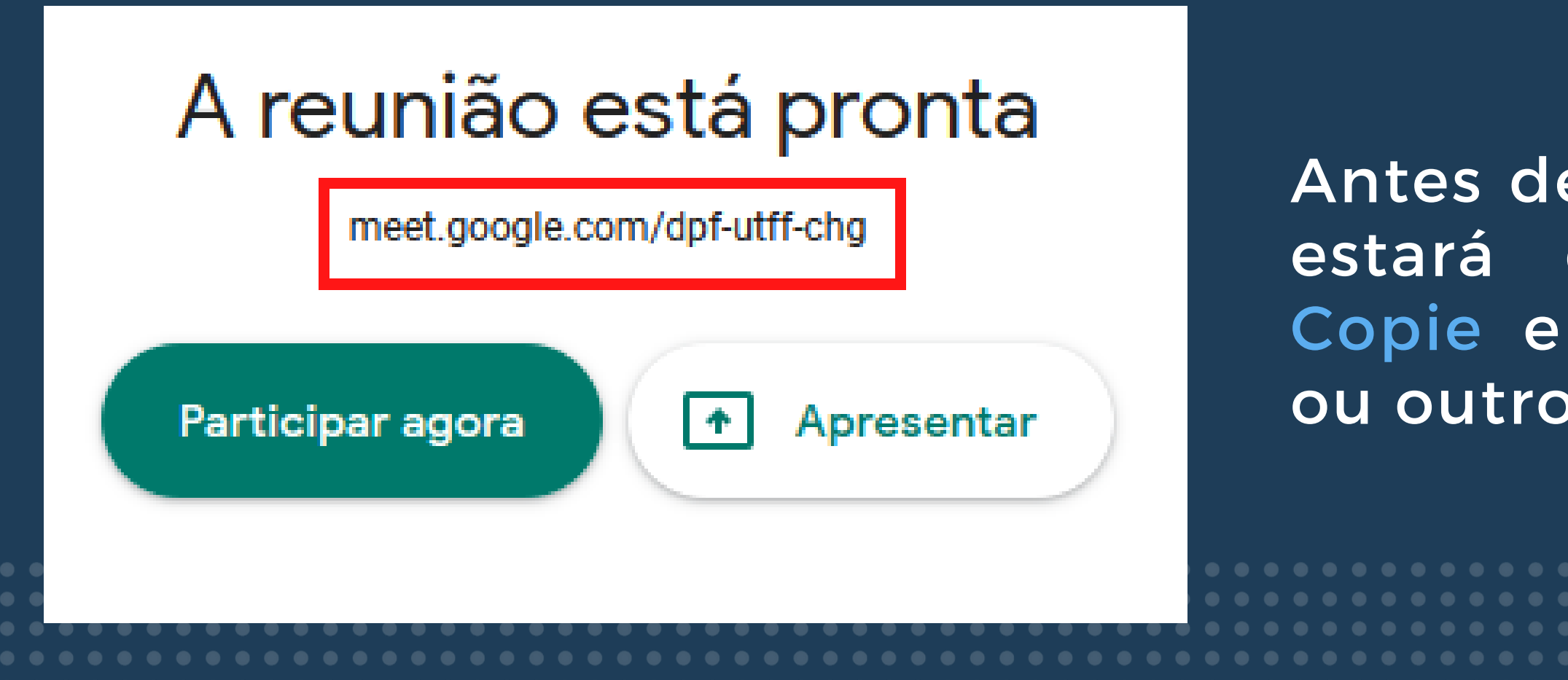

Antes de iniciar a chamada o link estará disponível nessa janela. Copie e compartilhe pelo e-mail ou outro aplicativo de mensagens.

## Ao iniciar uma reunião, você terá 4 opções para compartilhar o link de acesso.

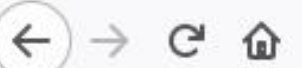

🗊 🔒 🕾 📈 https://meet.google.com/eno-inye-jib

### Adicionar outras pessoas

Compartilhe estas informações com as pessoas que você quer na reunião

https://meet.google.com/eno-inye-jib

Copiar informações sobre como participar

Adic. pessoas

Detalhes da reunião \land

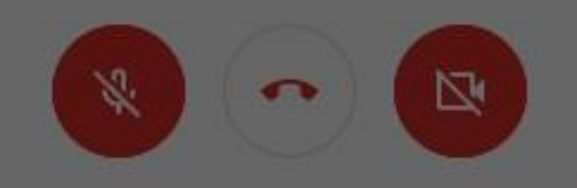

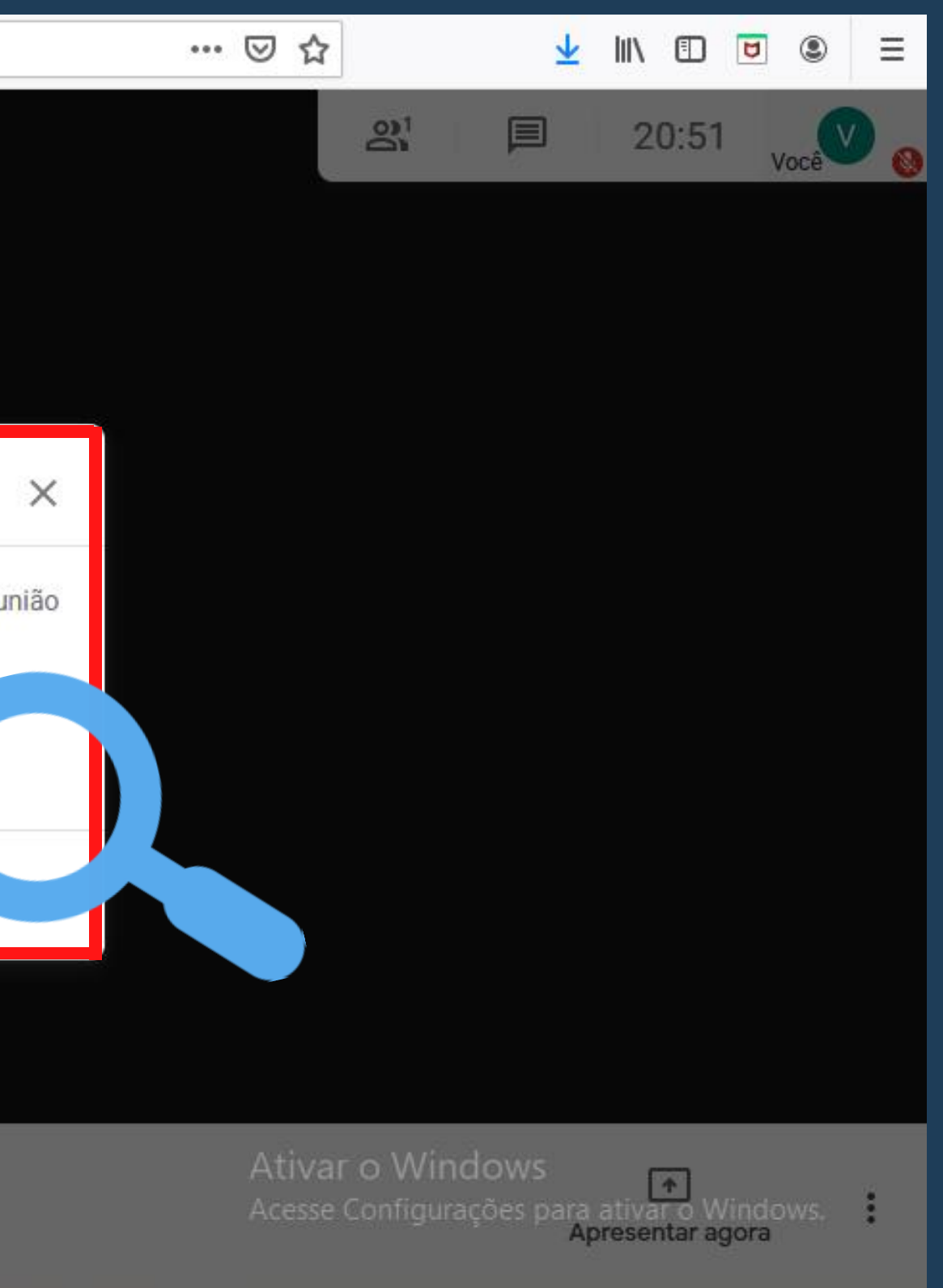

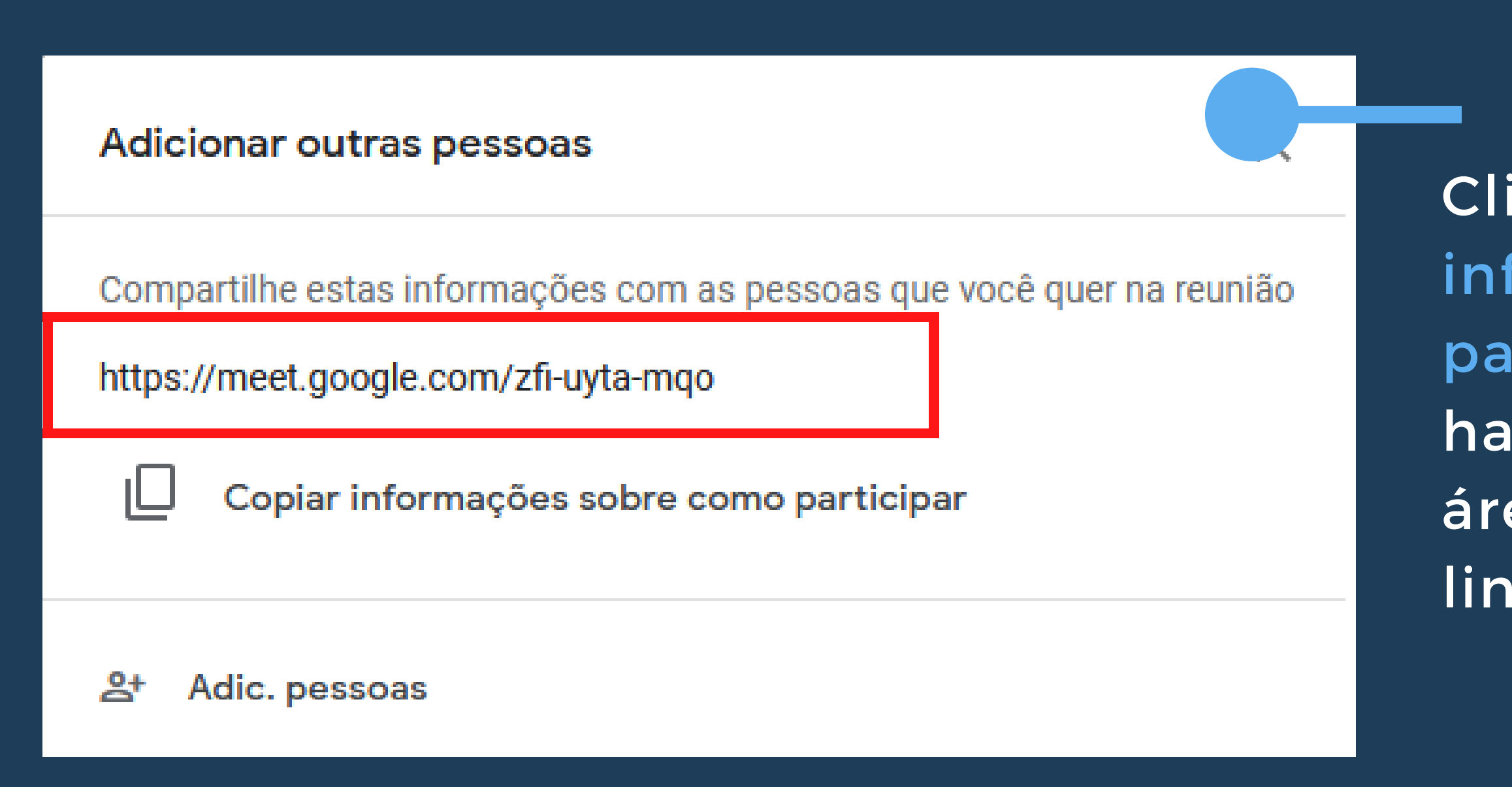

### "PARA PARTICIPAR DA VIDEOCHAMADA, CLIQUE NESTE LINK: HTTPS://MEET.GOOGLE.COM/WCW-NUHQ-UDF"

## 1<sup>a</sup> OPÇÃO

Clique "Copiar em informações sobre como participar". Dessa forma, haverá uma mensagem na área de transferência com o link para ser compartilhado.

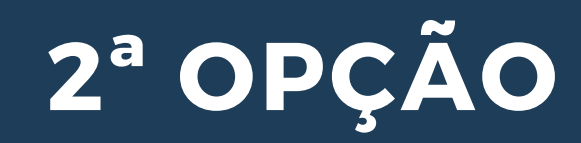

### Adicionar outras pessoas

Compartilhe estas informações com as pessoas que você quer na reunião

https://meet.google.com/zfi-uyta-mqo

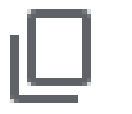

Copiar informações sobre como participar

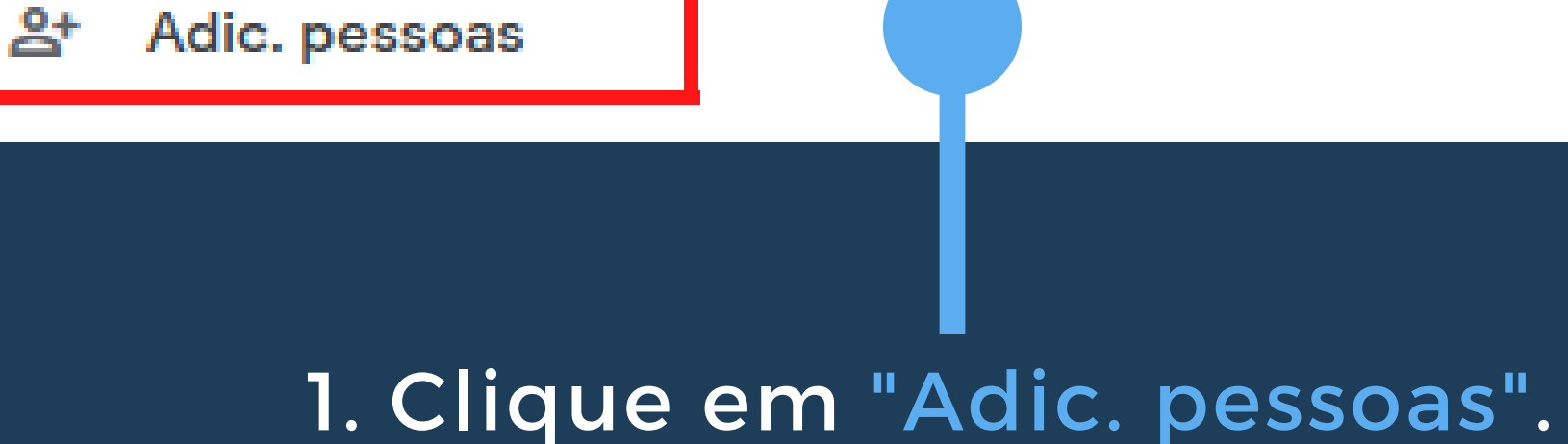

Х

|                       |                           | • • • • • • • • • • • • • • • • • • • |   |
|-----------------------|---------------------------|---------------------------------------|---|
| e ک ←                 | 🗊 🔒 🖙 🎍 https://meet.goog | gle.com/oca-xuvb-anw                  |   |
|                       |                           |                                       |   |
|                       |                           | Adic. pessoas                         | × |
|                       |                           | <b>_+</b> Convidar                    |   |
|                       |                           | Digite um nome ou endereço de e-mail  |   |
|                       |                           | Sugestões                             |   |
|                       |                           |                                       |   |
|                       |                           |                                       |   |
| Detalhes da reunião 🔺 |                           |                                       |   |

## Você será direcionado para essa janela.

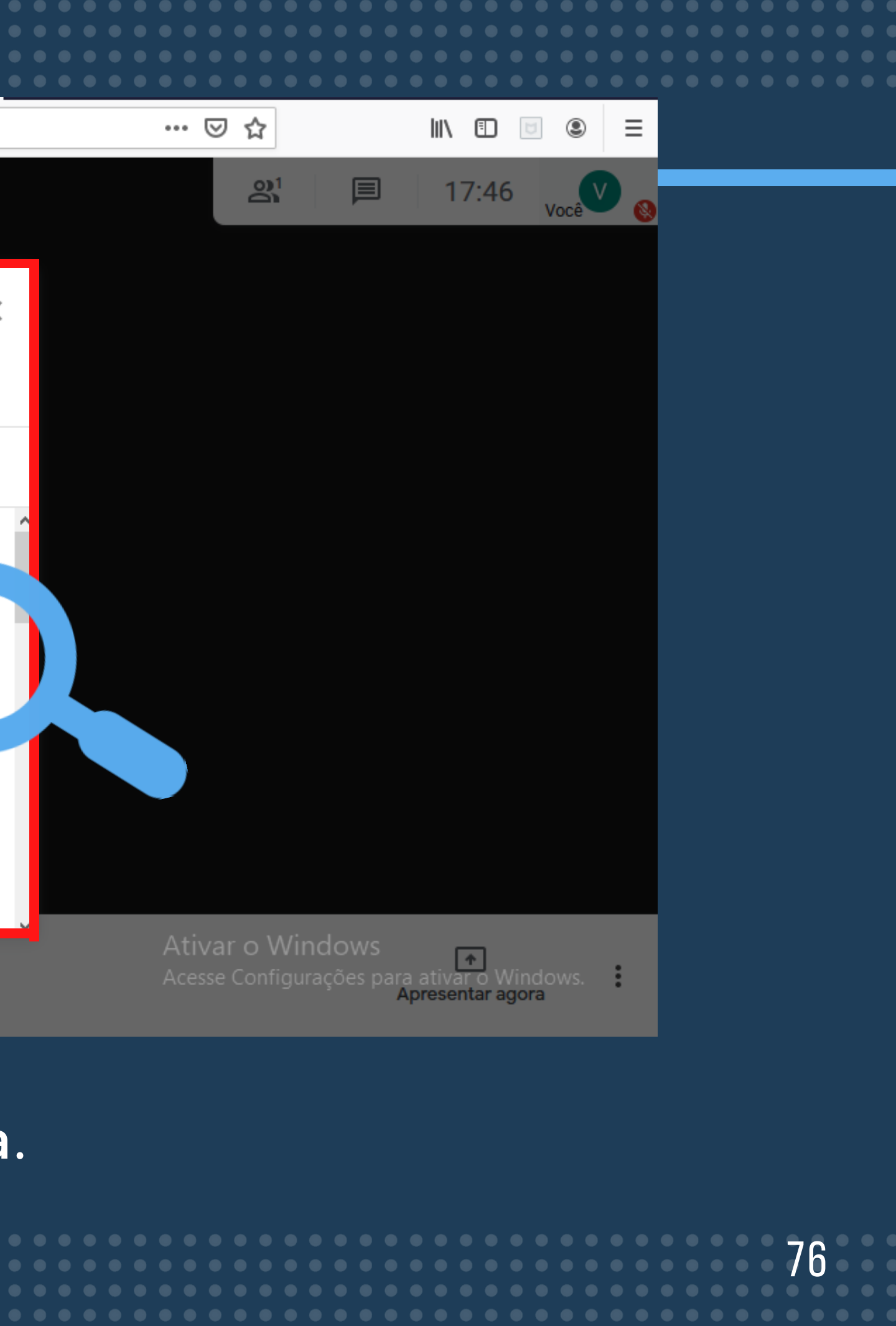

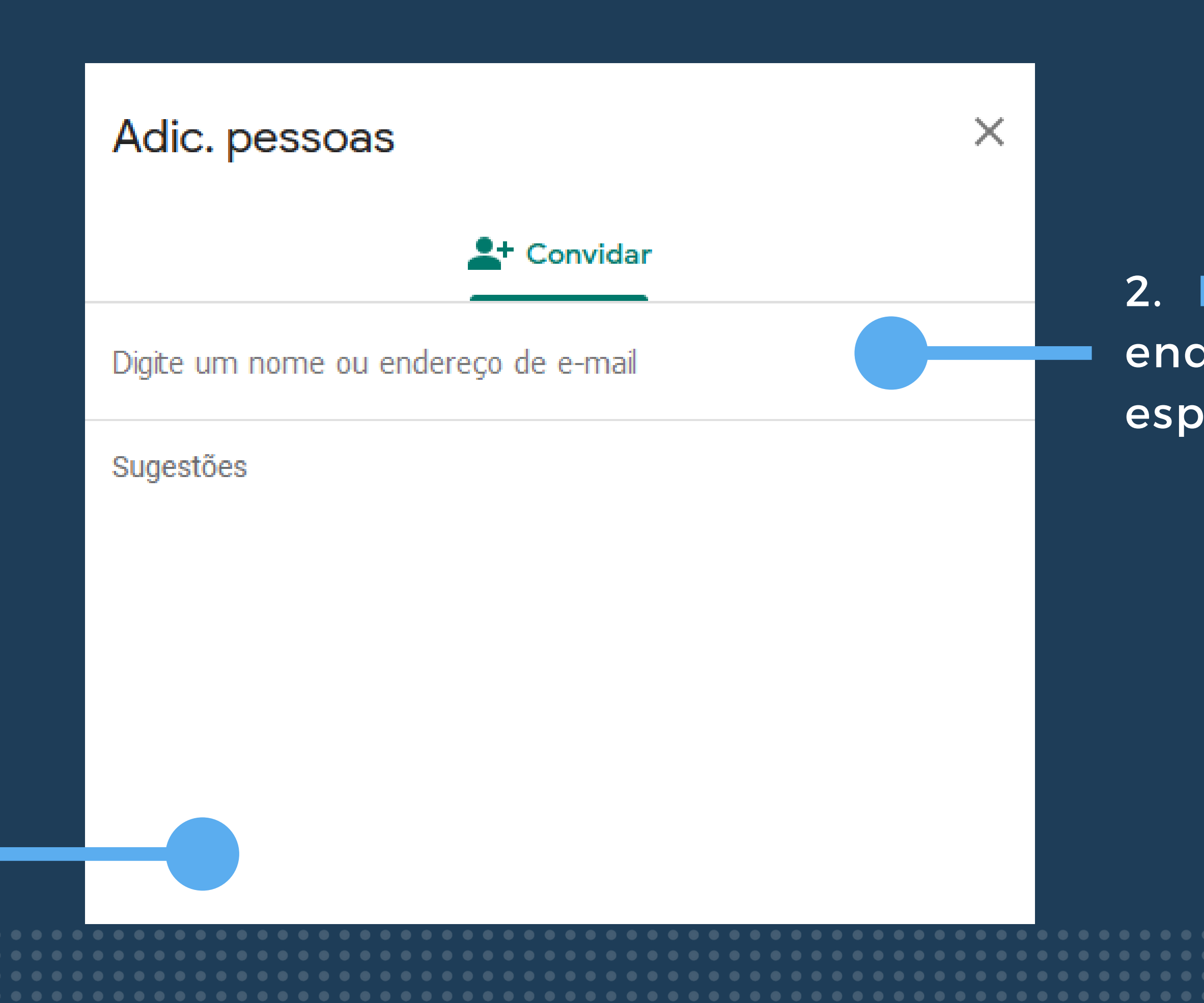

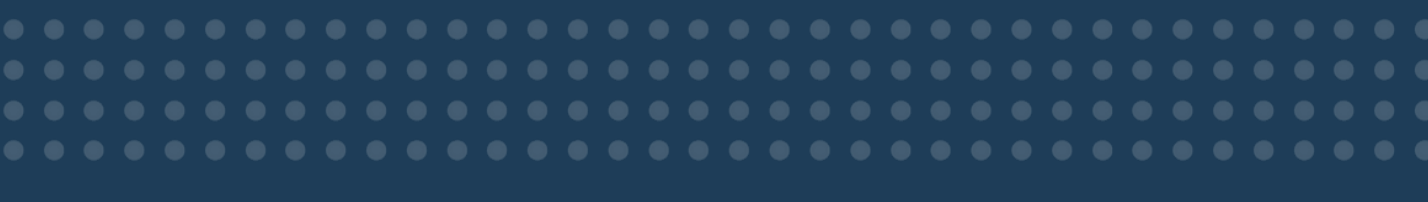

## 2. Digite um nome ou um endereço de e-mail no espaço indicado.

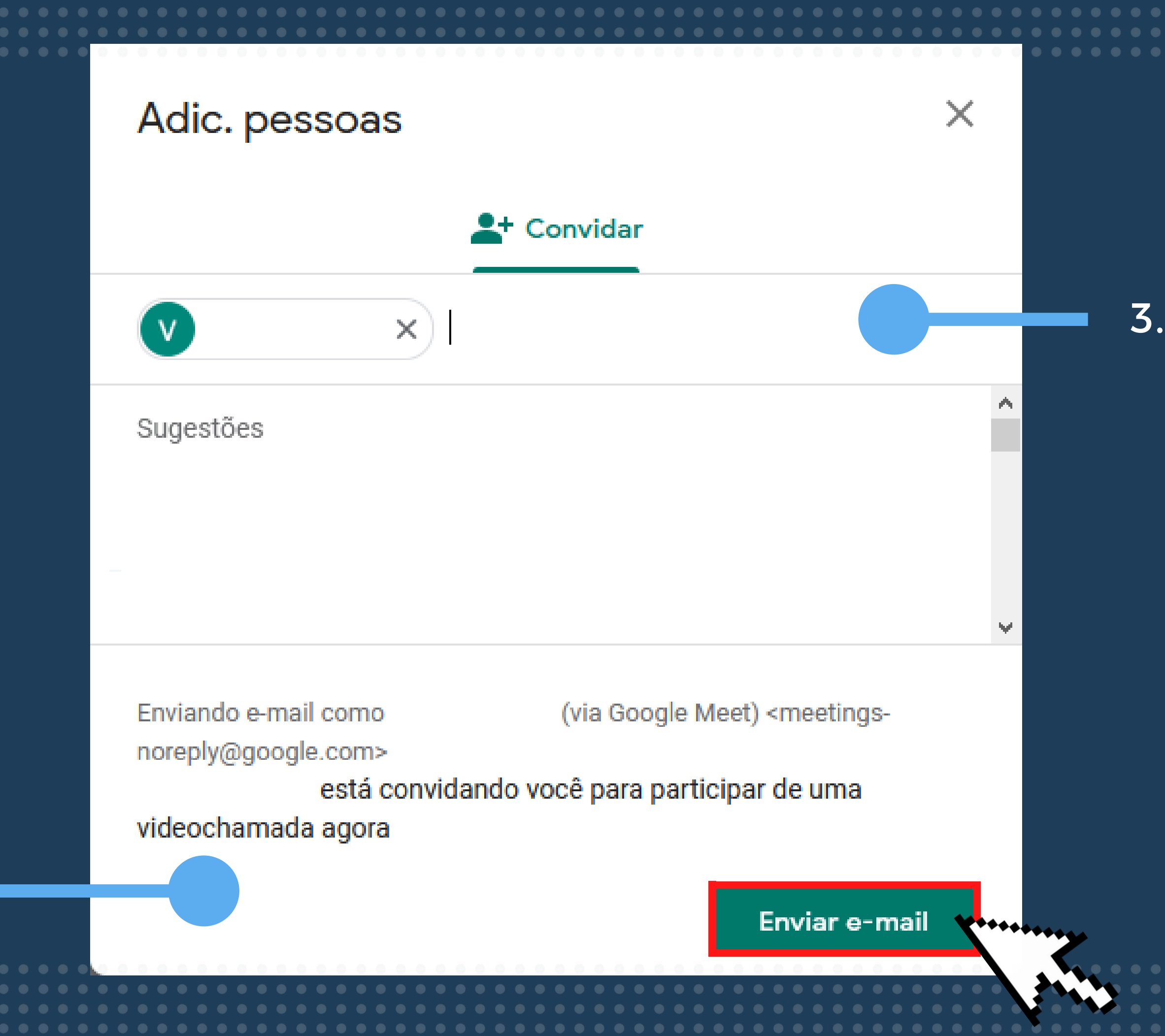

## 3. Clique em "enviar e-mail".

78

| <b>3</b> <sup>a</sup> OP  | ÇÃO       |                                      |  |
|---------------------------|-----------|--------------------------------------|--|
| < → ୯ û                   | 🔽 🔒 🖘 🕛 h | https://meet.google.com/ckt-uifv-pmw |  |
|                           |           |                                      |  |
|                           |           |                                      |  |
|                           |           |                                      |  |
|                           |           |                                      |  |
|                           |           |                                      |  |
|                           |           |                                      |  |
|                           |           |                                      |  |
|                           |           |                                      |  |
|                           |           |                                      |  |
|                           |           |                                      |  |
|                           |           |                                      |  |
|                           |           |                                      |  |
|                           |           |                                      |  |
|                           |           |                                      |  |
|                           |           |                                      |  |
|                           |           |                                      |  |
|                           |           |                                      |  |
|                           |           |                                      |  |
|                           |           |                                      |  |
|                           |           |                                      |  |
|                           |           |                                      |  |
|                           |           |                                      |  |
|                           |           |                                      |  |
| Detalhes da reunião \land |           |                                      |  |
|                           |           |                                      |  |
|                           |           |                                      |  |

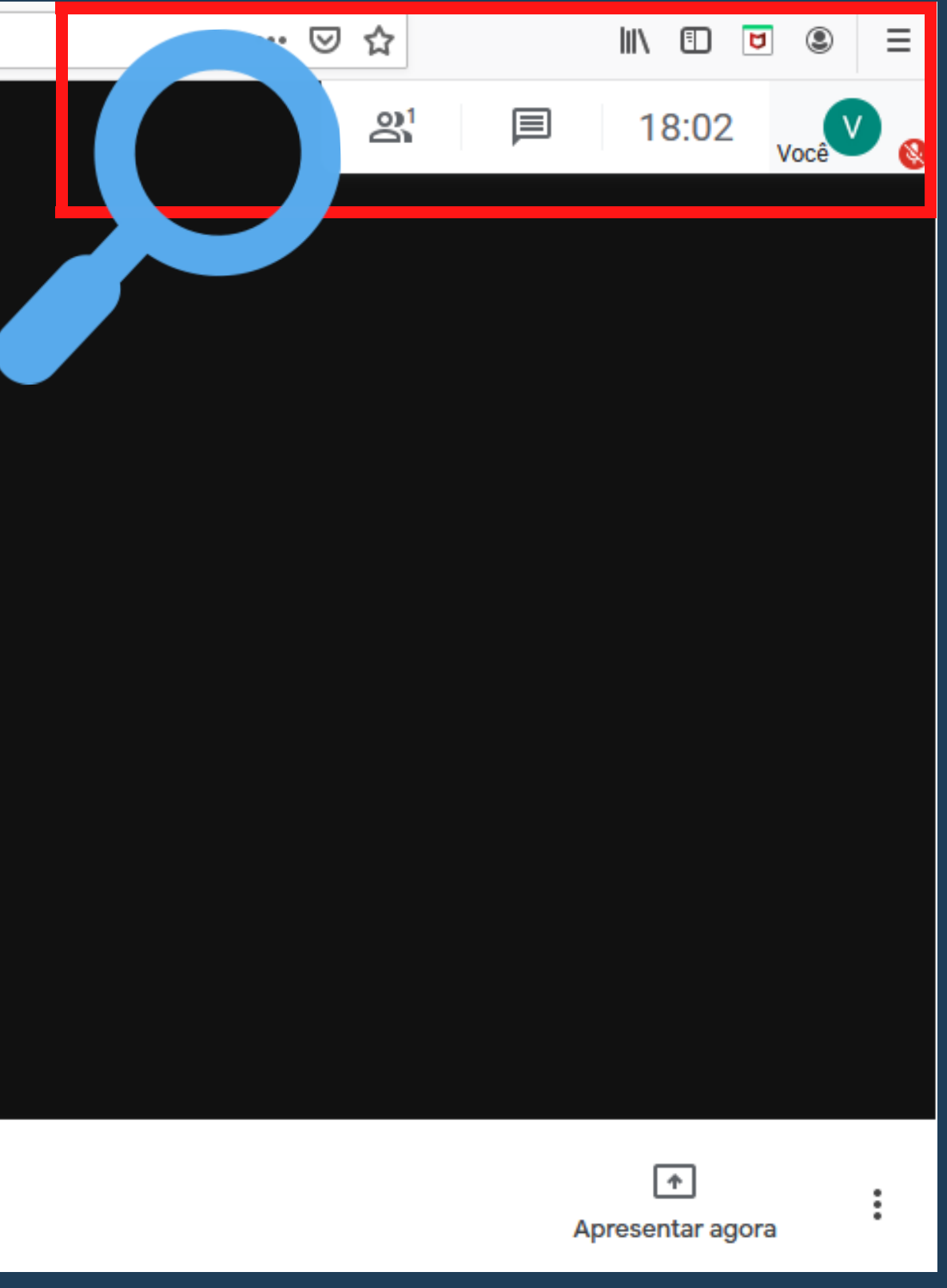

## Clique no ícone "pessoas" localizado no canto superior direito da tela.

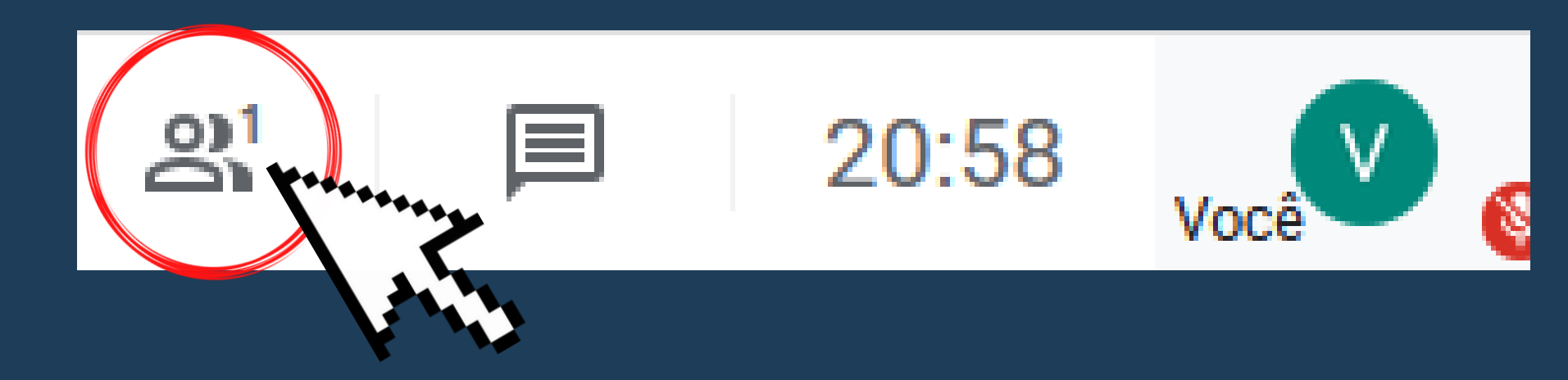

## Em seguida, nessa janela selecione a opção "Adic. pessoas".

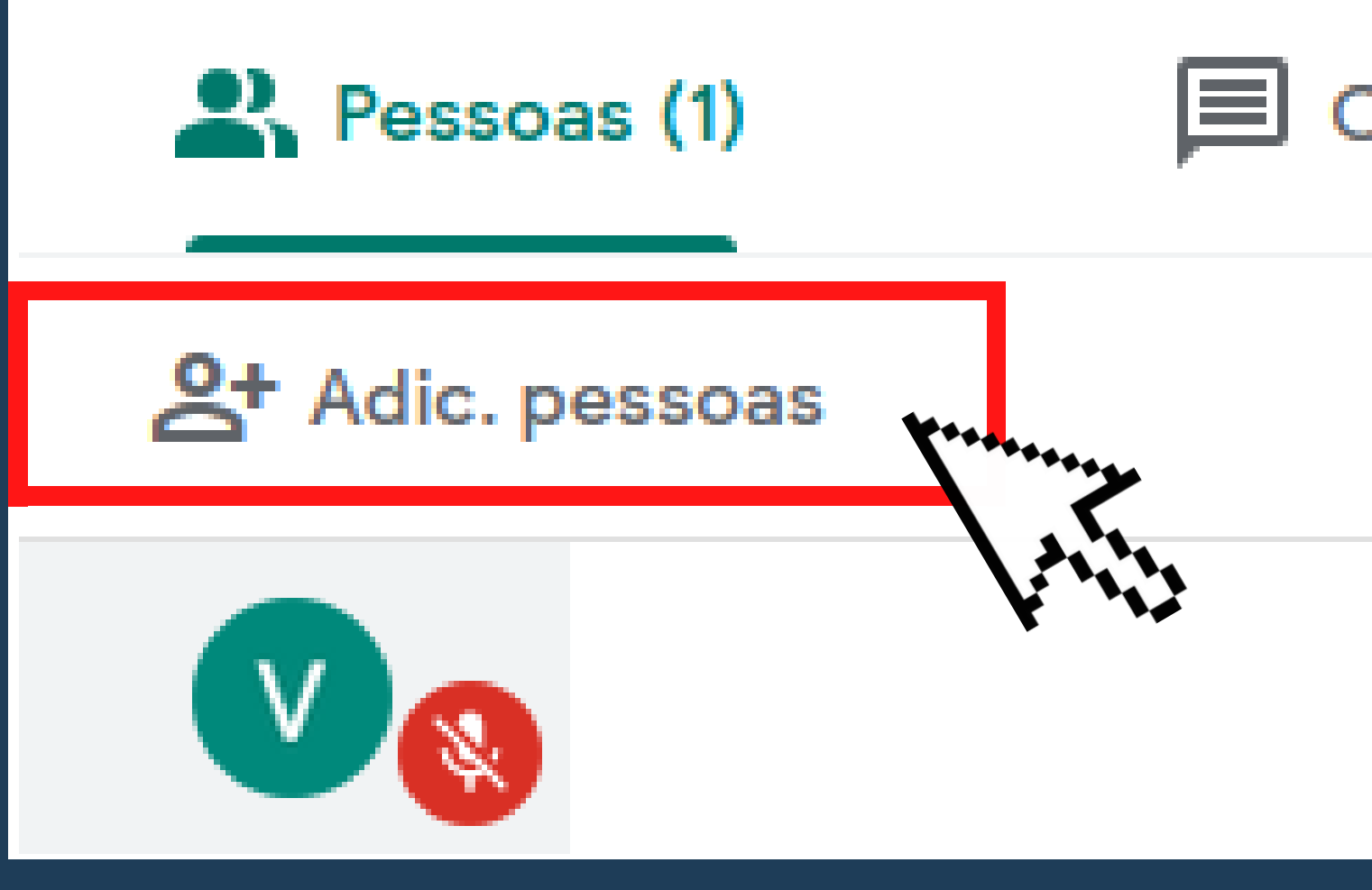

### Chat

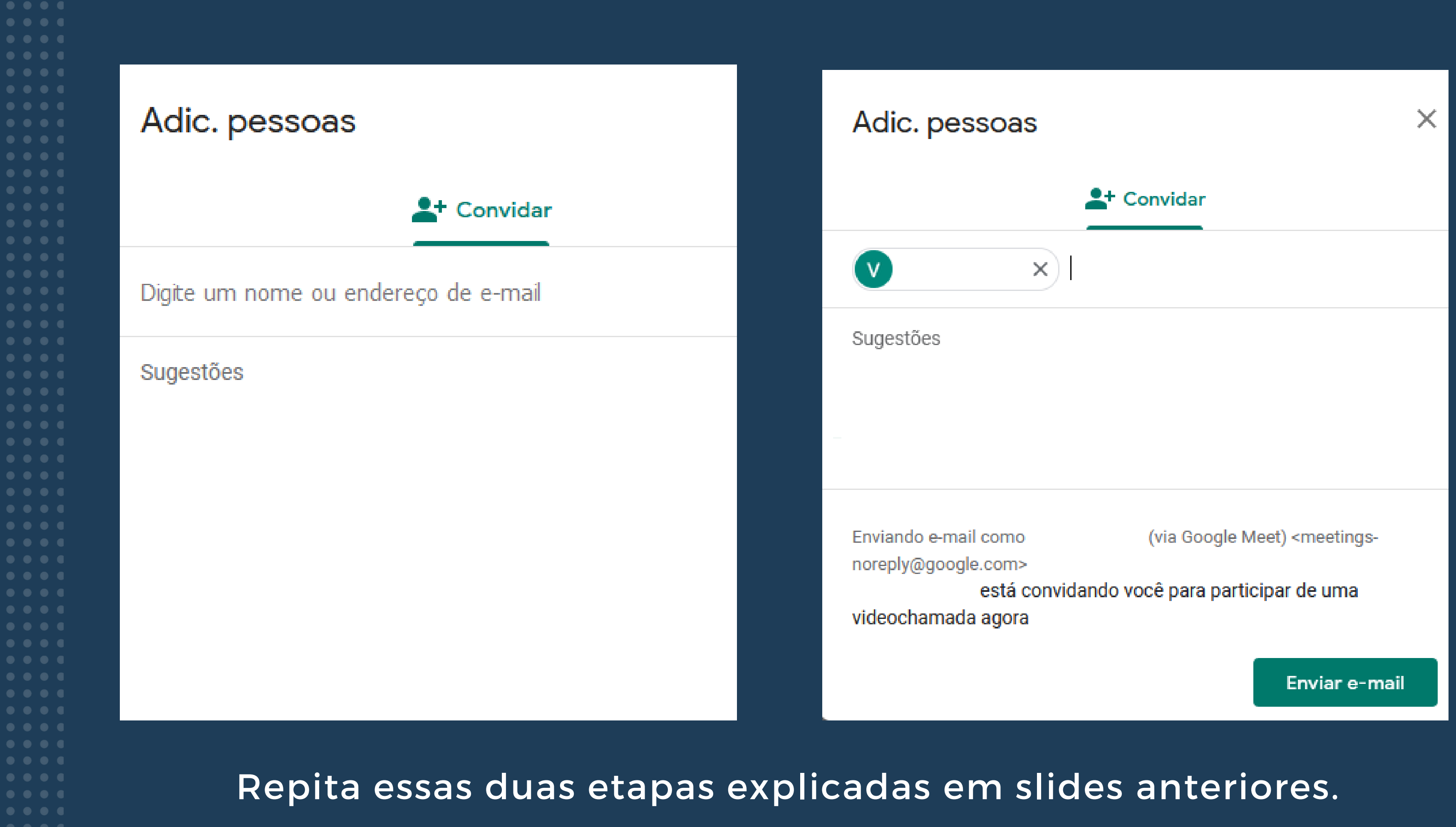

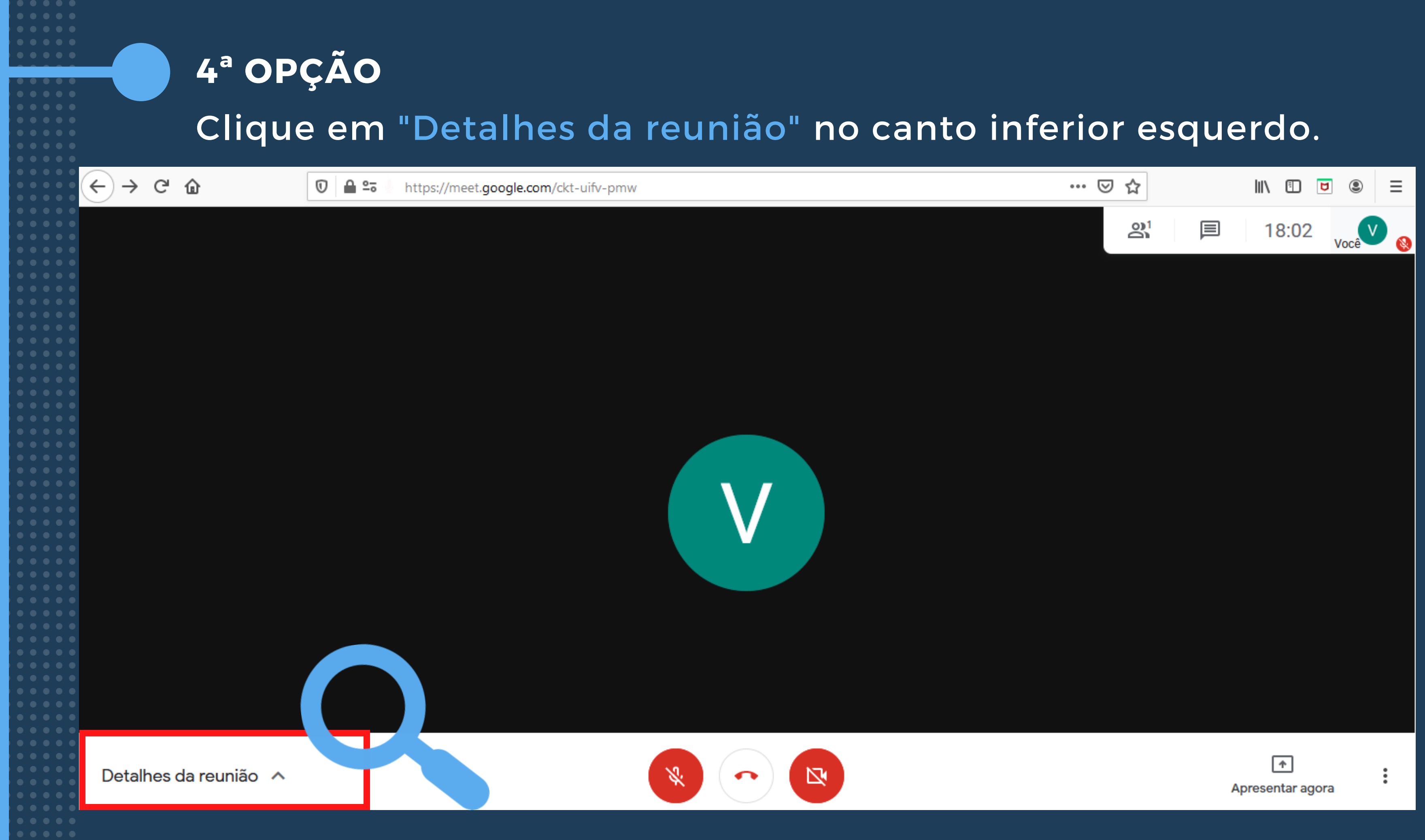

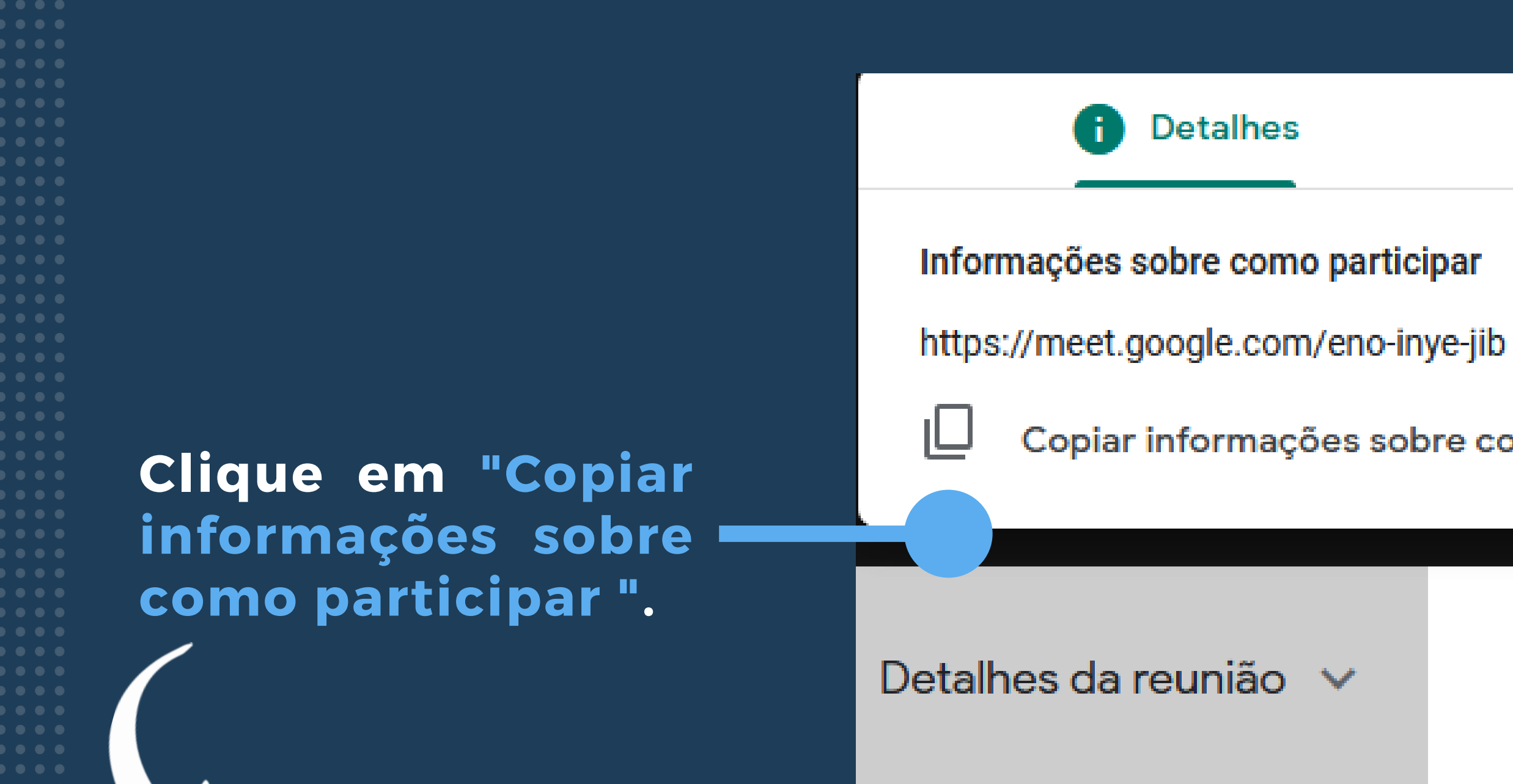

Por fim, cole os detalhes da reunião em um e-mail ou em outro aplicativo de mensagens e envie-os para a pessoa.

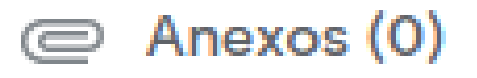

- Copiar informações sobre como participar

## Vitoria moraes X Compartilhar com os convidados Compartilhe esta informação com as pessoas que você quer que participem da reunião. Caso pretenda voltar a ela mais tarde, salve isto em algum lugar. meet.google.com/hcd-pkks-xnn

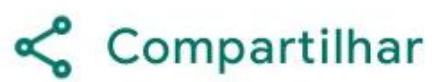

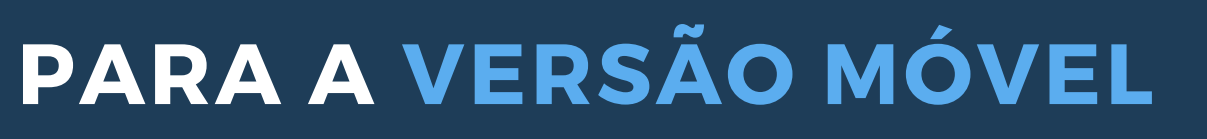

## Ao acessar a sala, clique em "Compartilhar".

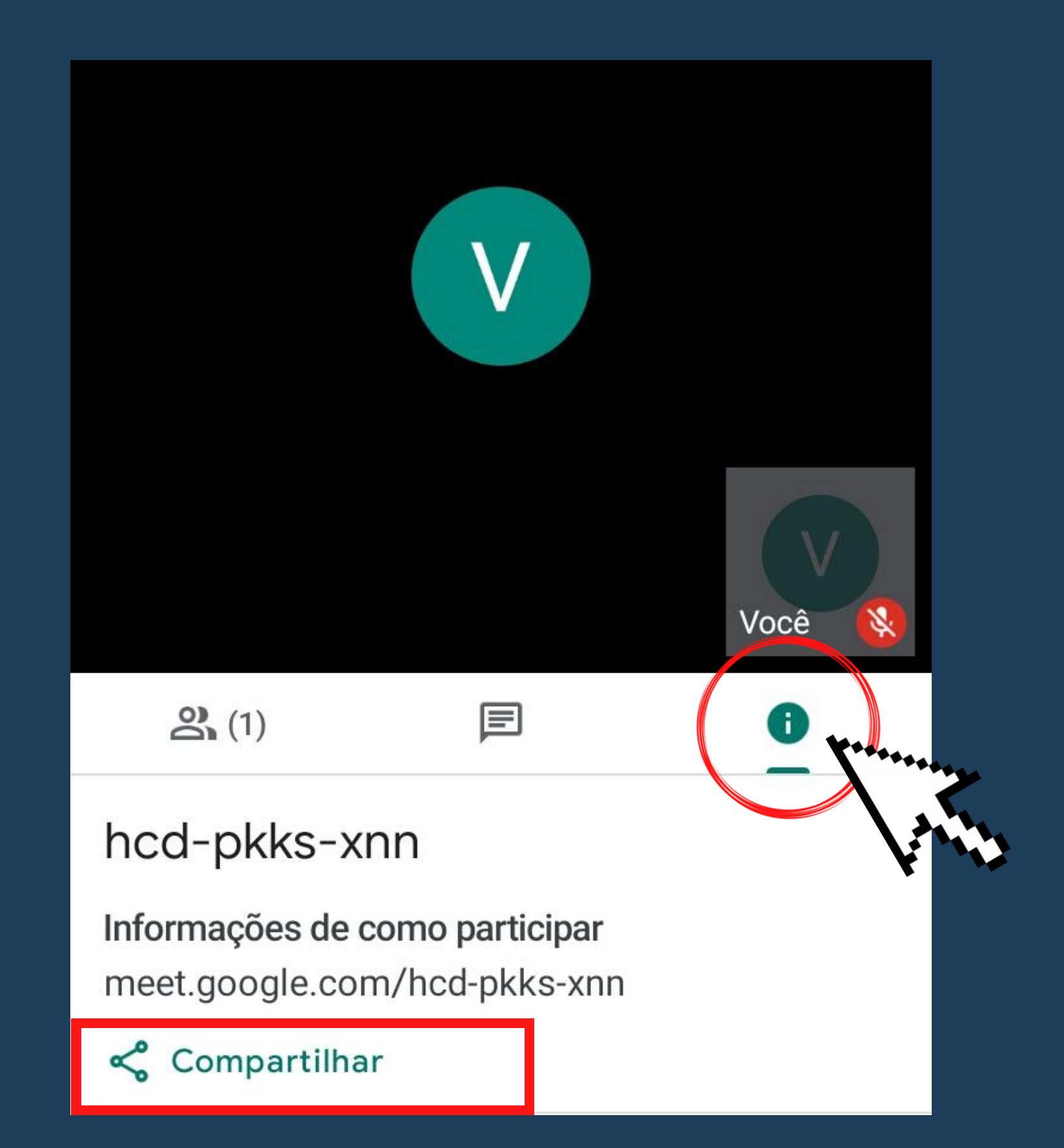

Caso você esteja na chamada e quer compartilhar o link clique no terceiro ícone como ilustrado e, em seguida, clique em "Compartilhar".

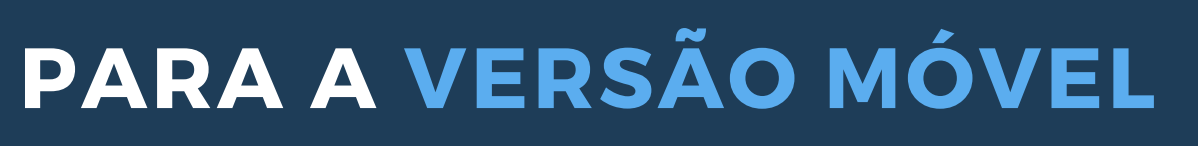

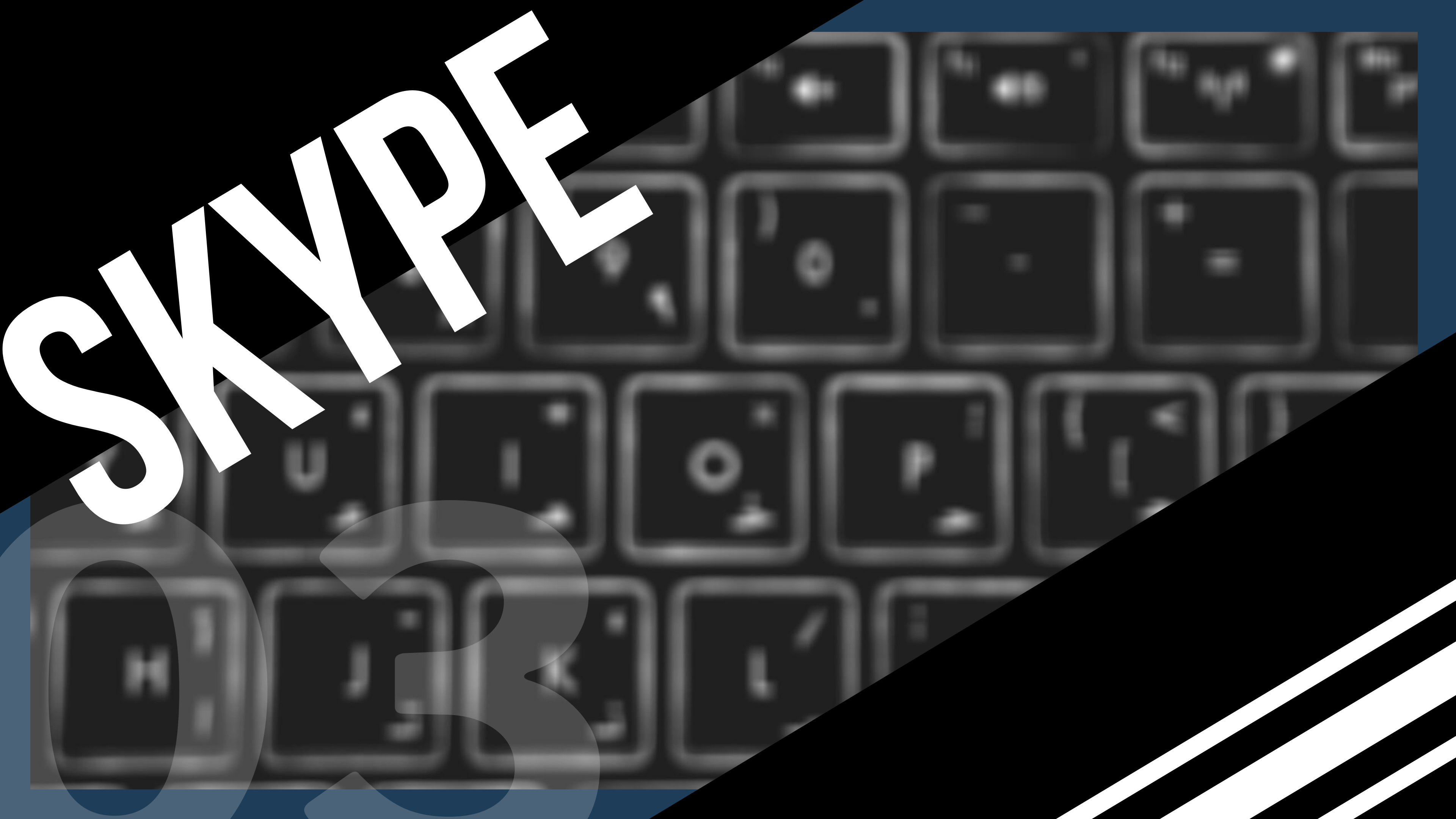

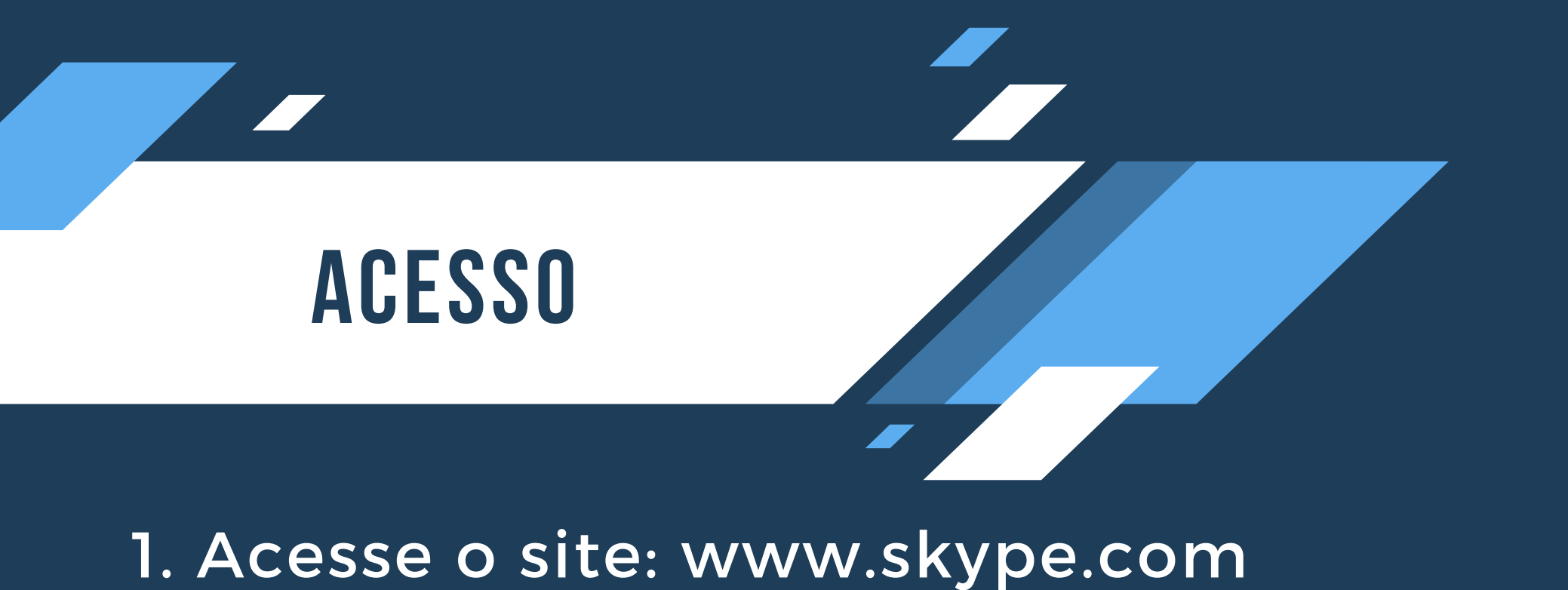

# ← → C skype.com/pt-br/ Apps A Job market in denti... S EXPECTATIVAS DO... Microsoft Skype Downloads Skype para Telefone Número Skype Recursos Produtos √

## Reunir Agora no Skype

Faça uma reunião por vídeo com um clique! Não é necessário ter uma conta. Não é necessário

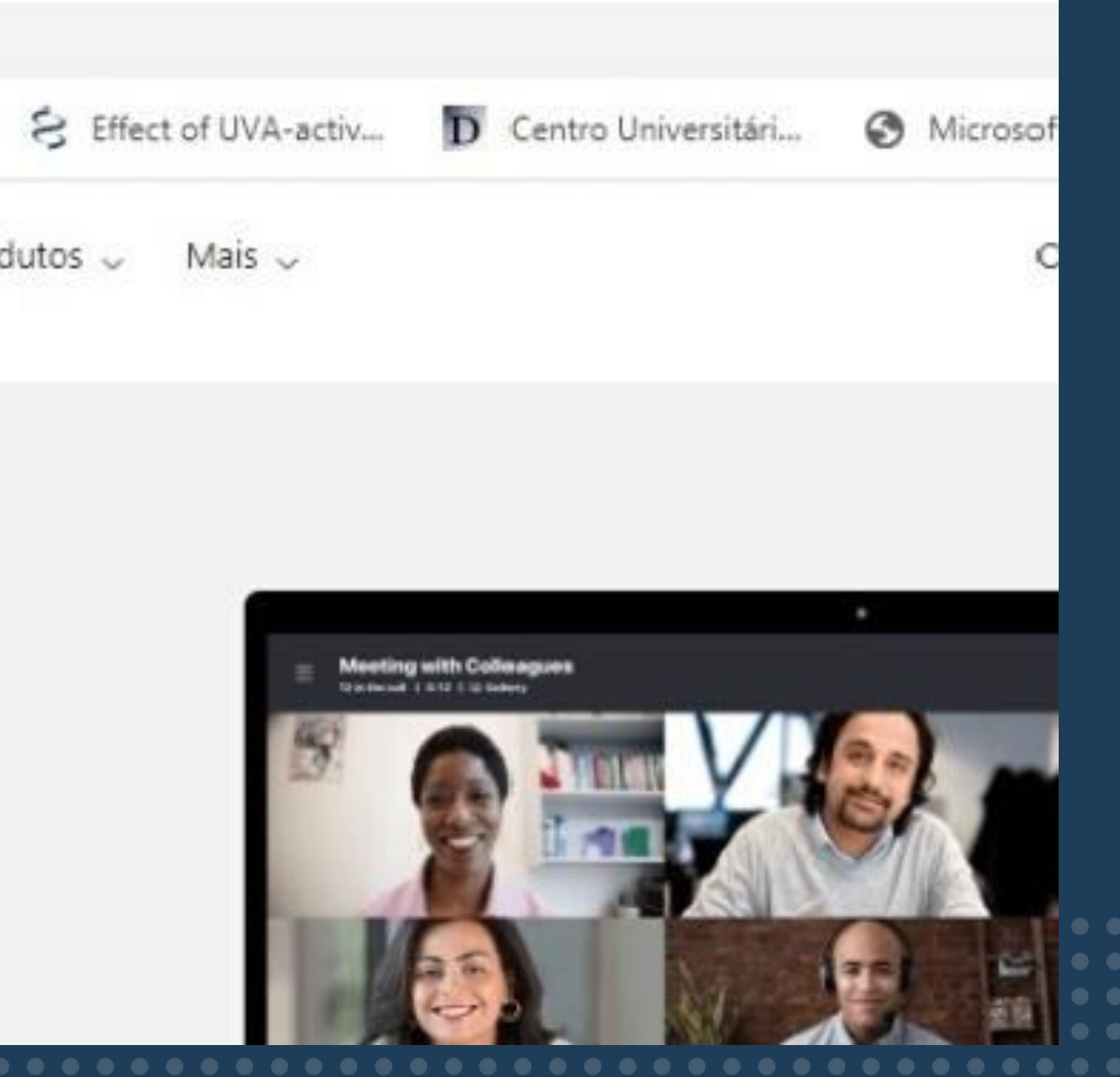

2. No cantor superior direito da página, selecione a aba "Entrar", e logo em seguida selecione essa outra aba "Usar o skype online"

| Microsoft           | Skype                          | Downloads                     | Skype para Telefone                      | Número Skype | Recursos | Produtos 🗸 | Mais 🧹                  |
|---------------------|--------------------------------|-------------------------------|------------------------------------------|--------------|----------|------------|-------------------------|
| Reı                 | ınir A                         | gora                          | no Sky                                   | pe           |          |            | Meaning with Collesague |
| Faça<br>um c<br>uma | uma re<br>lique! N<br>conta. l | união  <br>lão é n<br>Não é i | oor vídeo o<br>ecessário t<br>necessário | om<br>ter    |          |            |                         |
| baixa<br>Cria       | ar nada.<br>r uma reunião      | gratuita                      |                                          |              | ſ        |            |                         |
|                     | ou Baixar o Sk                 | уре                           |                                          |              |          |            |                         |

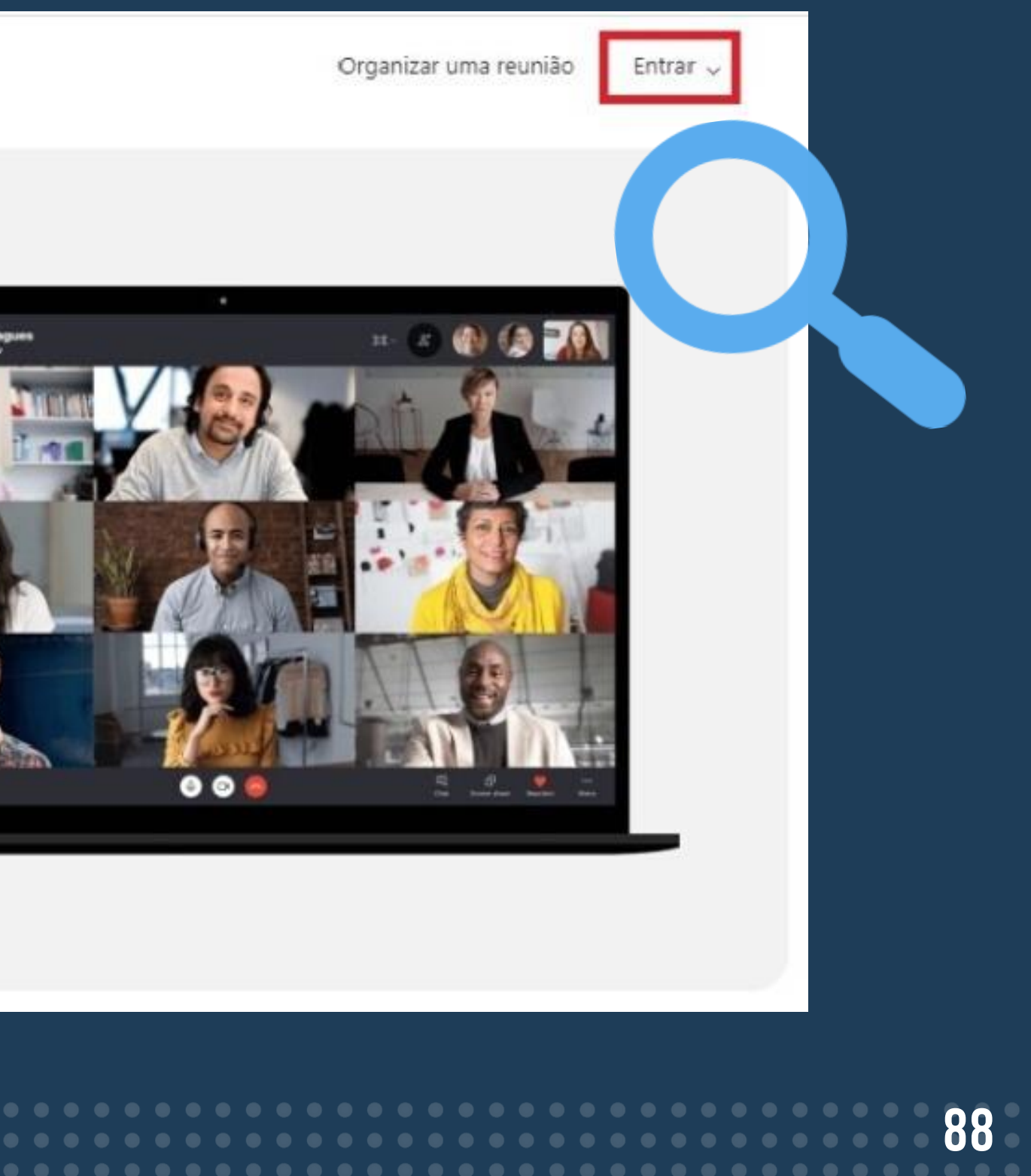

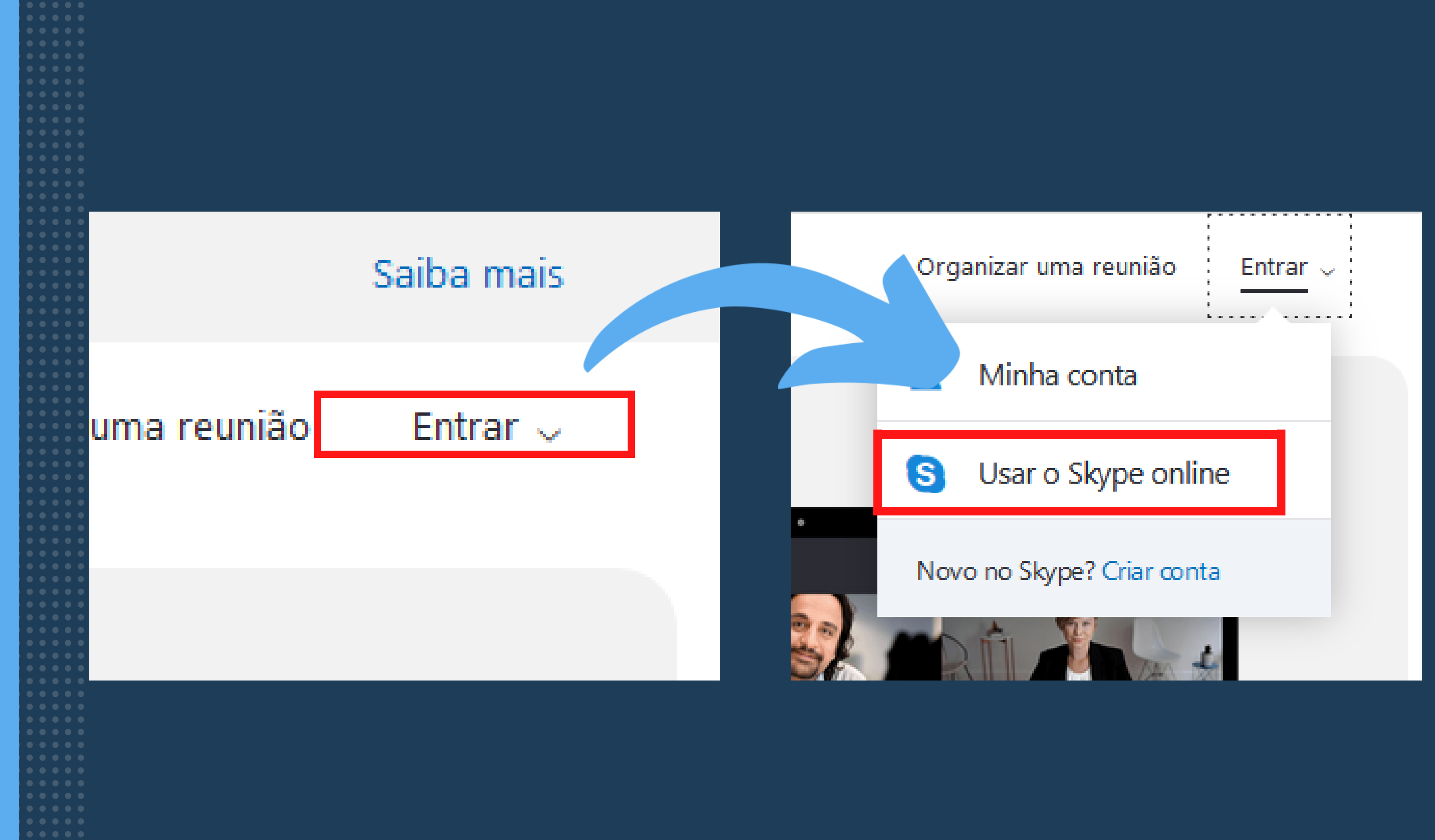

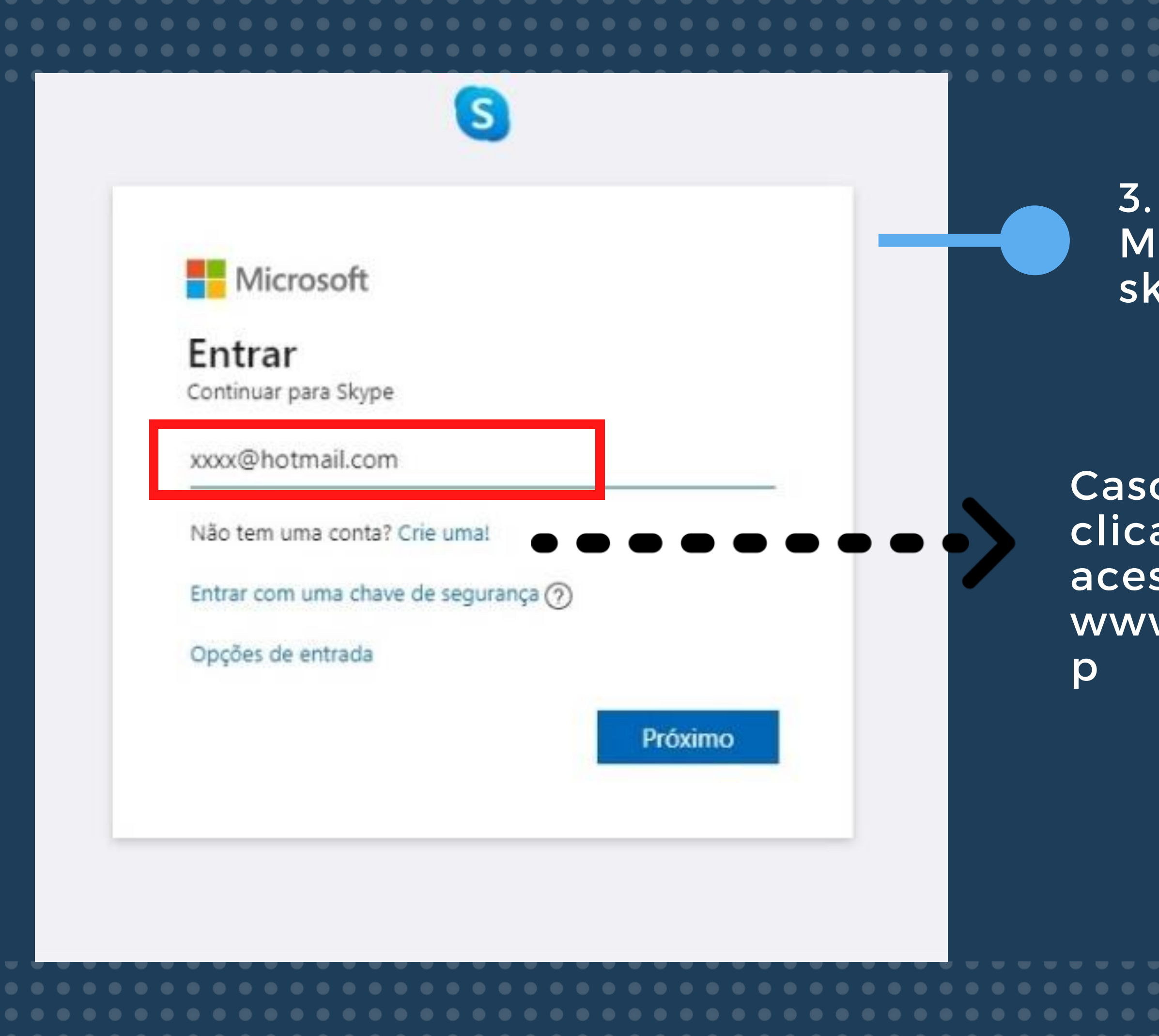

3. Faça login com uma conta Microsoft para ter acesso ao skype

Caso não possua, faça uma clicando em "Crie uma!" ou acessando o link: www.signup.live.com/signu

### 4. Após feito o login, será aberta a interface inicial da plataforma, onde será possível encontrar opções como: iniciar conversas (1), chamadas/chats (2), reuniões (3), buscar por amigos (4) e alterar seu status (5)

|             | grapos e mem    | sagens         |                |            | <b>7</b> 4 |   |
|-------------|-----------------|----------------|----------------|------------|------------|---|
| Chats       | Chamadas        | Contatos       | ر).<br>Notific | l<br>ações |            | > |
| Q4 Nova     | Reunião         | C No           | vo Chat        | -          | <b></b>    | 3 |
| CHATS RECEI | NTES $\sim$     |                |                |            |            |   |
|             |                 |                |                |            |            |   |
|             |                 | Company        |                |            |            |   |
|             |                 |                |                |            |            |   |
|             | •••             | Ÿ              |                |            |            |   |
|             | •••             |                |                |            |            |   |
| Come        | çar a co        | nversa         | r pelo         | >          |            |   |
| Come        | çar a co<br>Sky | onversa<br>/pe | r pelo         | >          |            |   |

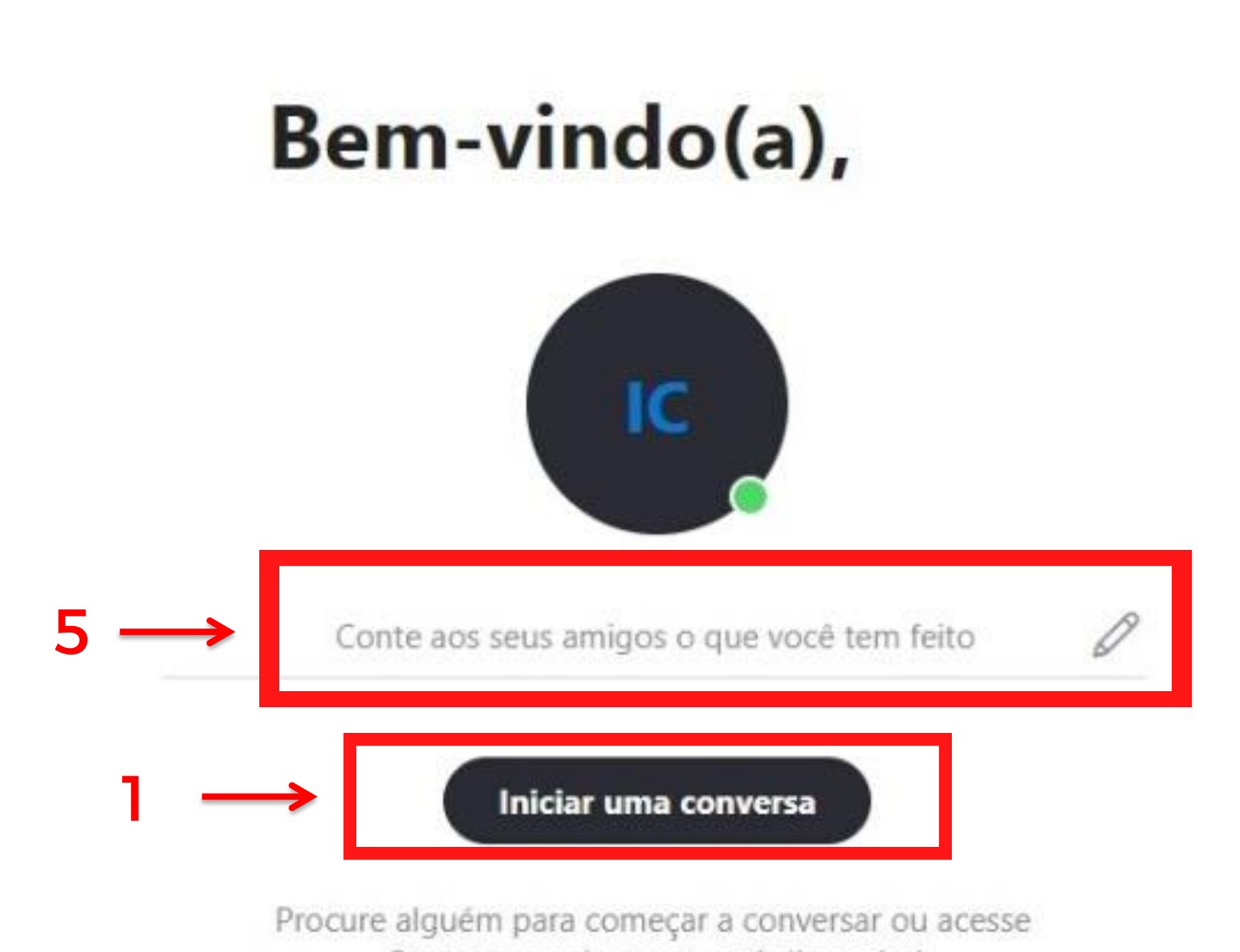

Contatos e veja quem está disponível.

### 5. Versão móvel

Baixe o aplicativo para Iphone/Ipad https://apps.apple.com/br/app/

Baixe o aplicativo para Android https://play.google.com/store/apps/

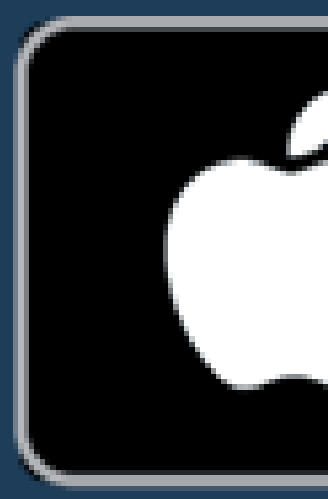

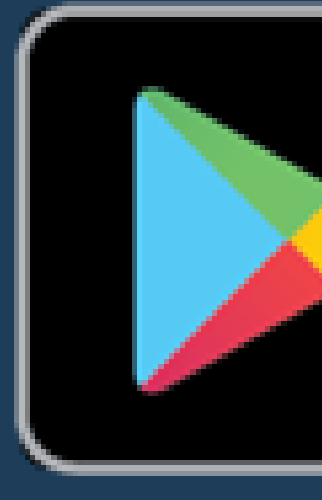

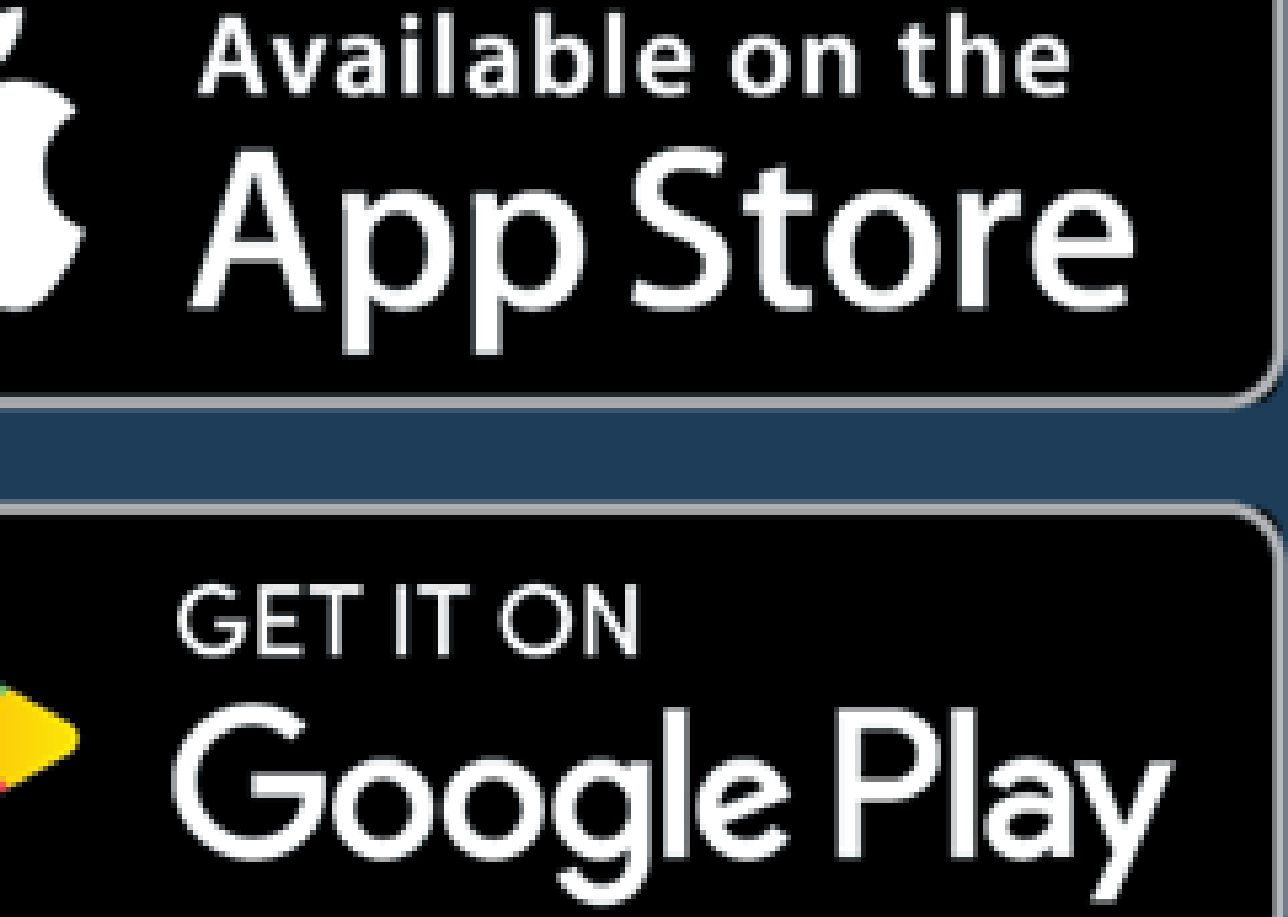

## 1. Use seu login e senha para entrar no aplicativo (1). Caso não possua conta, faça uma clicando em "Crie uma! (2)"

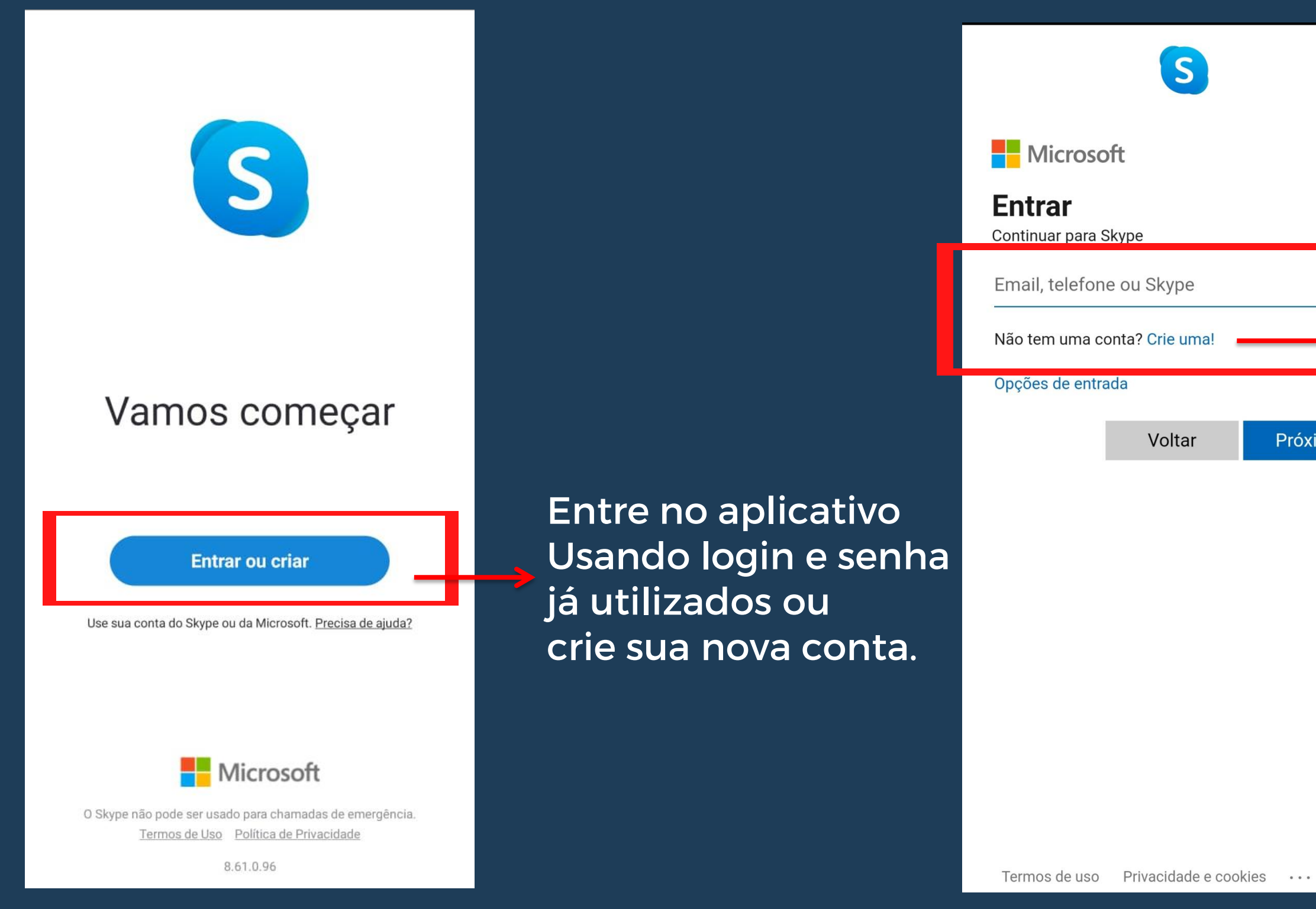

Próximo

93

## **COMO INICIAR UMA VÍDEOCHAMADA**

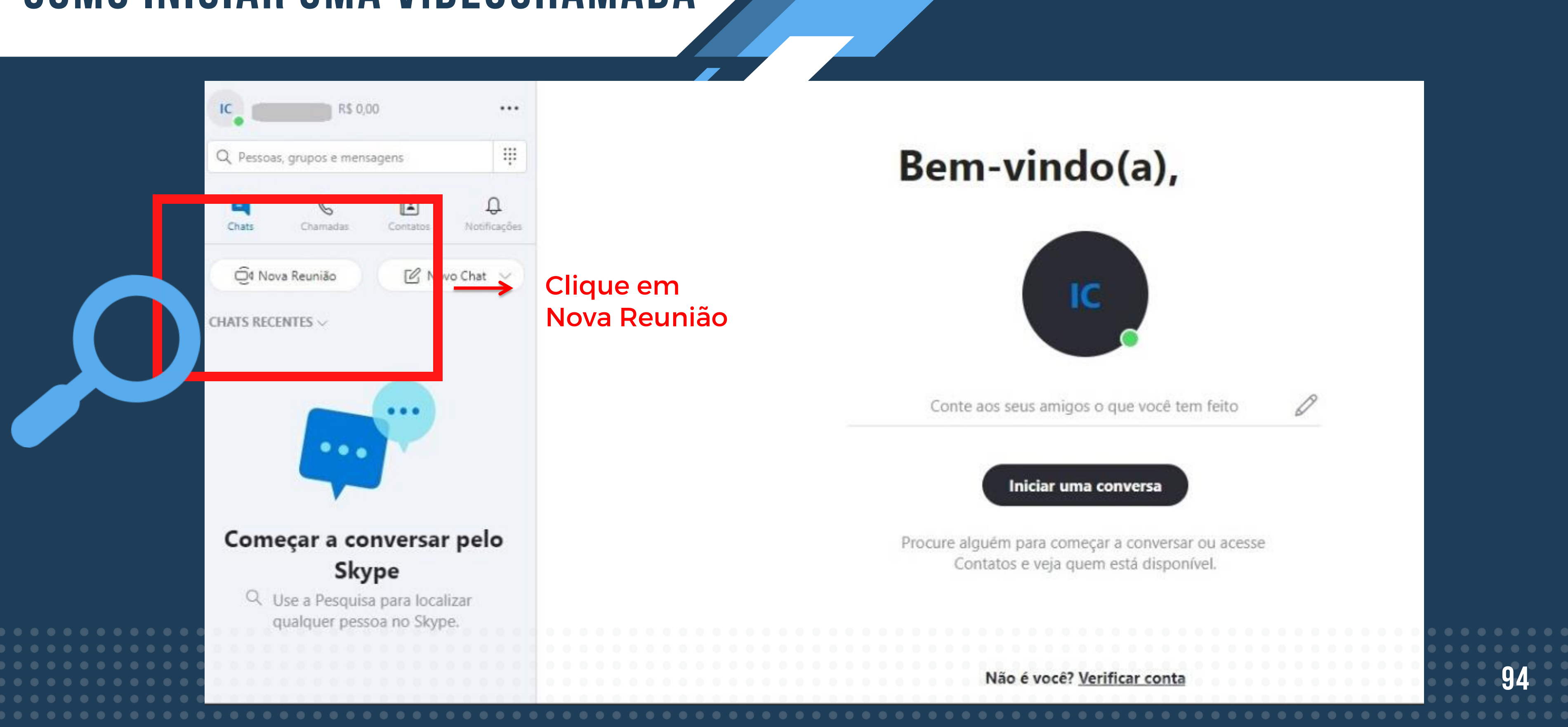

## 1. Selecione o ícone "nova reunião" para dar início a uma chamada em grupo e participar de encontro/reunião virtual.

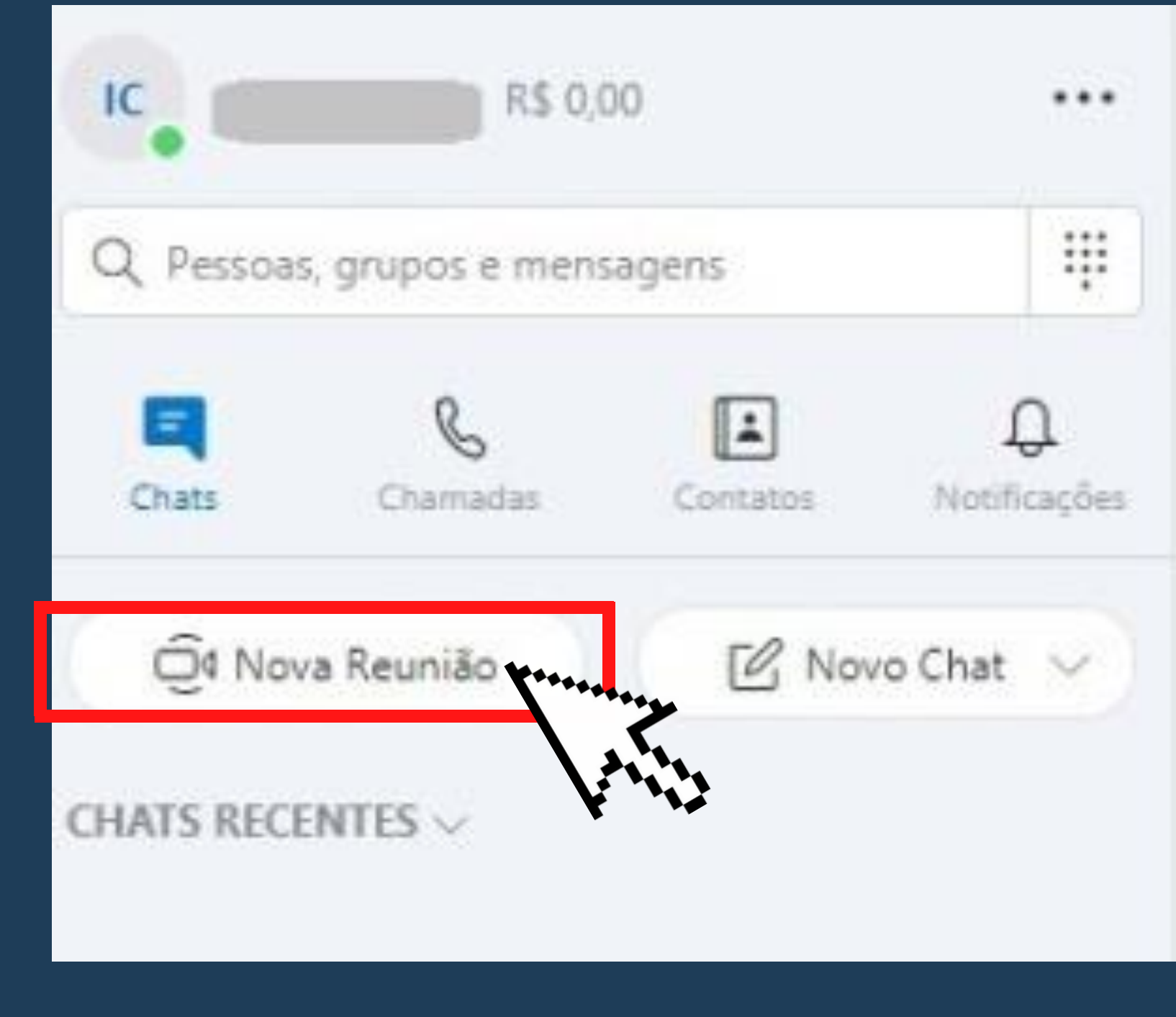

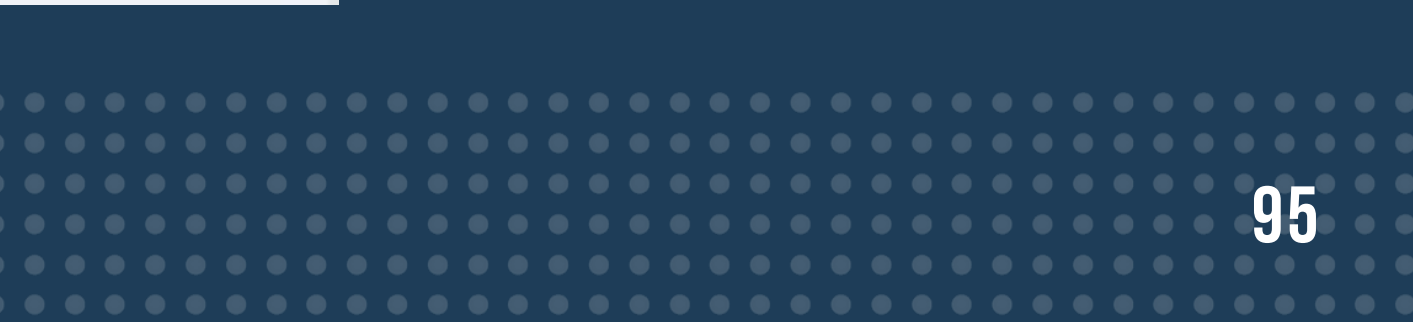

2. Após isso, abrirá uma aba com as opções de compartilhar convite da reunião 0 internamente com membros do Skype, ou externamente para que outras pessoas tenham acesso. Selecione o que deseja e clique em "continuar"

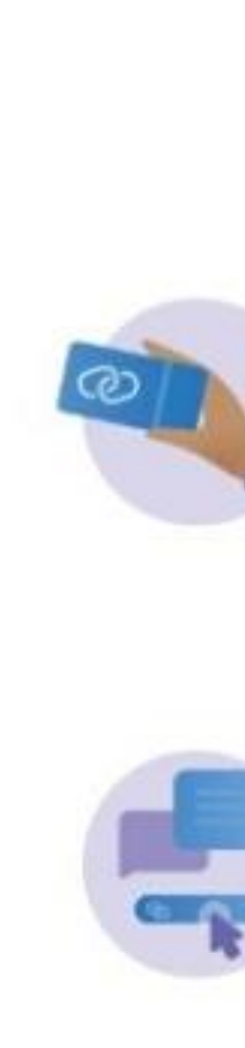

X

### Nova Reunião

Criaremos uma chamada para você, tudo o que você precisa fazer é

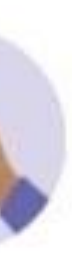

### Compartilhar

Compartilhar o convite com qualquer pessoa que não esteja no Skype

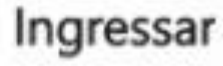

Qualquer pessoa pode ingressar em sua chamada - não é necessário ter uma conta do Skype!

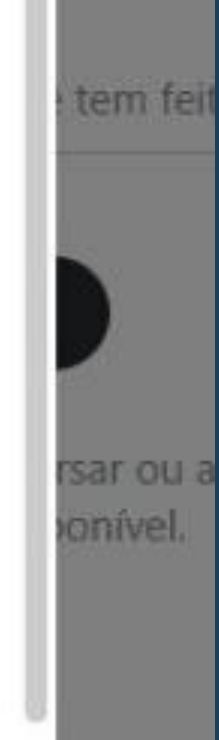

Continuar

Não é você? Verificar conta

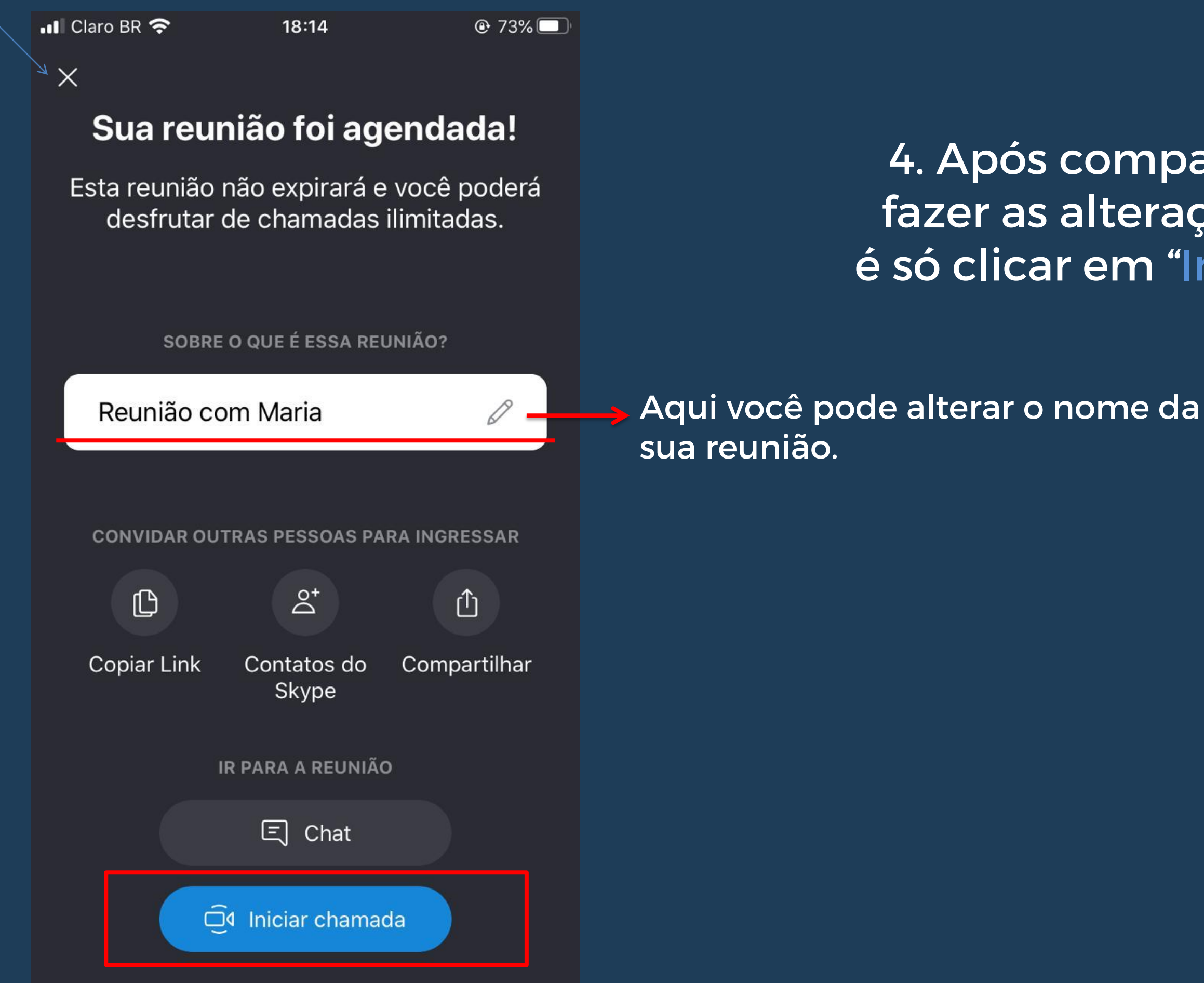

### 4. Após compartilhar o link e fazer as alterações desejadas, é só clicar em "Iniciar chamada"

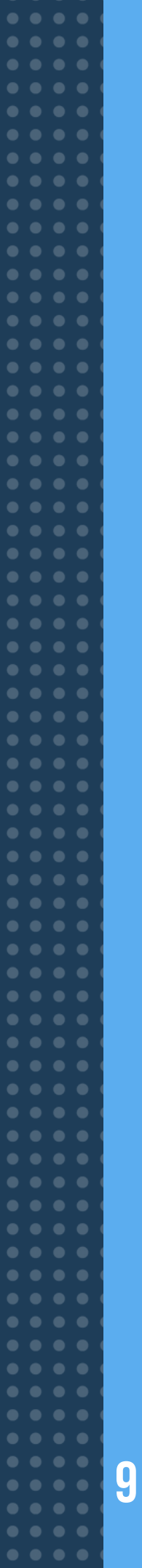

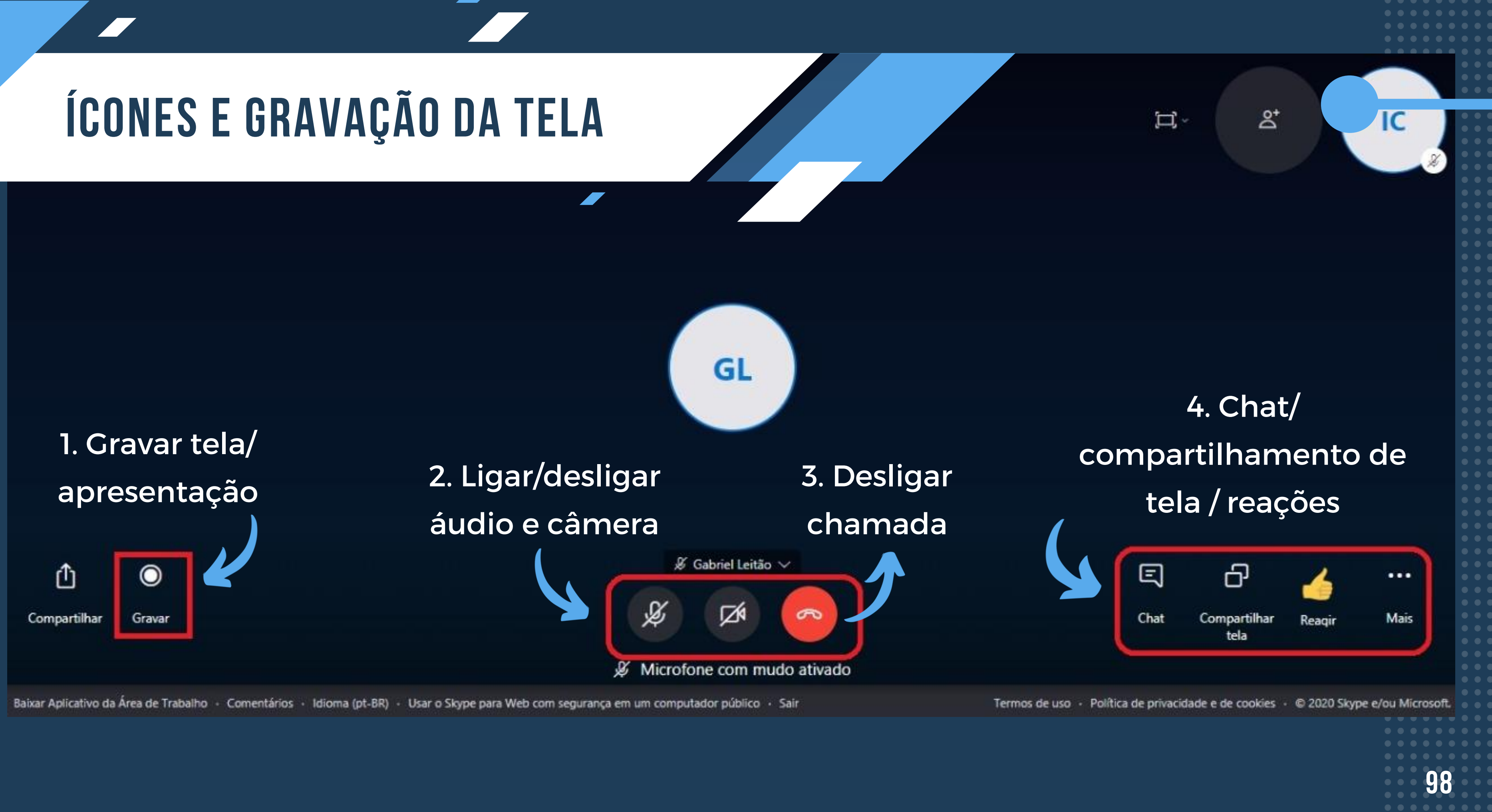

## **COMPARTILHAMENTO DE TELA**

Para compartilhar sua tela siga as seguintes instruções:

> Selecione o ícone de compartilhamento e em seguida escolha o que você vai exibir aos outros;

Compartilhar sua tela web.skype.com quer compartilhar o contex A tela inteira Skype Nova guia

### Compartilhar sua tela

web.skype.com quer compartilhar o conteúdo da sua tela. Escolha o que você quer compartilhar.

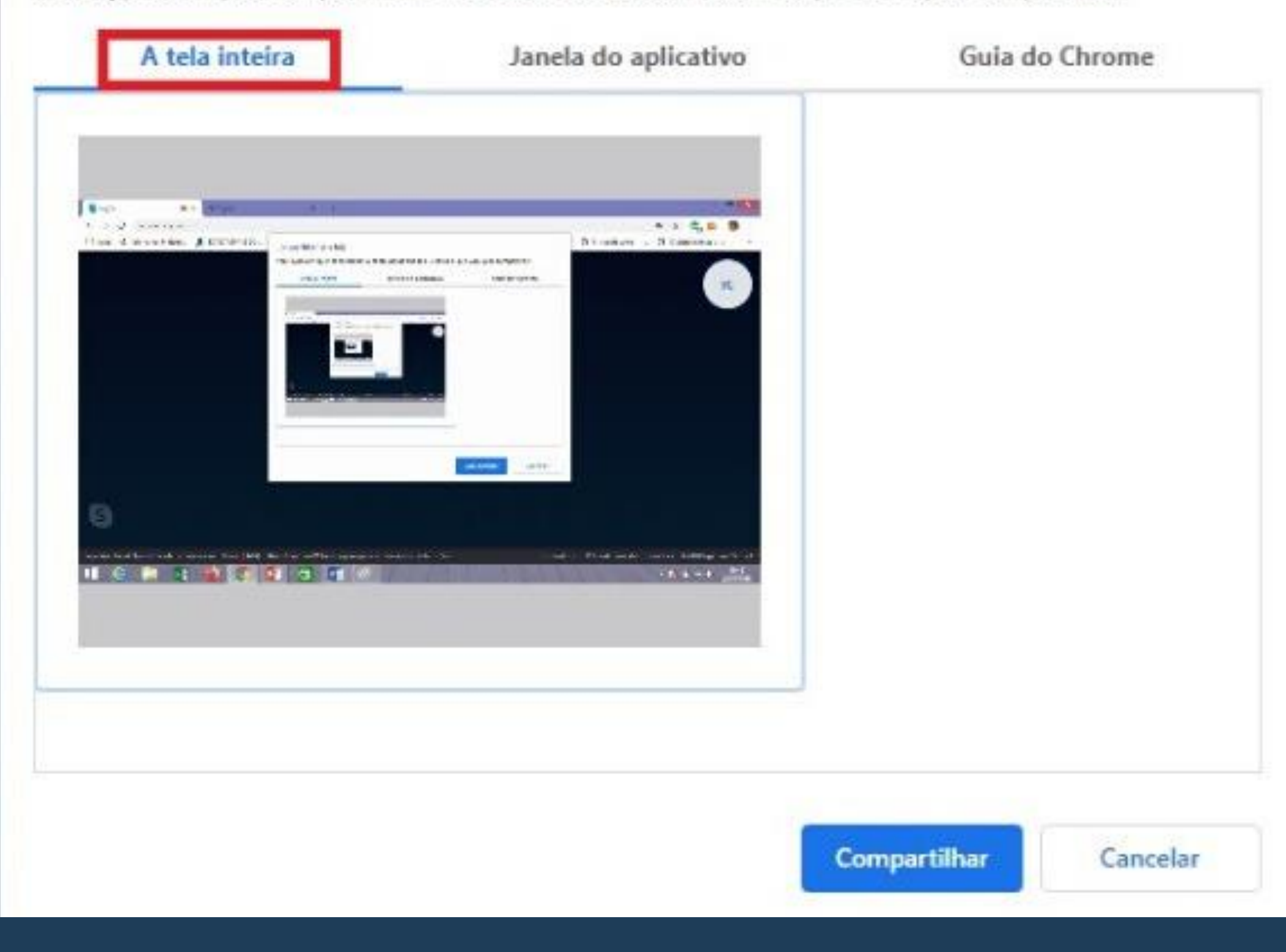

## 2. Feito isso, clique em compartilhar tela para dar início a exibição.

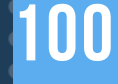

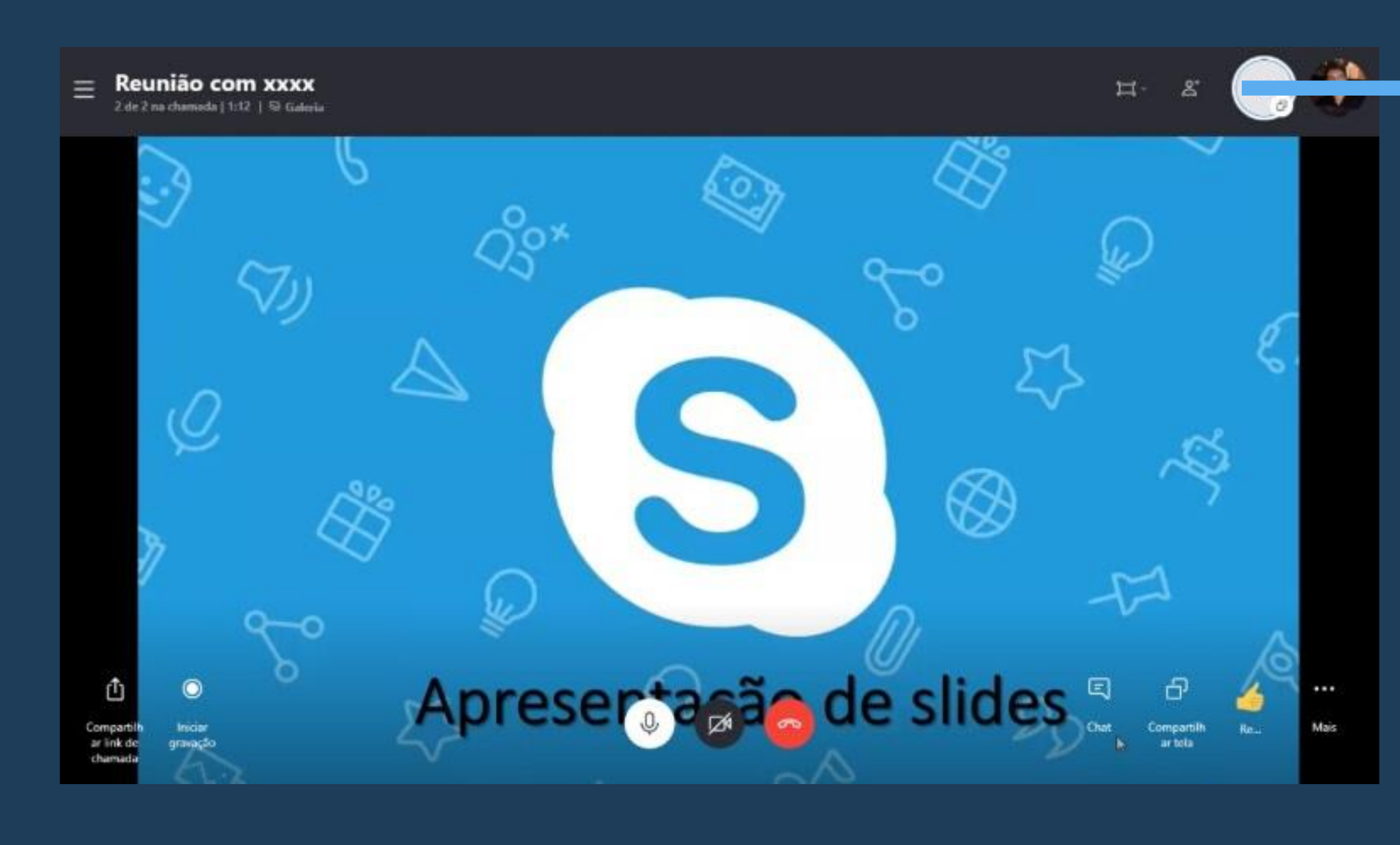

13. Em seu computador,
abra o programa onde
se encontra sua
apresentação de slides e
dê início a mesma.

## 14. Ao término de sua apresentação, volte ao skype e selecione "interromper compartilhamento" para finalizar a exibição de sua tela

A Sem conexão com a Internet

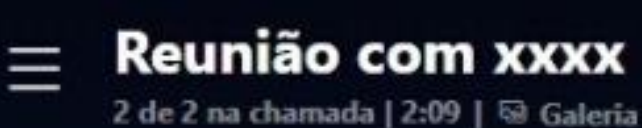

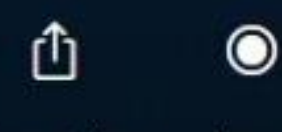

Compartilhar

Gravar

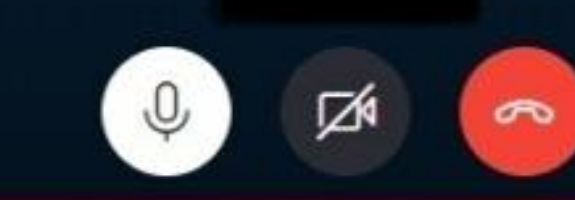

|| O web.skype.com está compartilhando sua tela.

Interromper compartilhamento

Baixar Aplicativo da Área de Trabalho · Comentários · Idioma (pt-BR) · Us

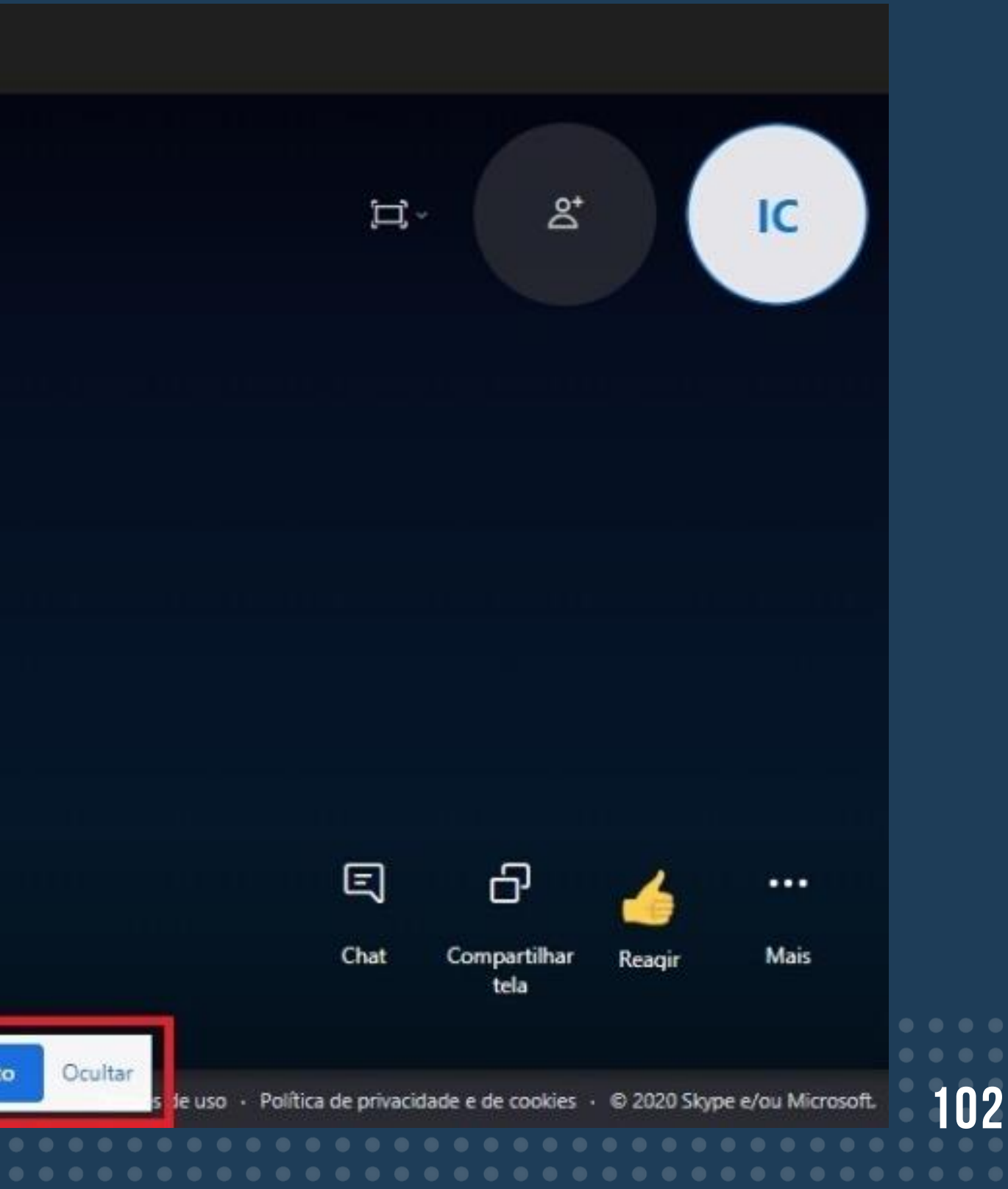

## MÉTODOS DE COMPARTILHAMENTO DE LINK

## 1. Altere o nome da reunião, copie o link e envie para outros amigos para que possam ingressar na mesma

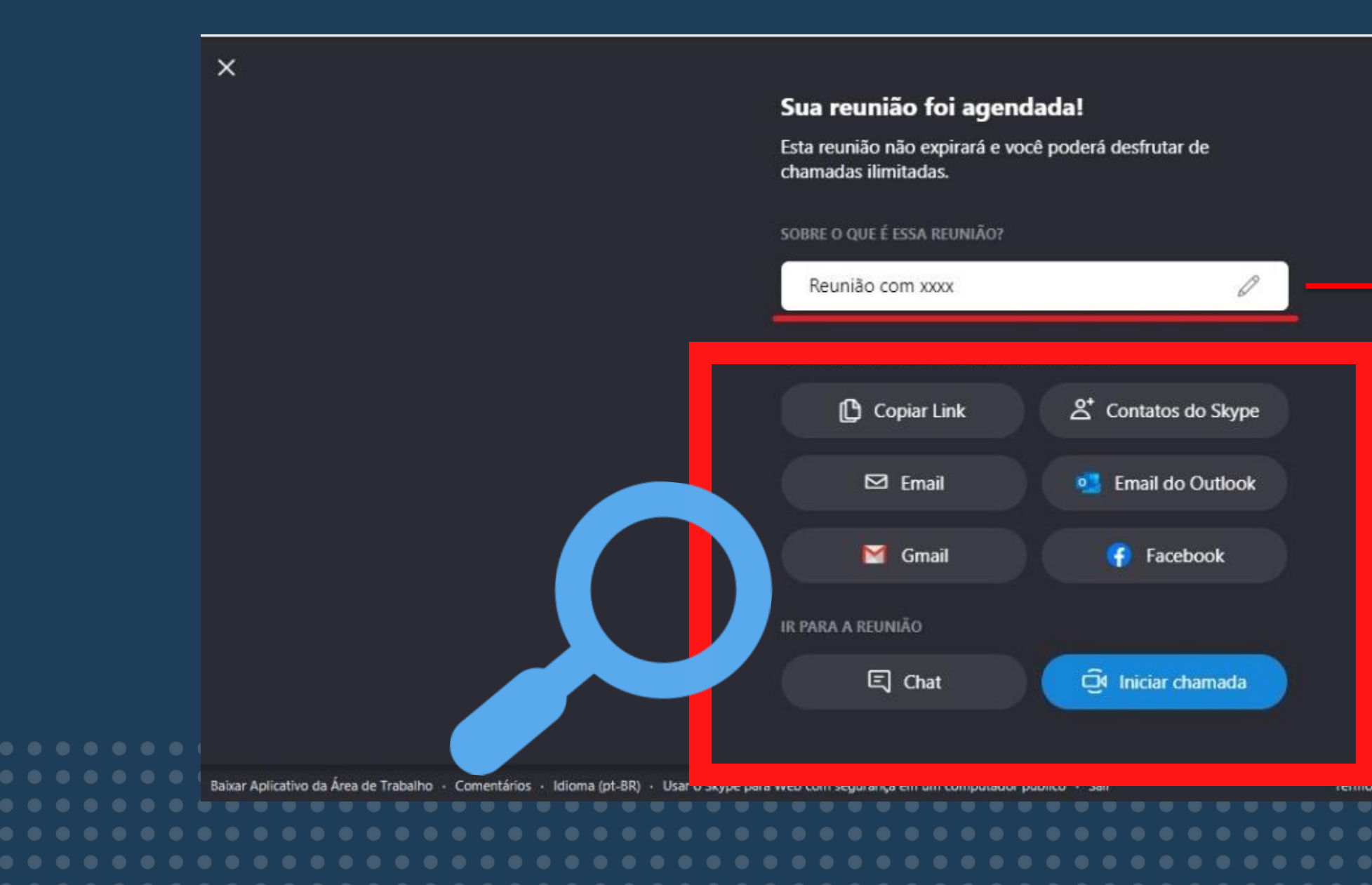

Aqui você altera o nome da Reunião

> Aqui você pode copiar o link da reunião para enviar aos convidados/amigos.

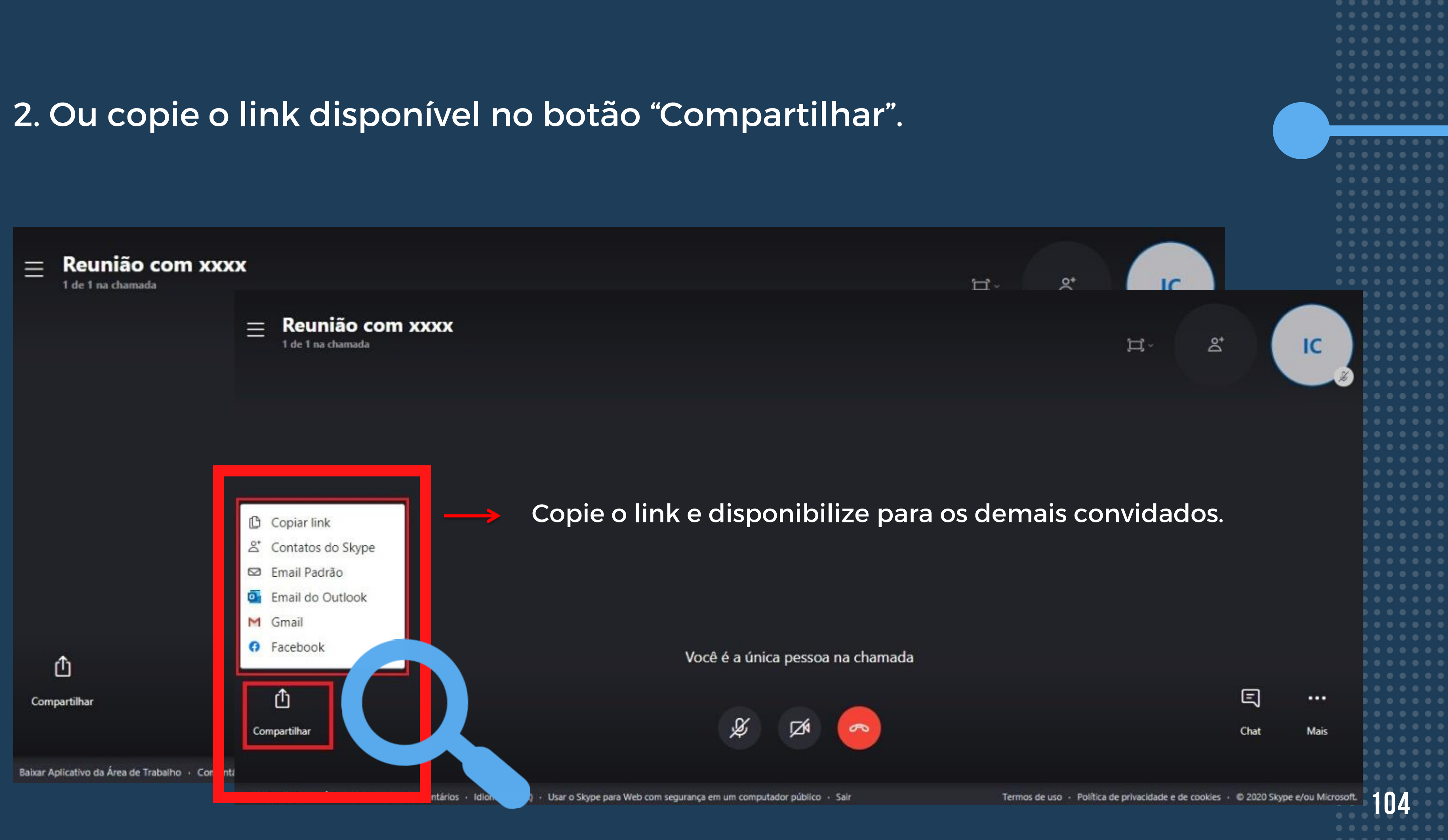

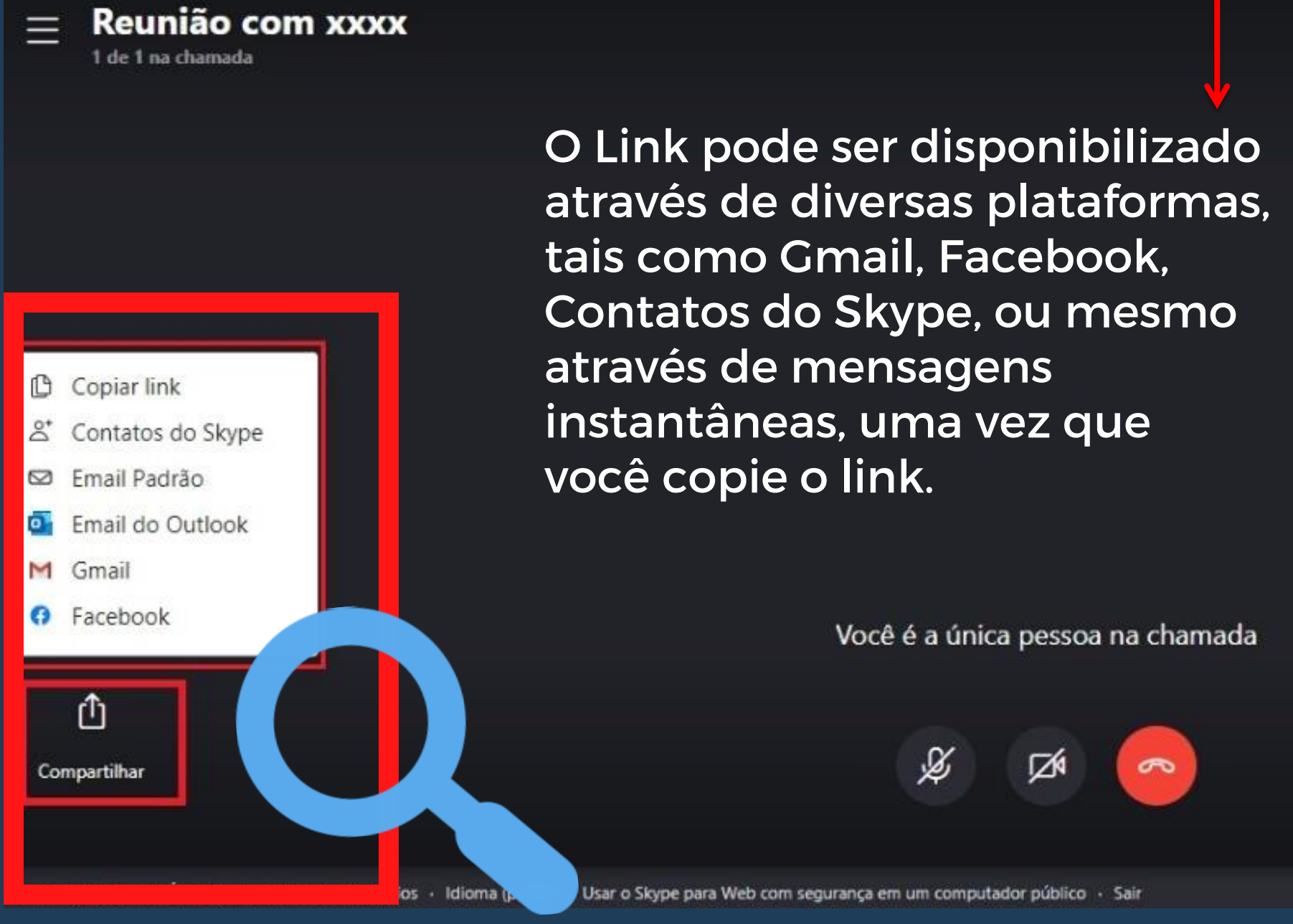

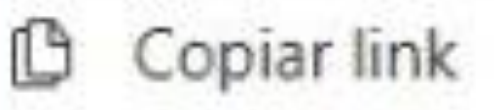

- å Contatos do Skype
- Email Padrão
- Email do Outlook 0
- Gmail M
- Facebook 0

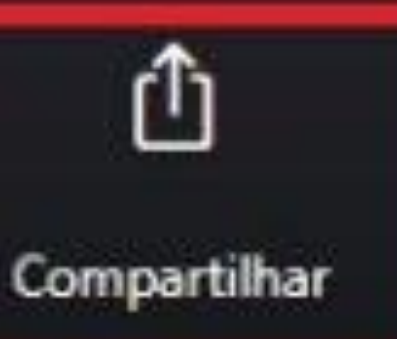

Baixar Aplicativo da Área de Trabalho - Comen

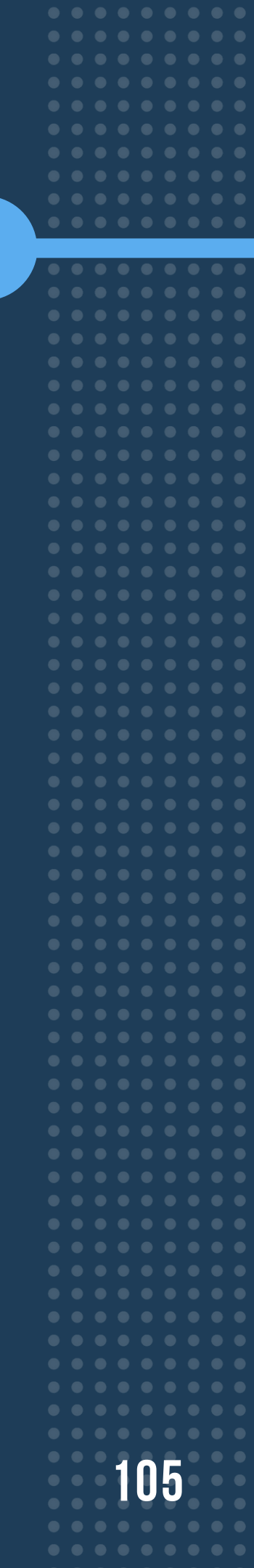

### Sua reunião foi agendada!

Esta reunião não expirará e você poderá desfrutar de chamadas ilimitadas.

### SOBRE O QUE É ESSA REUNIÃO? 0 Reunião com xxxx CONVIDAR OUTRAS PESSOAS PARA INGRESSAR A Contatos do Skype Copiar Link 🖾 Email Email do Outlook M Gmail Facebook **IR PARA A REUNIÃO** E Chat Iniciar chamada rança em um computador público · Sair para Web

## 3. Após o envio do link e alterações, basta entrar em "iniciar chamada"

06

4. Antes de iniciar, marque ou desmarque os ícones de câmera e microfone para ativá-los e desativa-los, respectivamente, conforme suas necessidades. Feito isso, confirme em "iniciar chamada" e aguarde.

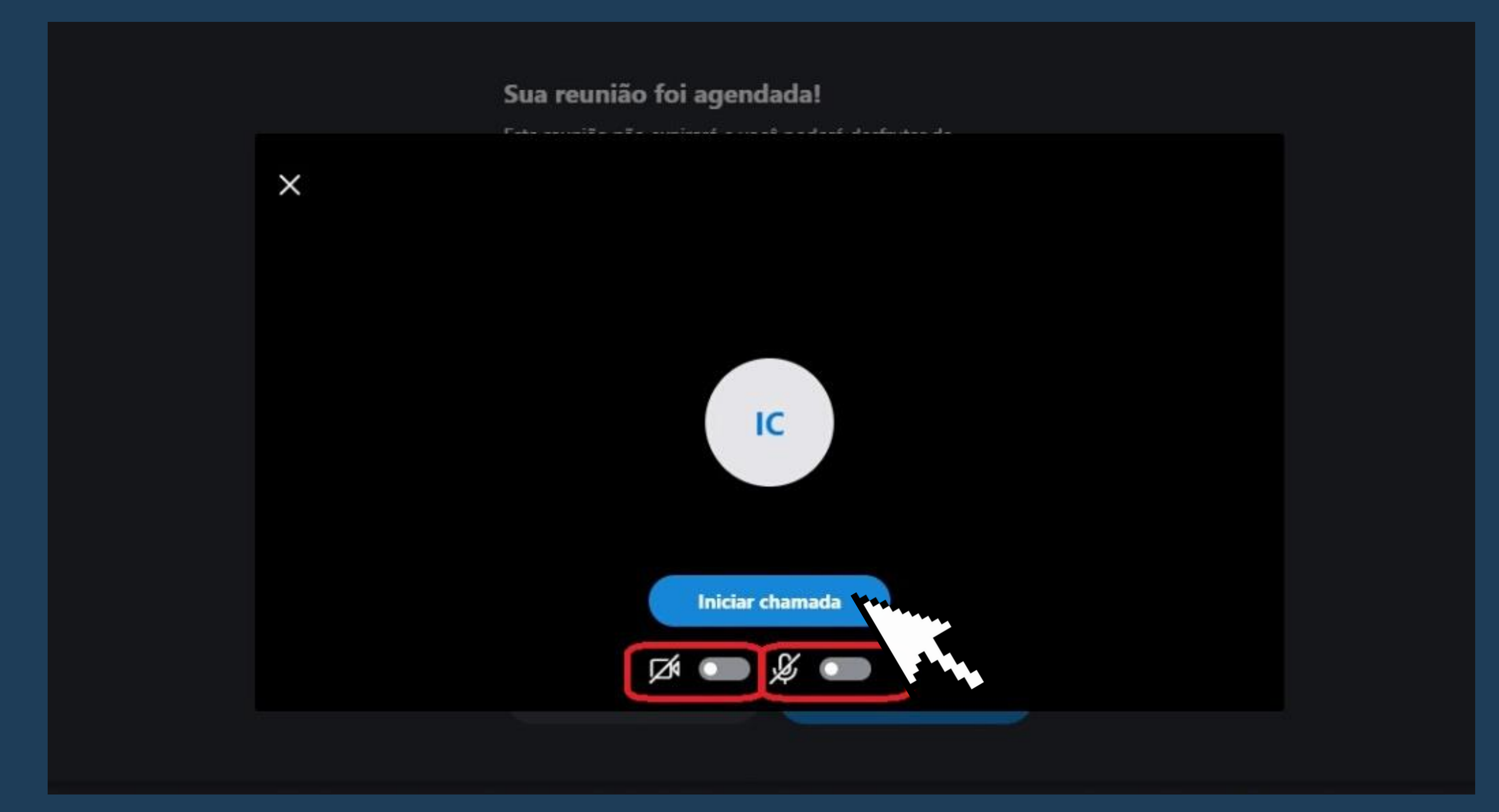
5. Na versão móvel você também pode marcar ou desmarcar os ícones de câmera e microfone para ativá-los e desativá-los, respectivamente, conforme suas necessidades. Feito isso,  $\times$ confirme em "iniciar chamada" e aguarde.

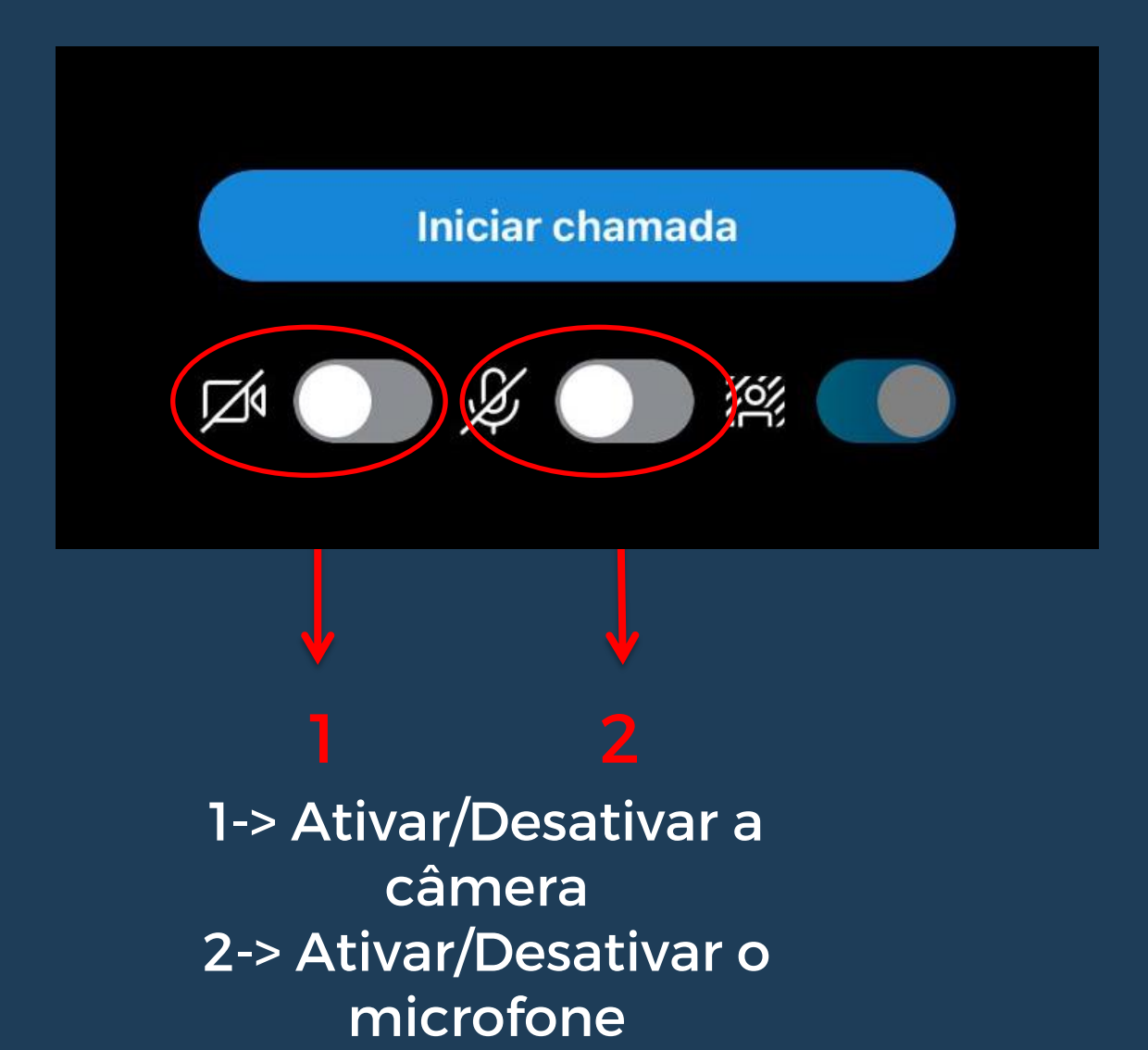

Aqui você inicia a chamada

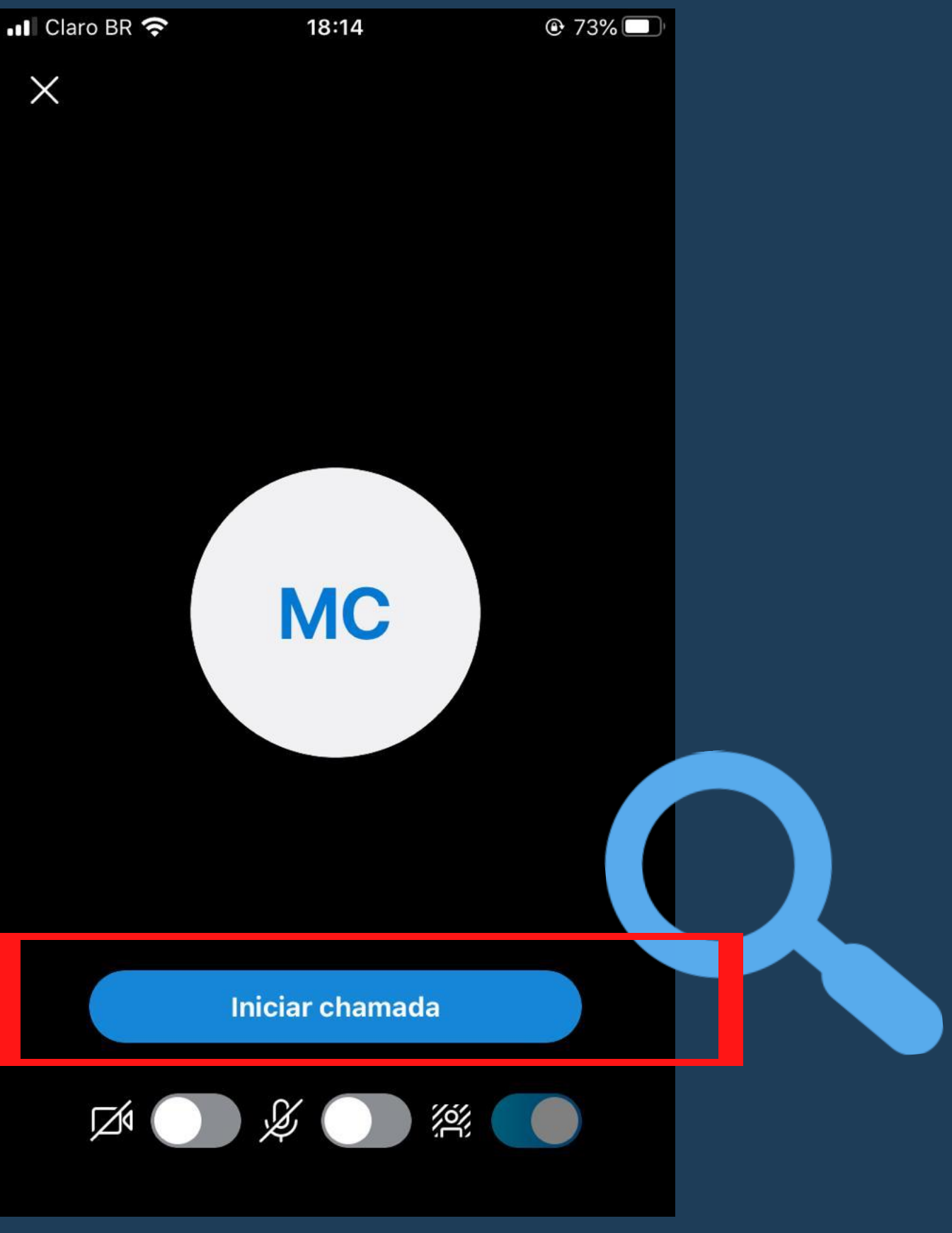

108

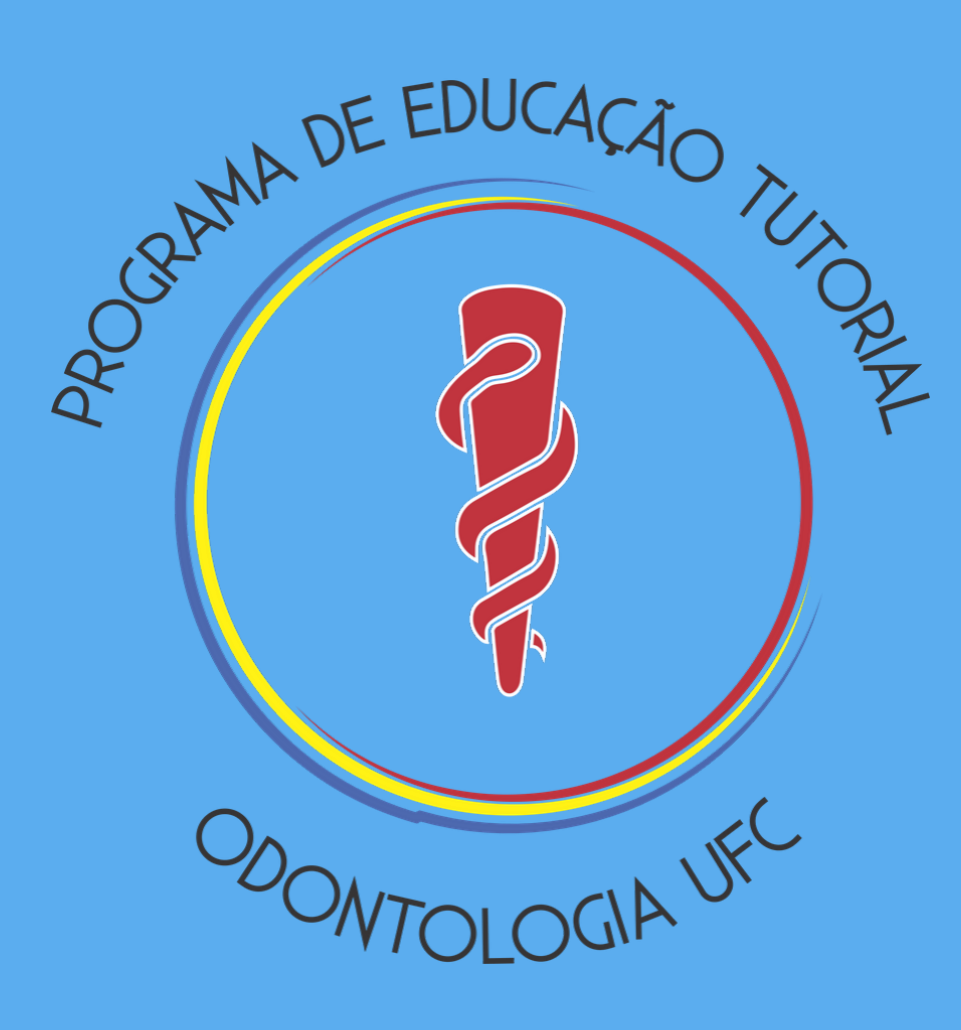

• • • • • • • • • • • •

••••

••••

 0
 0
 0
 0
 0

 0
 0
 0
 0
 0
 0

 0
 0
 0
 0
 0
 0

 0
 0
 0
 0
 0
 0

 $\bullet$   $\bullet$   $\bullet$   $\bullet$ 

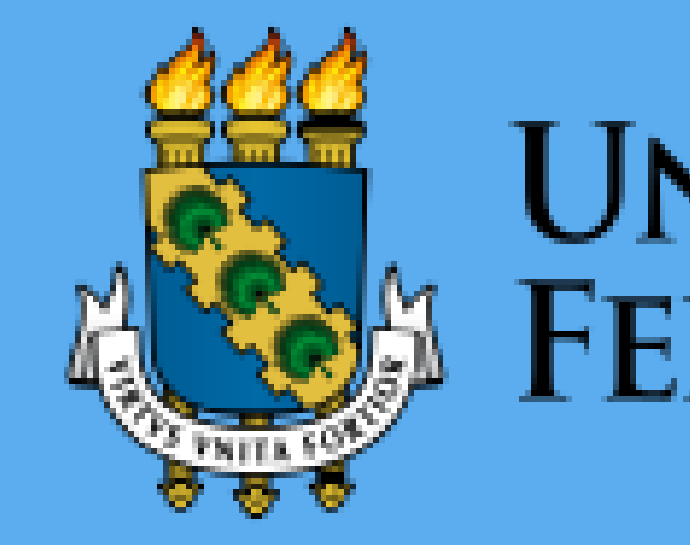

## UNIVERSIDADE Federal do Ceará